#### MANUAL DE LA APLICACIÓN

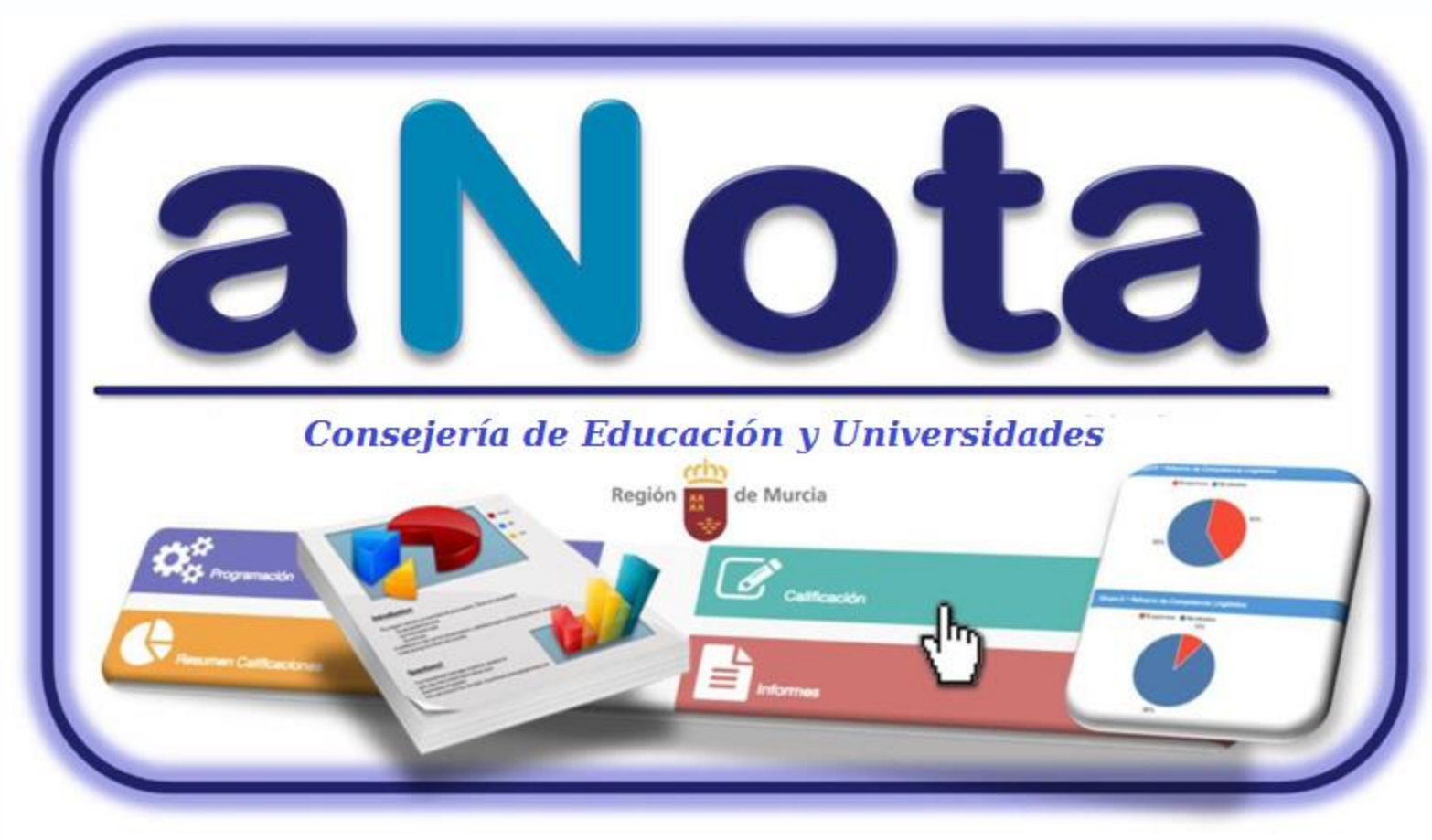

Servicio de Ordenación Académica

Abril Curso 2016-2017

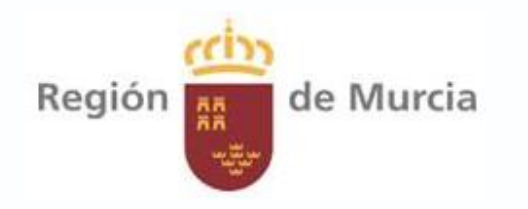

V.2.15.2.6

# Índice del manual aNota.

- 1. Introducción (9 a 11).
- 2. <u>Pasos previos (12 a 38).</u>
  - 2.1. Protocolo de trabajo que se recomienda en aNota (13)
  - 2.2. Pasos previos en Plumier XXI (diapositivas 14 a 24).
    - 2.2.1. Organización de grupos y subgrupos en Plumier (15 a 17)
    - 2.2.2. Configuración de evaluaciones (18 y 19).
    - 2.2.3. Configuración coordinador de tramo en Primaria (20).
    - 2.2.4. Configuración Jefe de Departamento en ESO y Bchto (21).
    - 2.2.5. Asignación de materias a docentes en Plumier (22).

2.2.6. Configuración previa al volcado de calificaciones desde aNota a Plumier (23 y 24).

- 2.3. Marco legislativo (25).
- 2.4. Organización de centro (26 a 29).
- 2.4. Botones e Iconos (30 a 34).

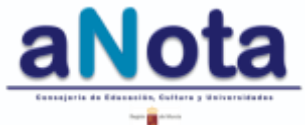

# Índice del manual aNota.

- 3. Cómo acceder a la aplicación aNota (35).
- 4. <u>Secciones (36 a 38).</u>
- 5. Sección Programación (39 a 81).
  - 5.1. Introducción (39 a 41).
  - 5.2. Función Copiado de Programación (42 a 46).
  - 5.2. Fase I: Plantilla de Estándares (47 a 50).
  - 5.3. Fase II: Unidades Formativas (51 a 54).
  - 5.4. Fase III: Secuenciación (55 a 57).
  - 5.5. Fase IV: Instrumentos de Evaluación (58 a 61).
  - 5.6. Fase V: Relación Estándar-Instrumentos (62 a 65).
  - 5.7. Eliminar Programación (66).

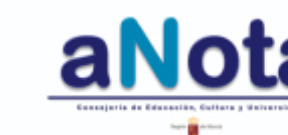

## ndice del manual aNota.

5.8. Revisión de la Programación (67 a 79).

5.8.1. Cierre del candado del profesor (67).

5.8.2. <u>Acceso (68)</u>.

5.8.3. Función de copiado (69 y 70).

5.8.4. Apartados (71 a 79).

5.8.4.1. Contenidos y Criterios (72 y 73).

5.8.4.2. Otros elementos de la Programación (74 a 76).

5.8.4.3. Medidas de mejora (77 a 79).

5.9. <u>La Programación se puede exportar en formato PDF e imprimir desde la sección</u> <u>Informes (80)</u>

5.10. Cierre de Programación (81).

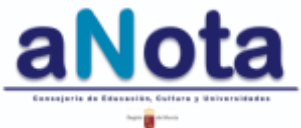

## ndice del manual aNota.

- 6. Sección Cuaderno del Profesor (82 a 106).
  - 6.1. Introducción (83 a 91).
  - 6.2. Advertencia (92).
  - 6.3. Eliminar estándares (93 a 97).
  - 6.4. Personalizar Plantillas (98 a 106).
    - 6.4.1. Añadir estándares (100 a 101).
    - 6.4.2. Unidades Formativas (102).
    - 6.4.3. Secuenciación (103).
    - 6.4.4. Instrumentos (104).
    - 6.4.5. Estándar-Instrumentos (105).
    - 6.4.6. Resto de Programación (106).

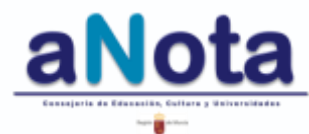

# ndice del manual aNota.

- 7. Sección Calificación (107 a 128).
  - 7.1. Introducción (108).
  - 7.2. Asignar plantilla (109 a 112).
  - 7.3. Calificar (113 a 117).
    - 7.3.1. Calificación por alumno (116 a 119).
    - 7.3.2. Calificación por estándar (120).
    - 7.3.3. Calificación por instrumento (121 a 122).
    - 7.3.4. Volcado de evaluaciones a Plumier XXI (123).
    - 7.3.5. Calificación final (124 a 128).
- 8. Sección Resumen de Calificación (129 a 134).
  - 8.1. Introducción (130-131).
  - 8.2. Resumen calificación por grupo (132 a 134).
  - 8.3. Resumen calificación por curso (Pendiente).
  - 8.4. Resumen calificación por asignatura (Pendiente).

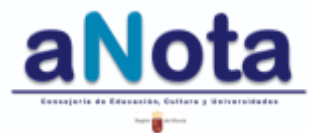

# Índice del manual aNota.

- 9. Sección Informes (135 a 159).
  - 9.1. Introducción (136 a 137).
  - 9.2. Informe Competencial de materia (138 a 140).
  - 9.3. Informe Competencial de curso (141 a 142).
  - 9.4. Informe Estándares y Competencias (143 a 145).
  - 9.5. Informe Calificación (146 a 147).
  - 9.6. Informe de Contenidos y Criterios de evaluación (148 a 149).
  - 9.7. Informe Resto de elementos de la Programación (150 a 151).
  - 9.8. Informe PGA (152 a 153).
  - 9.9. Informe estándares NT (154 a 155).
  - 9.10. Informe de Programación (156 a 158).
  - 9.11. Informe Inspección (159).

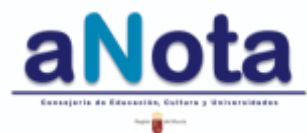

# Índice del manual aNota.

10. Imprimir un informe en aNota (160 a 163).

10.1. <u>Cómo exportar en formato PDF o imprimir cualquier pantalla en aNota (161).</u>

10.2. Ajuste de márgenes (162).

10.3. Ajuste de encabezados (163).

- 11. Funciones para el estándar NO TRABAJADO (NT) (164 a 168).
- 12. Cierre de sesión (169).
- 13. <u>Como resolver una incidencia (teléfonos / correos; Primaria /</u> <u>Secundaria / Bachillerato / Adultos) (170).</u>
- 14. Glosario de términos de uso común en aNota (enlace a Eduwiki).
- 15. <u>Créditos (171 a 172).</u>

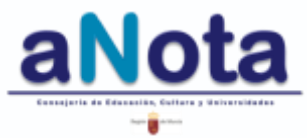

# ¿ Qué es aNota ?

Es una aplicación informática adaptada a la LOMCE que permite Programar, Evaluar, Calificar y Emitir Informes

realizada desde la Consejería de Educación y Universidades de la Región de Murcia.

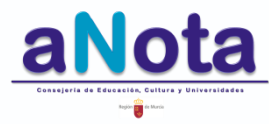

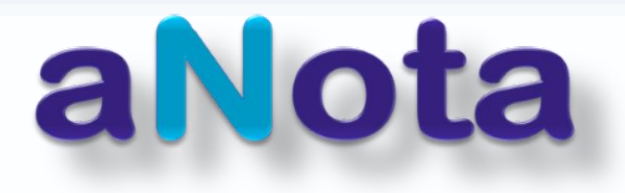

- Inicialmente empieza a funcionar en Educación Primaria (marzo, curso 2014-2015).
- Un nuevo equipo en el Servicio de Ordenación Académica comienza la adaptación a ESO y a Bachillerato (octubre, curso 2015-2016) y a Adultos (octubre 2016-2017).
- El Servicio de Informática de la Consejería, en coordinación con el SOA, empieza a introducir cambios para hacerla más operativa y mantenerla actualizada a las necesidades del profesorado.

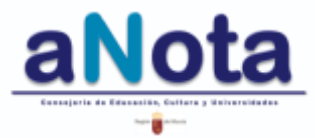

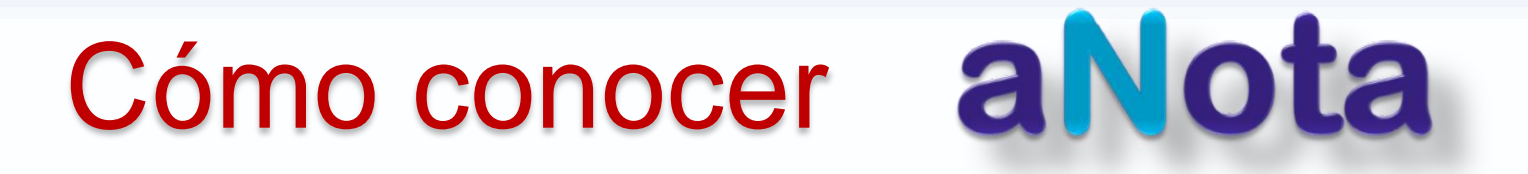

¿Dónde se irán publicando las actualizaciones?

Novedades, FAQ de preguntas frecuentes y botón de ayuda de Eduwiki http://eduwiki.murciaeduca.es/wiki/index.php/ANOTA

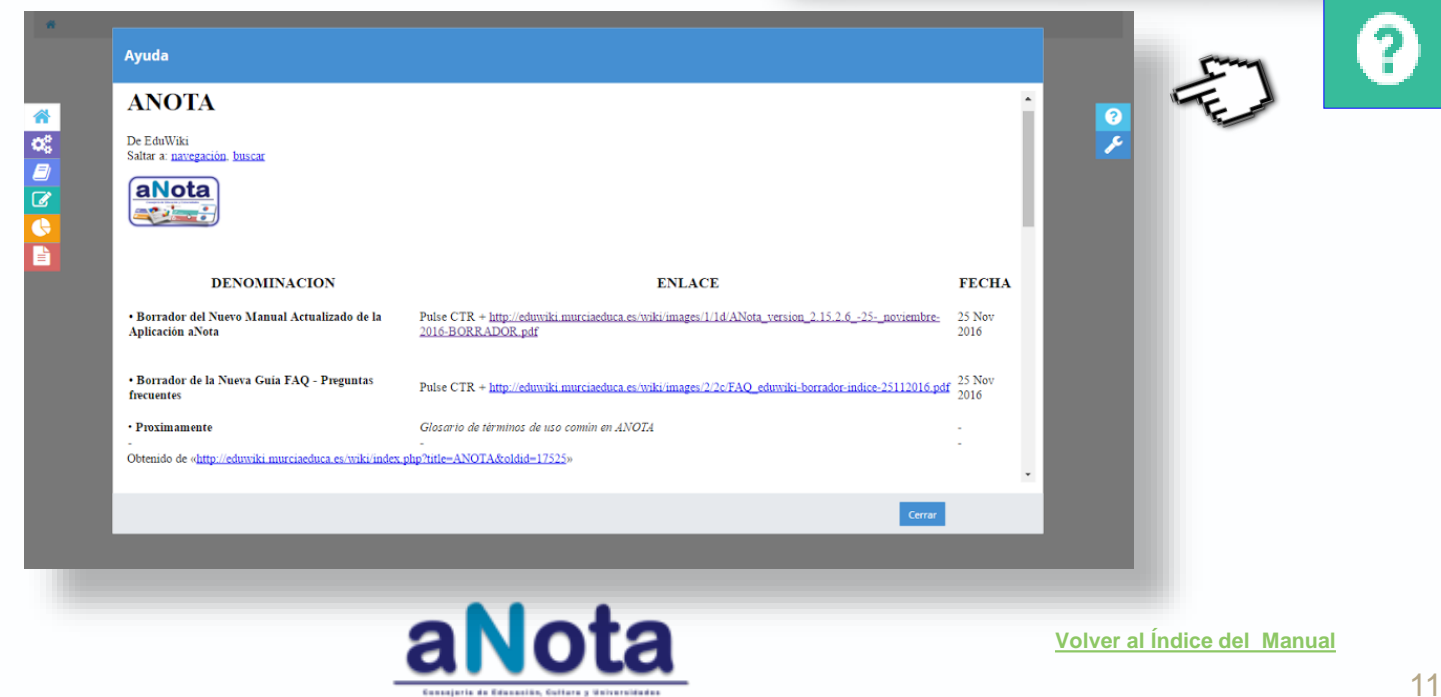

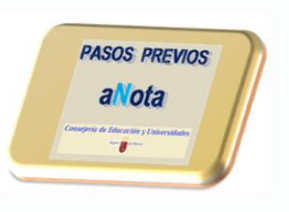

# Pasos previos

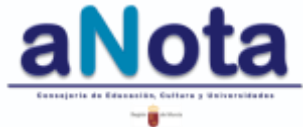

Volver al Índice del Manual

#### ORDEN DE TRABAJO EN aNota

PASOS PREVIOS aNota Conservice de Manacalante Conservice de Manacalante Conservice de Manacalant

| I. Pasos Previos                                                          | a/ Repaso<br>del Manual                                                                                                    | b/ Percepción Global de las<br>posibilidades de uso de la<br>aplicación                                                                                                    | c/ Configuración<br>en Plumier XXI                                     | d/ Consenso en la línea<br>de trabajo del Centro o<br>Departamento Didáctico |
|---------------------------------------------------------------------------|----------------------------------------------------------------------------------------------------|----------------------------------------------------------------------------------------------------|------------------------------------------------------------------------|------------------------------------------------------------------------------|
| II. Desarrollo<br>del Trabajo                                             | i/ Elaboración de la<br>Programación                                                                                                    | <ul> <li>ii/ Copia de la Programación<br/>en Cuaderno del Profesor</li> <li>(grupo / subgrupo) x materia.</li> <li>Comprobación: la copia es<br/>completa y correcta</li> </ul> | iii/ Calificación:<br>Asignación de<br>Plantilla<br>(validar listados) | iv/ Calificación:<br>UUFF x evaluación                                       |
|                                                                           | <ul> <li>v/ En Programación,</li> <li>repaso y recogida de<br/>información del</li> <li>Resto de elementos<br/>de la Programación</li> </ul> | vi/ Calificación Final Decidir:<br>Calificación Última o Media<br>de las calificaciones de los<br>estándares que se repiten en<br>más de una UF                                 | vi/ Calificación:<br>Exportación de<br>calificaciones a<br>Plumier XXI |                                                                              |
| III. Valoración<br>de resultados<br>para la<br>elaboración<br>de Memorias | i/ Consultas de<br>datos y estadísticas<br>en Resumen de<br>Calificaciones                                                                   | ii/ Informes                                                                                                    |                                                                        |                                                                              |

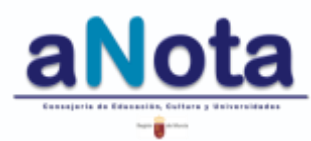

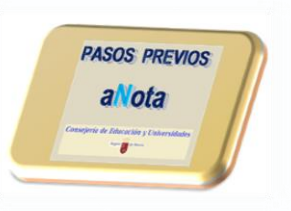

# Configuración en Plumier XXI

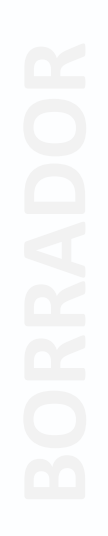

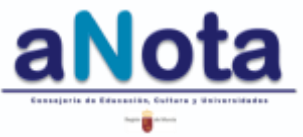

Volver al Índice del Manual

#### **Plumier XXI** ORGANIZACIÓN DE GRUPOS Y SUBGRUPOS EN PLUMIER XXI.

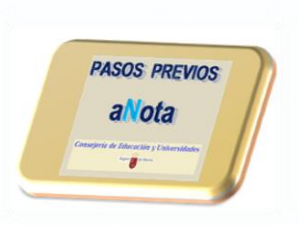

En la configuración de grupos bilingües o grupos-clase que se pretendan dividir en dos subgrupos, se debe tener especial cuidado con el proceso de matriculación de los alumnos, la configuración de horarios con la creación de subgrupos y la correcta asignación de esos subgrupos a los docentes que imparten clases.

El proceso de creación de subgrupos, (sobre todo para grupos bilingües), es el siguiente:

Alumnos > Gestión de grupos > Grupos

Se selecciona el grupo en el que se va a hacer el subgrupo y se pincha en **nuevo**. En enseñanzas, se selecciona EDUCACIÓN PRIMARIA (LOMCE) para el subgrupo no bilingüe, y ya está generado el subgrupo no bilingüe.

El programa le pone el nombre al subgrupo por defecto. Se debe prestar especial atención al código de enseñanza CARM - 00 (para grupo o subgrupo no bilingüe) o CARM - 20 (para grupo o subgrupo bilingüe).

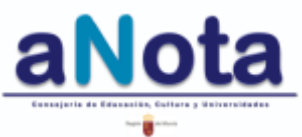

#### **Plumier XXI** ORGANIZACIÓN DE GRUPOS Y SUBGRUPOS EN PLUMIER XXI.

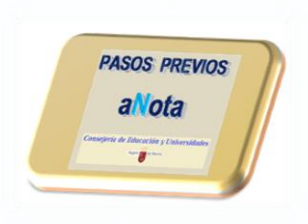

Una vez realizado este proceso vamos a

Profesores > Gestión de horarios > Horarios.

Se elige profesor por profesor a aquellos que impartan docencia en ese grupo y para cada franja horaria. Y para ese profesor que imparta docencia a este grupo, HABRA QUE DUPLICAR, pero cambiándole el subgrupo.

Será necesario modificar TODOS LOS HORARIOS DE TODOS LOS PROFESORES que imparten docencia a ese grupo.

Luego se duplican las sesiones de TODAS LAS ASIGNATURAS EXCEPTO LA/S QUE SEA/N BILINGÜE/S pero cambiándole el subgrupo. Así consta que el profesor le da al grupo completo, es decir, a los dos subgrupos cuando están dando una materia que no tiene versión bilingüe.

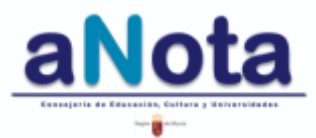

#### **Plumier XXI** ORGANIZACIÓN DE GRUPOS Y SUBGRUPOS EN PLUMIER XXI.

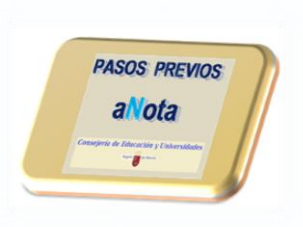

BORRADOR

Es aconsejable considerar profesores distintos para subgrupos bilingües y no bilingües en asignaturas que se imparten p.e. en inglés (un maestro de CCNN en inglés y otro de CCNN en castellano).

Una vez se haya terminado este proceso, se debe seguir con el de horarios, validarlos, enviarlos al portafirmas y proceder al cierre para su posterior certificación por parte de inspección.

Finalmente, se entra en

#### ALUMNOS>GESTIÓN DE MATRÍCULAS>MATRÍCULAS

se edita alumno por alumno la enseñanza en la pestaña de "datos generales"; se pincha en la pestaña de materias del curso actual y se comprueba que tiene las asignaturas que le corresponden.

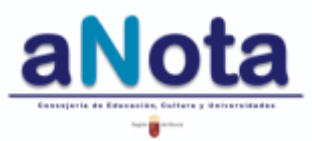

#### **Plumier XXI** CONFIGURACION DE EVALUACIONES EN PLUMIER XXI.

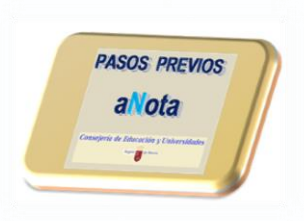

Para una correcta planificación del curso en su programación y las posteriores calificaciones de las materias con aNota, se recomienda revisar en Plumier XXI tres cuestiones importantes: número de evaluaciones, tipo de evaluación y, por último, sus fechas.

Para ello se deben tener en cuenta las siguientes instrucciones:

Se selecciona Centro.

Y luego, MANTENIMIENTOS VARIOS > FECHAS DE EVALUACIÓN.

Una vez aquí, se crean:

- TRES EVALUACIONES con la etiqueta TIPO NORMAL, que es la que en aNota deja secuenciar los estándares.
- Una evaluación FINAL con la etiqueta TIPO ORDINARIA, que es la que en aNota carga todos los estándares del curso.
- Para los centros de secundaria, se deberá crear la evaluación extraordinaria con la etiqueta TIPO EXTRAORDINARIA. Esta etiqueta permite cargar en aNota todos los estándares del curso.
- Se debe prestar especial atención a las fechas asociadas a las evaluaciones y, en particular para la evaluación final, se recomienda poner el día siguiente a la fecha que se asignó a la tercera evaluación.

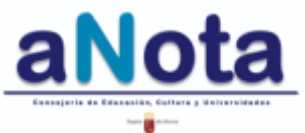

#### **Plumier XXI** CONFIGURACION DE EVALUACIONES EN PLUMIER XXI.

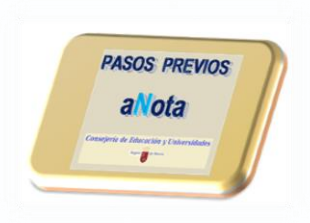

Si se pretende hacer uso de la **función de copiado** con programaciones de un curso anterior, se debe tener especial cuidado en la configuración de este campo (evaluación).

Para que la importación de información del curso anterior se haga correctamente, al ejecutar esta función de copiado, se tienen que configurar las evaluaciones del curso actual, EXACTAMENTE IGUAL que se hizo el curso anterior.

La diferencia entre mayúsculas o minúsculas, una coma, un acento, una numeración diferente o cualquier pequeña diferencia provocan que la función de copiado de una programación de un curso anterior no se pueda realizar.

Se recomienda, por tanto, repasar la configuración de las evaluaciones de ese curso anterior antes de realizar la copia al curso actual.

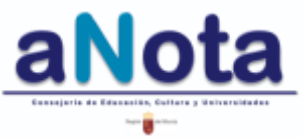

#### **Plumier XXI** CONFIGURACION DE COORDINADORES DE TRAMO EN PLUMIER XXI.

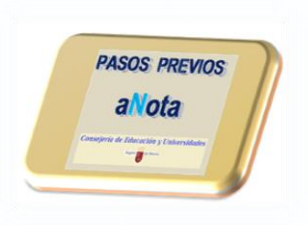

#### En Primaria

Para los **coordinadores de tramo de Educación Primaria** sólo es necesario asignar el cargo dentro de la pestaña docencia:

- Se selecciona al maestro.
- En el cuadro de la parte inferior derecha se selecciona la pestaña CARGOS.
- Se pincha sobre botón de editar y se configura, seleccionando del listado de cargos, coordinador pedagógico de tramo 1 o 2.

En general, para un correcto funcionamiento de la aplicación aNota, es importante la revisión de los siguientes apartados :

- Datos del Profesorado.
- Docencia
- Materias impartidas
- Grupos
- Activar Marca Firma de Acta
- Matriculas.
- Grupos/Subgrupos.

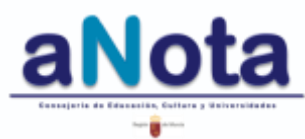

#### **Plumier XXI** CONFIGURACION DE JEFES DE DEPARTAMENTO EN PLUMIER XXI.

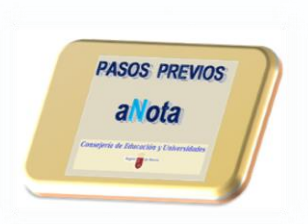

#### En ESO, Bachillerato y Adultos

Para un correcto funcionamiento de la aplicación aNota, es importante la revisión en Plumier XXI de los siguientes apartados.

- 1.- Ir a Listados > Plan de Estudios> Elegir curso de E.S.O. / Bachillerato LOMCE
- 2.- Carga correcta de Materias x Departamento (el código de materia LOMCE tiene 5 caracteres). Actualizar materias en Sistema Educativo > Materias por Departamento > Materias Asignadas.
- 3.- En Profesores > Docencia > Departamentos, para cada profesor, elegir Dpto, fecha alta y fecha baja.
- 4.- En *Profesores > Docencia > Cargo Unipersonal*, (código correcto:S06 en secundaria o P71 en adultos). Para cargarlo bien "refrescar datos del docente"
- 5.- Asignación correcta de las asignaturas LOMCE en cada Departamento: *Profesores > Materias Impartidas.* Marca Firma de Acta debe estar activa.
- 6.- En Profesores > Departamentos > Consultar Departamentos de un centro Consultar materias. Luego, Consultar docentes y comprobar que aparecen todos los docentes del Departamento. Repasar esto para cada Departamento, comprobando que aparecen docentes y materias.

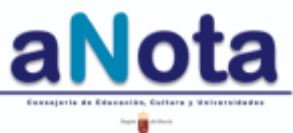

#### **Plumier XXI** ASIGNACION DE MATERIAS A LOS DOCENTES EN PLUMIER XXI.

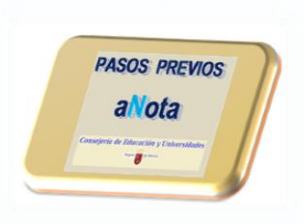

Con la finalidad de que, el panel de Materias y Cursos que aparezca a cada docente del centro sea el correcto, se debe configurar el listado de materias para cada uno de ellos a través de la siguiente ruta en Plumier XXI:

Profesores > Materias impartidas > seleccionar Profesor (CAT).

Se visualiza un listado de materias y cursos que surge de la configuración de Docencias y Horarios del centro.

Se debe activar la casilla de Firma de Acta para todas aquellas materias y cursos en las que el profesor sea el autorizado para programar y calificar.

De esta configuración depende que el contenido del panel de materias y cursos que aparezcan en aNota para empezar a programar sea el correcto.

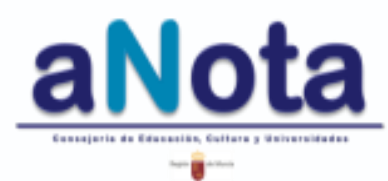

#### **Plumier XXI** CONFIGURACION PREVIA AL VOLCADO DE NOTAS EN PLUMIER XXI.

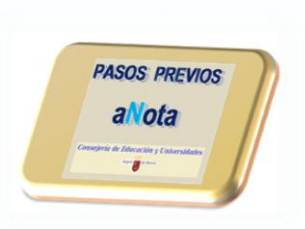

- El volcado de calificaciones de aNota a Plumier XXI está garantizado. Si un docente evalúa al alumno con aNota, la aplicación le da la opción de volcar esos datos en Plumier XXI.
- Como paso previo a esta transferencia de calificaciones, se debe acceder a aNota a través de la web de profesores y asegurarse de que todos los datos a transferir del grupo de alumnos sean correctos.
- También, se ha de tener en cuenta que Plumier XXI no acepta notas numéricas con decimales. Esto implica, que si se realizara el volcado de calificaciones con decimales desde aNota a Plumier XXI, esta última aplicación las redondeará.
  - Por ejemplo: un 4.49 se redondeará a 4.00 (insuficiente); pero en cambio, un 4.56 se redondeará a 5.00 (suficiente); un 5.47 se redondeará a un 5.00 (suficiente) y un 5.56 (bien) se redondeará a un 6.00.
- La calificación que siempre aparecerá en Plumier XXI será la última que se haya exportado desde aNota.

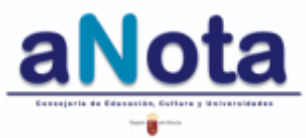

#### **Plumier XXI** CONFIGURACION PREVIA AL VOLCADO DE NOTAS EN PLUMIER XXI.

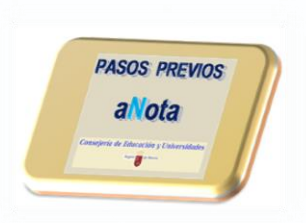

- Si al pinchar sobre la flecha de volcado de calificaciones desde aNota hacia Plumier, apareciese el aviso de que estas calificaciones están cerradas y no se puede completar el proceso, esto probablemente se deba a una configuración defectuosa.
- Estos son los pasos, para que una correcta configuración en Plumier XXI, permita ese volcado desde aNota:

Elegir **Calificaciones** y, luego, **Control para la introducción de Calificaciones**. Surgirá un cuadro de diálogo con todos los cursos, apareciendo por curso 6 columnas donde seleccionar o no seleccionar opciones.

La correcta configuración de estas opciones por curso será :

- 1. **Promoción cerrada**: Debe estar sin seleccionar, sin check.
- 2. Evaluación cerrada: Debe estar sin seleccionar, sin check.
- 3. Plumier XXI: Debe estar seleccionada, con check.
- 4. Escáner: Es indiferente que esté seleccionada o no.
- Web PDA: Debe estar seleccionada, con check.
   (Esta opción es muy importante, ya que es la que permite exportar de aNota a Plumier).
- 6. **Mirador**: Es indiferente que esté seleccionada o no.
- Una vez hecha esta configuración dentro del control de calificaciones, se podrá realizar correctamente el volcado de aNota a Plumier XXI, al pulsar sobre la flecha de traspaso de calificaciones.

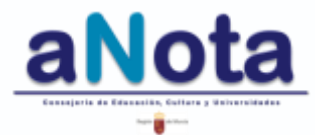

#### Pasos Previos MARCO LEGISLATIVO

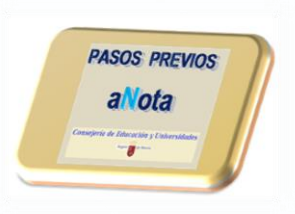

Las siguientes referencias legislativas conforman el marco de referencia para cualquier decisión organizativa en los centros educativos de la Región de Murcia.

Referencias legislativas a tener presentes:

- ECD/65/2015 de 21 de enero
- ECD/462/2016 de 31 de marzo.
- Ley orgánica 8/2013 de 9 de diciembre.
- Real Decreto 126/2014 de 28 de febrero.
- Real Decreto 1105/2014 de 26 de diciembre.
- Decreto 198/2014 de 5 de septiembre.
- Decreto 220/2015 de 2 de septiembre.
- Decreto 221/2015 de 2 de septiembre.
- Orden de 20 de noviembre de 2014.
- Orden de 5 de mayo 2016.
- Resolución de 15 de junio de 2015.

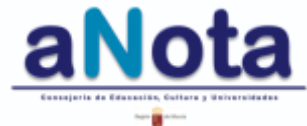

#### Pasos Previos organización del centro

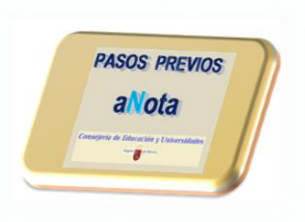

#### En Educación Primaria

- A nivel de Claustro. Establecer la línea metodológica y competencial del centro.
- Acuerdos de docentes de la mismo Tramo. Revisar aspectos metodológicos a lo largo del tramo. Realizar las ponderaciones (coeficientes) de los estándares a lo largo del tramo.
- Acuerdos de docentes del mismo Curso.
   Repasar la relación competencial por materias.
   Repasar las ponderaciones (coeficientes) establecidas en las reuniones de tramo.
   Realizar las programaciones didácticas.

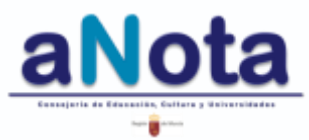

#### Pasos Previos organización del centro

En Educación Primaria

**CLAUSTRO:** 

Decisiones metodológicas. Relación competencial derivada de la línea metodológica y características del centro. Coordinación entre programaciones y niveles de concreción de contenidos a través de los coeficientes.

**TRAMOS:** 

AULA:

Acuerdos de programación entre paralelos. La programación es única para misma materia y nivel. Relación competencial por nivel y materia y ponderación de estándares

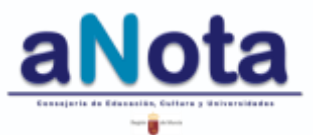

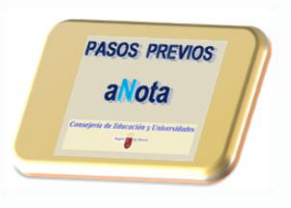

#### Pasos Previos Organización del centro

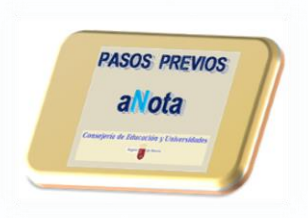

# BORRADOR

#### En Educación Primaria

**CLAUSTRO:** Se recomienda una reflexión a nivel de centro sobre línea metodológica, entorno sociocultural y natural, recursos personales y materiales de los que se dispone y la colaboración de las familias con el centro. Una vez definidos estos aspectos, se debe repasar la relación de las competencias con las materias, ya que dependiendo de estos factores se podrá potenciar más o menos el desarrollo de unas u otras competencias.

**TRAMO:** A este nivel se deben tratar de secuenciar progresivamente aquellos contenidos que se repiten a lo largo del tramo; aumentando o disminuyendo la dificultad en su planteamiento a través de los coeficientes, la relación competencial, los instrumentos de evaluación y los recursos didácticos a utilizar.

**AULA:** Las programaciones en aNota son únicas para todos los grupos del mismo nivel. Por tanto, se requiere un alto grado de coordinación entre paralelos. Ante las diferencias de ritmo de aprendizaje entre grupos, se puede utilizar el apartado **Cuaderno del Profesor** para adaptar la programación a la realidad del aula.

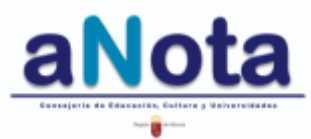

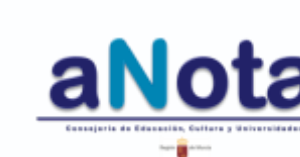

29

# ORGANIZACION DEL CENTRO

**Pasos Previos** 

En Educación Secundaria y Bachillerato

#### Seleccionar los estándares de aprendizaje evaluables imprescindibles para cada materia en cada curso de la etapa

Secuenciar los estándares evaluables a lo largo del curso

Definir el peso asociado a los estándares

Relacionar desde criterios metodológicos las competencias con los estándares

A nivel de Departamento

**Definir** los criterios de promoción

Decidir el peso que tendrá cada uno de los estándares en la calificación

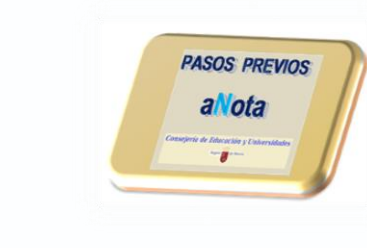

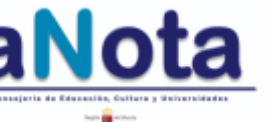

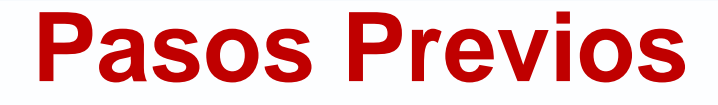

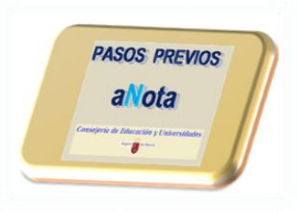

# Botones e iconos de uso común en aNota

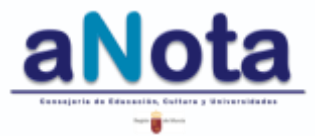

Volver al Índice del Manual

#### **Pasos Previos BOTONES E ICONOS**

Vuelve a inicio.

Sección Programación.

Sección Calificación.

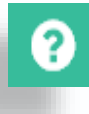

• Ayuda. Direccionamiento a EDUWIKI.

Menú apartados de la aplicación.

Sección Cuaderno del profesor

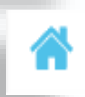

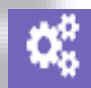

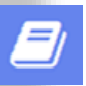

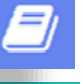

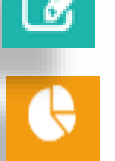

- Sección Resúmenes de Calificaciones.
- Sección Informes.
- · Candado cerrado. Fase acabada y validada.
- Fase acabada y validada.

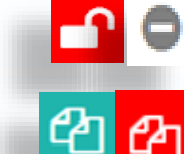

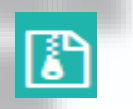

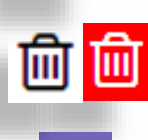

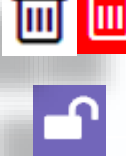

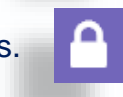

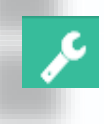

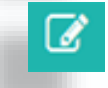

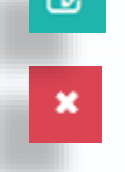

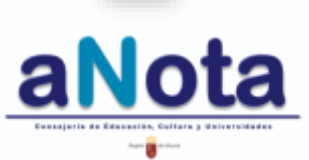

- Fase sin acabar ni validar / Fase sin realizar.
- Función de copiado.
- Sección Revisión Resto de Programación.
- · Eliminar información.
- · Candado abierto. Se puede trabajar en la fase
- Candado cerrado. No se puede trabajar en la fase
- Enlace directo a incidencias CLIP
- Editar información (unidades formativas, instrumentos, contenidos, etc...)
- Eliminar información (unidades formativas, instrumentos, contenidos, etc..)

Volver al Índice del Manual

31

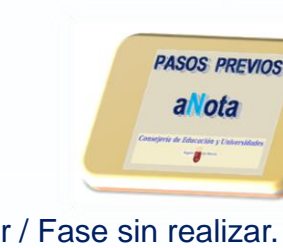

#### Pasos Previos Botones e Iconos

hativa

| +   | Unidad | For |
|-----|--------|-----|
|     |        |     |
| UF1 | •      |     |
| UF1 | 0      |     |
| UF: | 3 🛆    |     |
| ົວ  |        |     |
| 8   |        |     |
| B   |        |     |
| Ľ   | P      |     |
|     |        |     |
|     |        |     |

Crear/Añadir Unidad Formativa.

Ο

Θ

(2)

3

- Desplegable para numerar / elegir unidad formativa.
- Acceder a calificación de la Unidad Formativa.
- Unidad formativa terminada en Calificación.
- Deshacer información editada.
- Guardar información creada.
- · Información ya guardada.
- Plantillas Ordinaria / Personalizada.
- Hacer extensiva a todos los estándares la misma configuración general de instrumentos de evaluación.

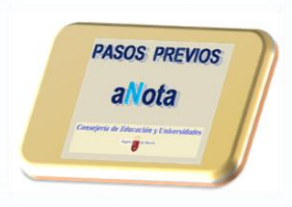

- Traspaso a Plumier XXI no realizado.
- Traspaso a Plumier XXI realizado.
- Secuenciación del primer trimestre.
- Secuenciación del segundo trimestre.
- Secuenciación del tercer trimestre.
- Secuenciación de un curso completo.
- Plantillas no asignadas.
- Enviar calificaciones y competencias (en calificación final) a Plumier XXI.
- Imprimir / Conversión a PDF.

aNota

32

#### Pasos Previos Botones e Iconos

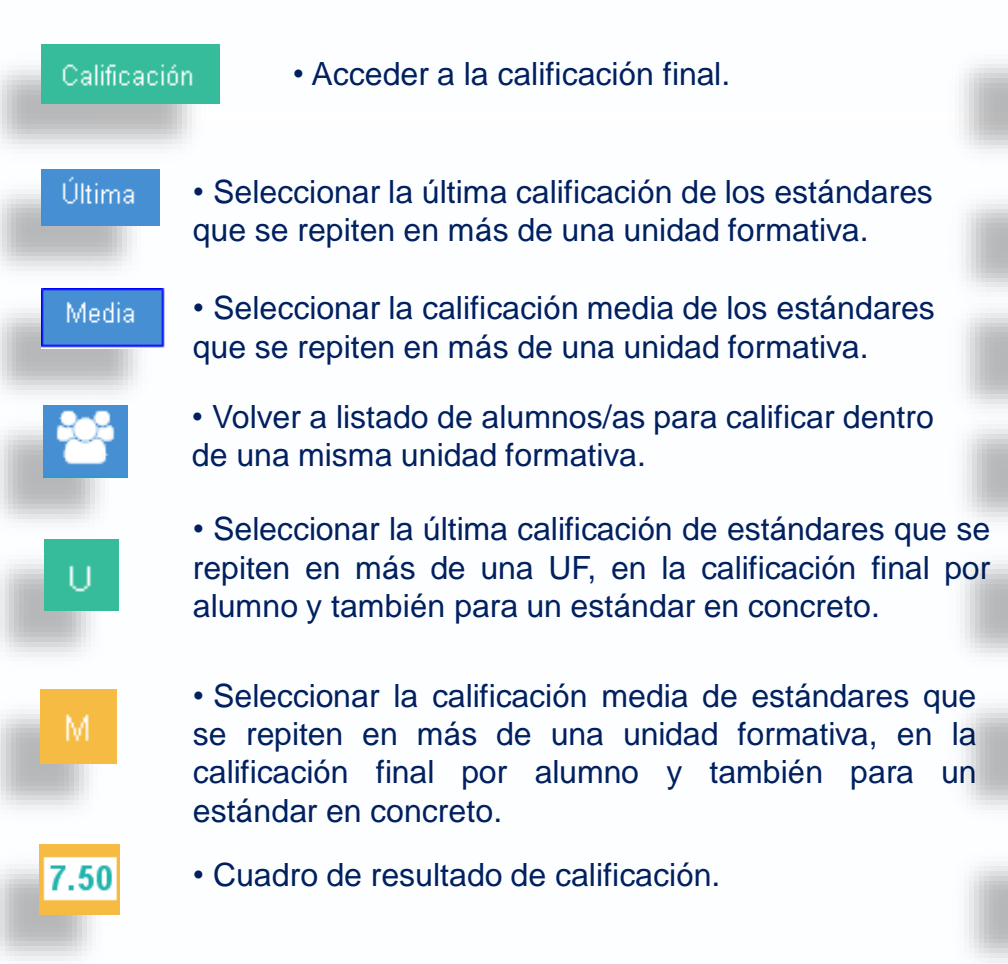

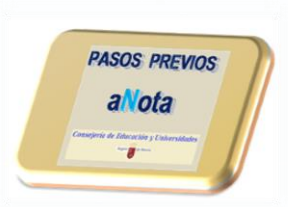

- Ver el listado de estándares en la calificación por alumno.
- Ocultar el listado de estándares en la calificación por alumno/a.
- Calificación por alumno/a.

I)

N

- Calificación por estándar.
- Calificación por instrumento.
- Estándar No Trabajado.
- Plantillas asignadas.

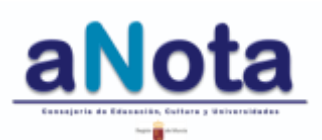

#### **Pasos Previos BOTONES E ICONOS**

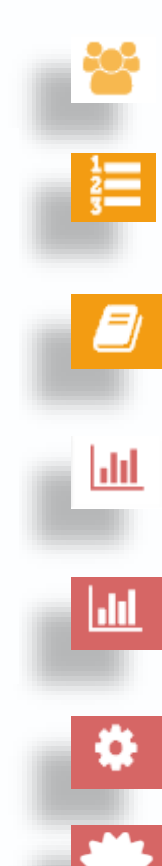

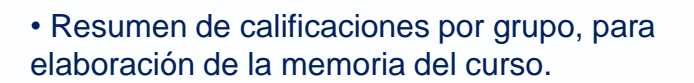

- Resumen de calificaciones por curso, para la elaboración de la memoria.
- Resumen de calificaciones por asignatura, para la elaboración de la memoria del curso.
- Informe del perfil competencial por materia.
- Informe del grado de adquisición de competencias por curso.
- Informes de Estándares y Competencias.
- Informes de la Programación por enseñanza, curso y materia

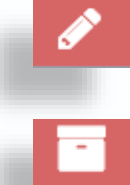

- Informes sobre la calificación
- Informe de Contenidos y Criterios de evaluación programados.
- Informe sobre medidas e indicadores de logro de la parte de resto de programación.

PASOS PREVIOS

aNota

7

-fh

- Θ

ሪ

- Informe PGA, configurado para presentación de programaciones.
- Informe de estándares no trabajados. Muy adecuado para la memoria final de curso.
- Informe Inspección. Consulta de las programaciones desde la Inspección Educativa.
- · Cierre seguro de la aplicación.

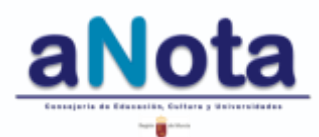

Volver al Índice del Manual

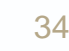

### Acceso a la aplicación

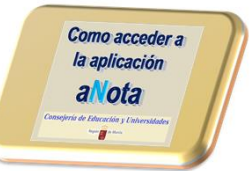

Pinchando en el enlace de la web de Profesores

www.profesores.murciaeduca.es

|                         | Acceso a la Web de Profesores                                                   |                             |
|-------------------------|---------------------------------------------------------------------------------|-----------------------------|
|                         | He olvidado mi contraseña<br>@ Consejería de Educación, Cultura y Universidades |                             |
| Seleccionar Centro 3000 | 20018 - CE INF-PRI SANTÍSIMA CRUZ-PRUEBAS Enlace @Nota                          |                             |
| MIS ALUMNOS > FALTA     | s > NOTAS > G.I.M.O. > OBSERVACIONES > CITAS                                    | NCIDENCIAS >                |
| ABSENTISMO > PORTAF     | IRMAS > MIS COMPAÑEROS > MI AGENDA > NOTIFICACIONES                             |                             |
|                         | aNota                                                                           | Volver al Índice del Manual |

in da Eduanción, Cultura y Universidada: Inar 💼 etcas

# Secciones

| *                                           |                   |          |
|---------------------------------------------|-------------------|----------|
| Menú                                        |                   | 1        |
| Cuaderno Profesor                           |                   | 3        |
| Image: Calificación     Image: Calificación |                   | <i>≯</i> |
| Informes                                    |                   |          |
|                                             |                   |          |
| Menú central                                |                   |          |
| Menú lateral izquierdo                      | lenú lateral dere | echo     |

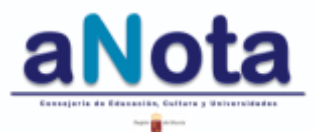
# Secciones

- **Programación** : Permite realizar la programación anual que podrá ser consultada desde la Inspección de Educación. Consta de 5 fases principales (Plantilla de estándares, Unidades Formativas, Secuenciación, Instrumentos y Asignación de estándares a los instrumentos) y Resto de elementos de la Programación que contempla contenidos, criterios de evaluación, medidas de los planes e indicadores de logro de la práctica docente.
- Cuaderno del Profesor importar una copia de la programación realizada, con el fin de tenerla disponible y susceptible de cualquier cambio a lo largo del curso.

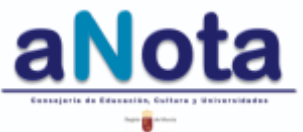

# **Secciones**

- Calificación C: Permite asignar una plantilla ordinaria o una personalizada, para después calificarlas. Se puede calificar por estándar o por alumno, y dentro de este podemos elegir calificar por instrumento o por criterio.
- Resumen de Calificaciones 🕓 : Realiza la

explotación de los datos de calificación por curso, por grupo o por materia. Y extrae diferentes estadísticas, porcentajes y comparativas de estos datos de calificación.

• **Informes D**: Competencial, de Programación, de Calificaciones, de Contenidos y Criterios de Evaluación, del Resto de la Programación, PGA y estándares No Trabajados.

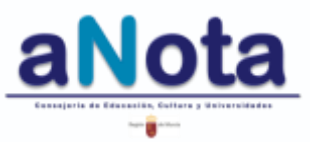

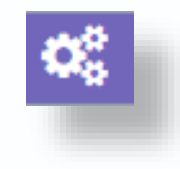

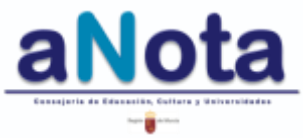

Volver al Índice del Manual

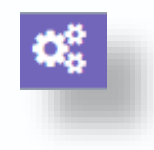

Tanto Resumen de Calificaciones como Informes, ayudan a tener a nuestra disposición información valiosa para la presentación de programaciones y la elaboración de la memoria del curso.

Cuando todos los candados hayan sido cerrados (por el profesor, por el Jefe de Departamento, o por el coordinador de tramo) y, en particular, el último de ellos haya sido cerrado por el equipo directivo, a partir de ese momento, ya no se podrá modificar ningún aspecto de la programación.

Una vez sean cerrados esos tres candados, la programación se considera acabada, validada y disponible para ser consultada por la Inspección de Educación.

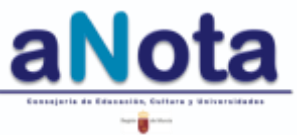

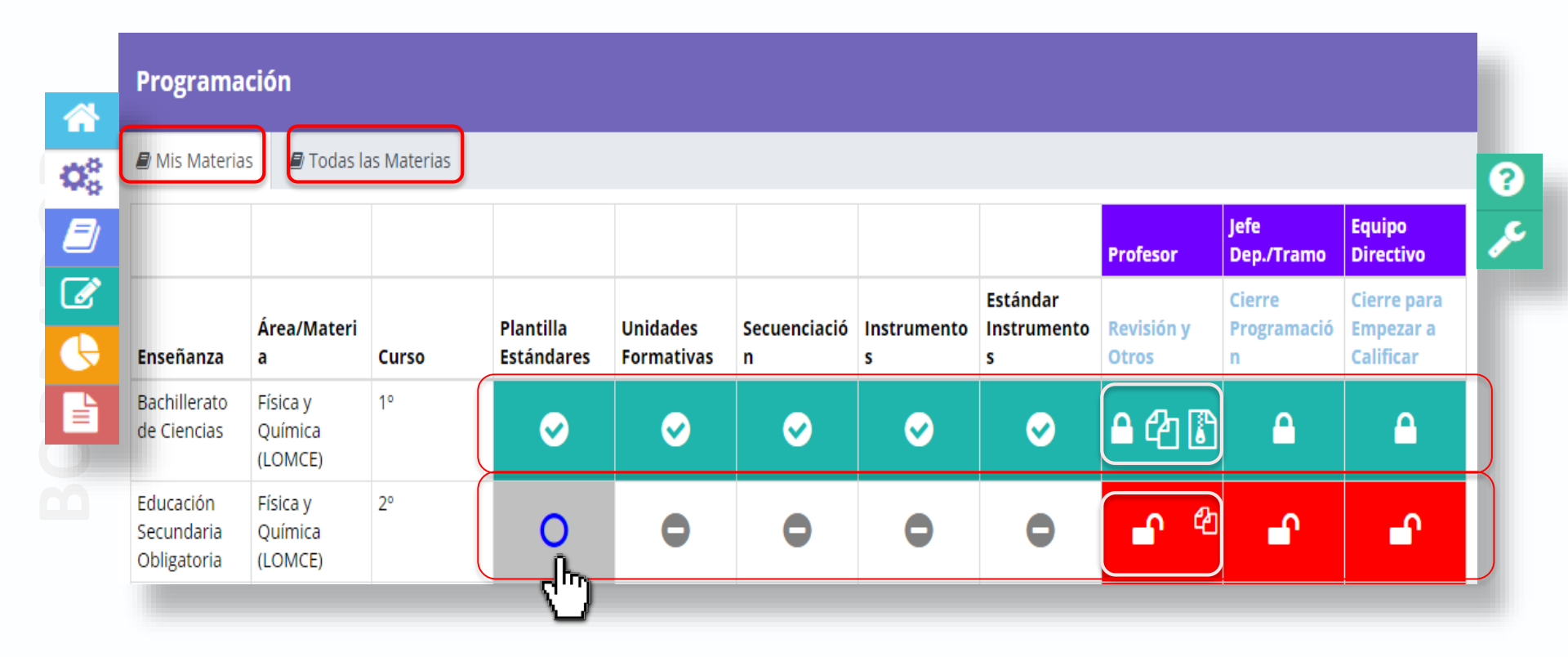

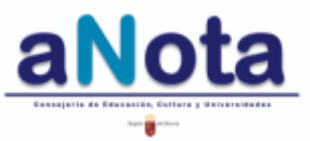

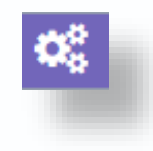

Antes de empezar a trabajar en la Sección de Programación se deben tener en cuenta estas posibilidades:

- Trabajar con la precarga que proporciona la Consejería.
- Copiar programación completa (columna Profesor).
  Por ejemplo, de otra versión de Bachillerato con cuya materia coincida.

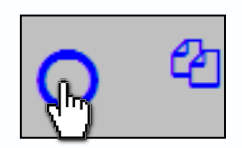

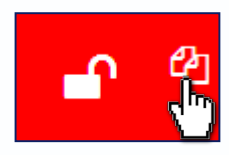

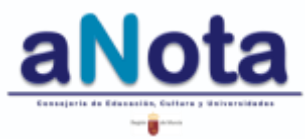

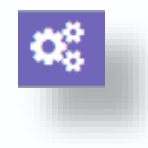

Cierre

| Enseñanz<br>a                              | Área/Mat<br>eria               | Curso | Plantilla<br>Estándar<br>es | Unidades<br>Formativ<br>as | Secuenci<br>ación | Instrume<br>ntos | Estándar<br>Instrume<br>ntos | Revisión<br>y Otros   | Cierre<br>Programa<br>ción | para<br>Empezar<br>a Calificar |
|--------------------------------------------|--------------------------------|-------|-----------------------------|----------------------------|-------------------|------------------|------------------------------|-----------------------|----------------------------|--------------------------------|
| Bachillerat<br>o de<br>Ciencias            | Física y<br>Química<br>(LOMCE) | 1°    | 0                           | 0                          | 0                 | 0                | 0                            | <b>-</b> 1            | <b>P</b>                   | <b>P</b>                       |
| Educación<br>Secundari<br>a<br>Obligatoria | Física y<br>Química<br>(LOMCE) | 2°    | 0                           | 0                          | •                 | 0                | 0                            | <b>-</b> <sup>6</sup> | <b>_</b>                   | ſ                              |

Si alguna fase de la programación está en verde, el icono y la función de copiado desaparecen.

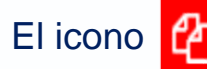

El icono 😰 se transforma en la papelera 🔟

Con todas las fases vacías se visualiza el icono

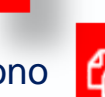

🚰 que permite utilizar la función de copiado.

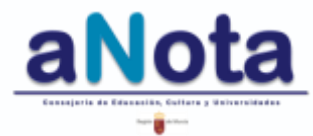

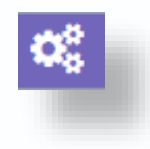

#### MODIFICACIONES SOBRE UNA PROGRAMACIÓN COPIADA:

Las modificaciones sobre una programación que ha sido copiada, se deben realizar en el mismo orden en que fueron programadas; esto es, desde fase I (plantilla de estándares), hasta la fase V (estándar-instrumentos). Pero se debe de tener en cuenta que, todo lo que se decida eliminar de esta programación copiada arrastrará a todos los datos asociados. Por ejemplo: al eliminar una UF se desmarcarán en secuenciación todos los estándares asociados y en Resto de Programación los contenidos y criterios relacionados con la UF eliminada.

#### QUIERO IMPORTAR UNA PROGRAMACIÓN DEL CENTRO EN EL QUE TRABAJÉ EN UN CURSO ANTERIOR:

Las programaciones no pertenecen a los docentes que las realizan, sino a los centros para los cuales los docentes trabajan. Además una programación debe partir del contexto sociocultural, natural y familiar del centro además de respetar la línea metodológica acordada en Claustro o Departamento. Y es la razón por la cual el diseño de la aplicación no permite importar programaciones de un centro a otro, a excepción de los docentes itinerantes.

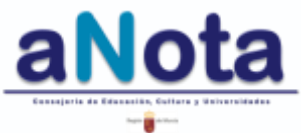

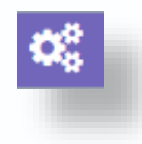

No ha sido posible copiar la programación 20002 - No coincide el número de Evaluaciones en ORIGEN y DESTINO.

Este aviso aparece al pulsar el icono de copiado de programación cuando no ha sido posible realizar la importación de información. Esta situación suele darse porque la configuración de evaluaciones en Plumier XXI es distinta de un curso escolar al otro. Esta configuración debe ser EXACTAMENTE igual entre cursos diferentes para que la función de copiado trabaje correctamente.

Consultar página 14 (pasos previos en Plumier XXI) de este manual.

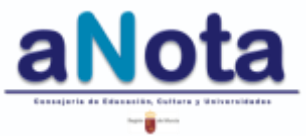

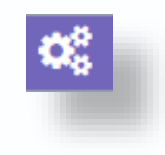

Puede darse el caso de que una programación copiada y repasada, con todos sus datos completos, aparezca en una fase con aspa roja, a pesar de estar completa.

| Bachillerat<br>o de<br>Ciencias | Física y<br>Química<br>(LOMCE) | 1° | <b>©</b> | <b>©</b> | 8 | ⊘ | <b>e</b> | <b>-</b> 1 | <b>_</b> | <b>P</b> |  |
|---------------------------------|--------------------------------|----|----------|----------|---|---|----------|------------|----------|----------|--|
|---------------------------------|--------------------------------|----|----------|----------|---|---|----------|------------|----------|----------|--|

Para resolver esta situación (que suele darse, con programaciones importadas), se debe entrar en la fase I o en la fase III, desmarcar uno o varios estándares y volver a marcarlos. De esta manera se refresca la información y se validan todas las fases permitiendo así cerrar la programación.

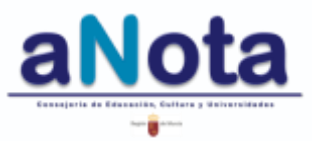

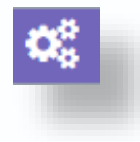

CMCT CSC

N

SIEE

V

N.

8

|          |        | Pla                                                                                                    | ntilla                                  |       |        |    |      |     |    |
|----------|--------|----------------------------------------------------------------------------------------------------|-----------------------------------------|-------|--------|----|------|-----|----|
|          |        | Estándares                                                                                                    | urso Ordinario                          |       | ¢      |    |      |     |    |
|          |        | Educación Primaria (LOMCE) Educación<br>Física 5º                                                                                                    |                                         |       |        |    |      |     |    |
|          | Estánd | ares Curso Ordinario                                                                                                    |                                         |       |        |    |      |     |    |
|          |        | Estándar                                                                                                    |                                         |       | Escala |    |      |     |    |
|          | Código | Buscar                                                                                                    |                                         | Coef. | \$     | AA | CDIG | CEC | CL |
| <b>*</b> | 0.1.1  | 1.1 Adapta los desplazamientos a diferentes tipos de el<br>actividades de iniciación deportiva y artístico expresivas<br>realización a los parámetros espacio temporales y mant  | ntornos y de<br>, ajustando su<br>anien | 1.000 | 0-5    |    |      |     |    |
|          | 0.1.2  | 1.2 Adapta el salto a diferentes tipos de entornos y acti<br>iniciación deportiva y artístico expresivas, ajustando su<br>parámetros espacio temporales y manteniendo el equilit | vidades de<br>realización a los<br>pr   | 1.000 | 0-5    |    |      |     |    |
|          | 0.1.3  | 1.3 Adapta el manejo de objetos (lanzamiento, recepció<br>a diferentes tipos de entornos y actividades de iniciación<br>artístico expresivas, aplicando correctamente los gestos | n, golpeo, etc.)<br>n deportiva y       | 1.000 | 0-5    |    |      |     |    |
|          | 0.1.4  | 1.4 Aplica el giro a diferentes tipos de entornos y de ac<br>iniciación deportiva y artístico expresivas, teniendo en c                                                          | ividades<br>uenta los tres              | 0.095 | 0-2    |    |      |     |    |

ejes, y ajustando su realización a los parámetros espacio t

Se deben definir coeficientes, escala y relación competencial.

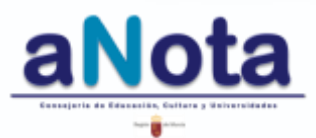

Volver al Índice del Manual

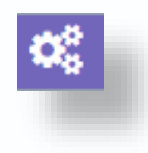

Pulsando sobre el desplegable tenemos dos opciones:

- · Propuesta Consejería (la podemos asumir, no es modificable) y
- Propuesta Ordinaria (precarga de una replica de la propuesta de la Consejería, pero que sí es modificable).

| ~        |        | Educación Secundaria Obligatoria Física<br>y Química (LOMCE) 2º                                                                                                    |       | 0           |    |      |     |    |      |     |      |
|----------|--------|----------------------------------------------------------------------------------------------------|-------|-------------|----|------|-----|----|------|-----|------|
| É        | Estáno | lares 001                                                                                                    |       |             |    |      |     |    |      |     |      |
| ¥        | Código | Estándar<br>Buscar                                                                                                    | Coef. | Escala<br>• | AA | CDIG | CEC | CL | смст | csc | SIEE |
| <u>}</u> | 1.1.1. | Formula hipótesis para explicar fenómenos cotidianos utilizando teorías y modelos científicos.                                                                                      | 0.154 | 0-10        |    |      |     |    |      |     |      |
| •        | 1.1.2. | Registra observaciones, datos y resultados de manera organizada y rigurosa, y los comunica de forma oral y escrita utilizando esquemas, gráfícos, tablas y expresiones matemáticas. | 0.154 | 0-10        |    |      |     |    |      |     |      |
|          | 1.2.1. | Relaciona la investigación científica con las aplicaciones tecnológicas en la vida cotidiana.                                                                                       | 0.154 | 0-10        |    |      |     |    |      |     |      |
|          | 1.3.1. | Establece relaciones entre magnitudes y unidades utilizando,<br>preferentemente, el Sistema Internacional de Unidades.                                                              | 0.154 | 0-10        |    |      |     |    |      |     |      |

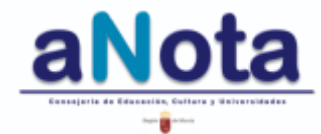

Estándares Curso Ordinario

papel y en juegos informaticos.

1.1 Progresa en su proceso lector evitando el silabeo

1.2 Reconoce y les diferentes tipologias de letra o alógrafos.

(maydoculas, maxisculas, cursiva e imprenta). En formato

21 Separa correctamente las palabras de un texto, de forma

22 Marca el espacio en blanco entre palabras de un texto breve

oral o escrita, sin romper su unidad estructural

mediante algún tipo de geste o sonida

Estandar

Duscar

Código

Ċ,

Ø

#### Escala

Se debe elegir una escala que se comprenda, que se sepa utilizar y que esté adaptada a las características de cada materia.

#### Coeficiente

El coeficiente asignado a cada estándar ayuda a priorizar la importancia de unos contenidos sobre otros. Establece qué contenidos tendrán más o menos peso en la totalidad de la materia y el total de la nota se reparte según ese coeficiente. Al cambiar el valor de alguno, aparecerá marcado en rojo y el resto se reajustará automáticamente.

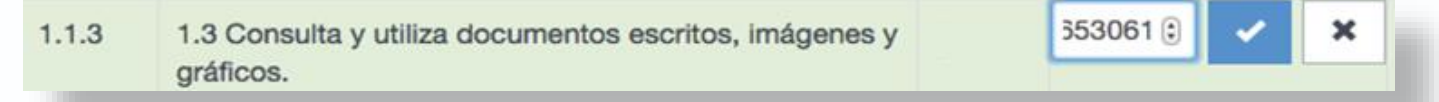

Escala

0-10

R R

Coef.

0.857

0.200

0.200

0.857

CDIG CEC

CL

 $\mathbf{\nabla}$ 

R

CMCT CSC

Ejemplo. En la propuesta precargada encontramos que todos los estándares pesan 0.154. Pero si se quiere dar prioridad a un estándar, éste se podrá ponderar con el doble de peso. Esto es 0.308. O a la inversa, si queremos restarle impacto sobre la calificación, se podrá ponderar con la mitad del peso de referencia; o sea 0.077

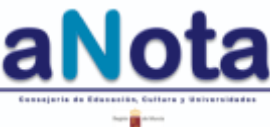

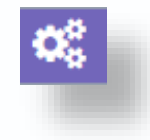

#### Relación estándar - competencias

|                          |        | Estándares                                                                                                   | Plantilla<br>Curso Ordinario       |        | •       |        |       |       |       |      |     |      |   |
|--------------------------|--------|----------------------------------------------------------------------------------------------------|------------------------------------|--------|---------|--------|-------|-------|-------|------|-----|------|---|
|                          |        | Educación Secundaria Obligatoria Física<br>y Química (LOMCE) 2º                                              |                                    |        |         |        |       |       |       |      |     |      | ? |
| $\boldsymbol{Q}_{0}^{0}$ | Estáno | lares 001                                                                                                    |                                    |        |         |        |       |       |       |      |     |      | Þ |
|                          | Código | Estándar<br>Buscar                                                                                           |                                    | Coef.  | Escala  | • AA   | CDIG  | CEC   | CL    | СМСТ | csc | SIEE | Ľ |
|                          | 1.1.1. | Formula hipótesis para<br>modelos científicos.                                                               |                                    |        |         | Escala |       |       |       |      |     |      | L |
|                          | 1.1.2. | Registra observaciones<br>rigurosa, y los comunic<br>gráfícos, tablas y expre                                | o de competen                      | cias a | asignac | las a  | estan | dar 1 | .1 es | c    |     |      | L |
|                          | 1.2.1. | Relaciona la investigaci<br>vida cotidiana.                                                                  | ie tres                            |        |         |        |       |       |       |      |     |      |   |
|                          | 1.3.1. | liferentes tipologias de l<br>Establece relaciones e<br>preferentemente, el Sister d'Itas, cursiva e imprent | etra o alogratos<br>a). En formato |        | 0.200   | 1-4    |       |       |       | U    |     |      |   |

El número de competencias a relacionar con cada estándar debe oscilar entre una y tres. Esta relación debe estar concebida en base a la metodología y recursos del centro. Por ejemplo: si el centro cuenta con pocos recursos digitales, la presencia de la competencia digital debe ser menor.

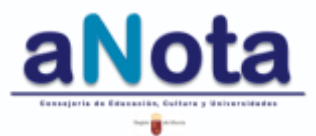

### Sección Programación. Fase II. Unidades Formativas

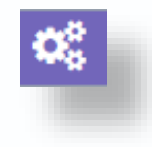

| Programa                         | ición                            |            |                         |                        |                   |                  |                              |                     |                            |                                       |
|----------------------------------|----------------------------------|------------|-------------------------|------------------------|-------------------|------------------|------------------------------|---------------------|----------------------------|---------------------------------------|
| 🛢 Mis Materia                    | as 🔳 Todas la:                   | s Materias |                         |                        |                   |                  |                              |                     |                            |                                       |
|                                  |                                  |            |                         |                        |                   |                  |                              | Profesor            | Jefe<br>Dep./Tramo         | Equipo<br>Directivo                   |
| Enseñanza                        | Área/Materia                     | Curso      | Plantilla<br>Estándares | Unidades<br>Formativas | Secuenciació<br>n | Instrumento<br>s | Estándar<br>Instrumento<br>s | Revisión y<br>Otros | Cierre<br>Programació<br>n | Cierre para<br>Empezar a<br>Calificar |
| Educación<br>Primaria<br>(LOMCE) | Valores<br>Sociales y<br>Cívicos | 1º         | ⊘                       | 0                      | •                 | 0                | 0                            | <b>-</b> 1          | <b>_</b>                   | <b>P</b>                              |

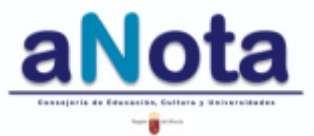

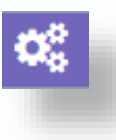

**EDUCACIÓN ARTÍSTICA:** Esta materia de Educación Primaria LOMCE tiene ciertas peculiaridades a la hora de ser programada, ya que con las leyes educativas anteriores se dividía en Educación Musical y Educación Plástica, e iban impartidas por los correspondientes especialistas.

A pesar de ser una sola materia, esta circunstancia (dos maestros) complica, en cierto modo, la elaboración de la programación. Y es por ello, que para programar correctamente esta materia, se deben realizar UUFF puras de Expresión Plástica y de Expresión Musical. Así, los dos maestros habilitados en la aplicación para programar y calificar en aNota la materia Educación Artística, realizarán conjuntamente la fase I (plantilla-estándares) y la fase IV (instrumentos).

En la fase II, III y V cada maestro configurará sus UUFF, la secuenciación de estándares para esas UUFF y la relación de los estándares con los instrumentos.

Si alguno de los dos tiene algún instrumento que no utiliza, pero sí ha sido fijado conjuntamente en el listado de instrumentos, lo único que debe hacer es poner a 0% ese instrumentos para aquellos estándares que sean los propios de su ámbito de enseñanza.

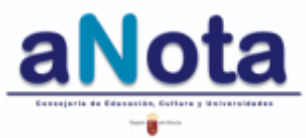

## Sección Programación. Fase II. Unidades Formativas

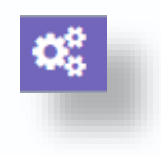

Antes de comenzar esta fase debemos tener decidido el número de unidades formativas, proyectos, talleres o centro de interés para cada trimestre, títulos, fechas y número de sesiones previstas para su desarrollo.

| Ł        | Primera       |                          |                       |                 |                     |                  |                                      |                                    |
|----------|---------------|--------------------------|-----------------------|-----------------|---------------------|------------------|--------------------------------------|------------------------------------|
| \$<br>\$ | Edición       | Código                   | Título/Centro Interés | Fecha de inicio | prevista            | Fecha<br>previst | de finalización<br>a                 | Número de<br>sesiones<br>previstas |
| ,        | 8             |                          | 1                     | dd/mm/aaaa      |                     | dd/mr            | n/aaaa                               | \$                                 |
|          | + Unidad Form | UF2<br>UF3<br>UF4<br>UF5 |                       |                 |                     |                  |                                      |                                    |
|          | Segunda       | UF6<br>UF7               |                       |                 |                     |                  |                                      |                                    |
|          | Edición       | UF8<br>UF9<br>Código     | Título/Centro Interés |                 | Fecha d<br>prevista | le inicio        | Fecha de<br>finalización<br>prevista | Número de<br>sesiones<br>previstas |
|          | + Unidad Form | ativa                    |                       |                 |                     |                  |                                      |                                    |
|          | Tercera       |                          |                       |                 |                     |                  |                                      |                                    |
|          | Edición       | Código                   | Título/Contro Interés |                 | Fecha d             | le inicio        | Fecha de<br>finalización             | Número de<br>sesiones              |

Seleccionar código numérico de la UF. Si por defecto aparece una numeración que no es la deseada, siempre se podrá cambiar a través del desplegable

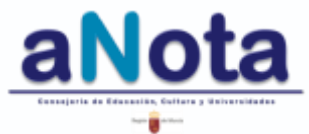

О, 1 X Unidades Formativas Fase II. Unidades Formativas Educación Primaria (LOMCE) - Ciencias de la Naturaleza - 5º Primera Función de guardado. Número de Editar el nombre de la Unidad Formativa. Fecha de finalización sesiones Edición Código Título/Centro Interés Fecha de inicio prevista prevista previstas C UF1 ÷ dd/mm/aaaa dd/mm/aaaa ÷ 0 Deshacer Segunda Fecha de Número de Ø Fecha de inicio finalización sesiones Título/Centro Interés Edición Código prevista prevista previstas R 🕂 Unidad Formativa Fechas estimadas para la unidad. F Tercera Fecha de Número de Fecha de inicio finalización sesiones Edición Código Título/Centro Interés prevista prevista previstas Número de sesiones estimadas

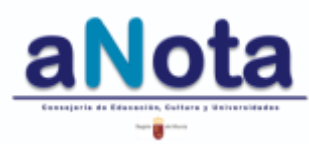

B

## Sección Programación. Fase III. Secuenciación

| 🗐 Mis M                         | aterias | 🗐 Todas las                      | s Materias |                         |                        |                   |                  |                              |                     |                            |                                       |
|---------------------------------|---------|----------------------------------|------------|-------------------------|------------------------|-------------------|------------------|------------------------------|---------------------|----------------------------|---------------------------------------|
|                                 |         |                                  |            |                         |                        |                   |                  |                              | Profesor            | Jefe<br>Dep./Tramo         | Equipo<br>Directivo                   |
| Enseñai                         | ıza     | Área/Materia                     | Curso      | Plantilla<br>Estándares | Unidades<br>Formativas | Secuenciació<br>n | Instrumento<br>s | Estándar<br>Instrumento<br>s | Revisión y<br>Otros | Cierre<br>Programació<br>n | Cierre para<br>Empezar a<br>Calificar |
| Educació<br>Primaria<br>(LOMCE) | òn      | Valores<br>Sociales y<br>Cívicos | 1°         | 0                       | <b>~</b>               | 0                 | •                | •                            | <b>-</b> 1          | <b>_</b>                   | <b>_</b>                              |

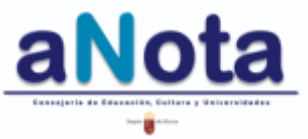

O,

#### Fase III. Secuenciación

R Programación Secuenciación

|        | 5                    | Secuenciación                                                                              | Curio Conpeto           | 1ª Evaluació | in 2ª | Evaluaci          | ón 3º Evaluación                              |                        |                 |                                               |
|--------|----------------------|--------------------------------------------------------------------------------------------|-------------------------|--------------|-------|-------------------|-----------------------------------------------|------------------------|-----------------|-----------------------------------------------|
|        | ç                    | Bachillerato de Humanidades y<br>Ciencias Sociales - Investigación<br>plicada (LOMCE) - 1ª |                         |              |       |                   |                                               |                        |                 |                                               |
| Estánd | lar Busca            | ¢.                                                                                         |                         |              |       | 1* Ev.            | aluación                                      | 2º Evaluación          | 3º Eva          | aluación                                      |
|        | Código               | Estàndar                                                                                   |                         |              | Coef. | Eval.<br>sec.     | Fundamentos de<br>trabajo de<br>investigación | un<br>Inform<br>Invest | e de<br>igación | Presentación o<br>trabajo de<br>investigación |
| 1.1.1. | Muestra<br>investiga | autonomia e iniciativa para empre<br>ación.                                                | nder tareas de          | 0.900        | 1*    |                   |                                               |                        |                 |                                               |
| 1.1.2. | Conoce               | los fundamentos y procedimientos                                                           | del método científico.  | 0.075        | 14    |                   |                                               |                        |                 |                                               |
| 1.1.3  | Justifica            | el planteamiento del problema.                                                             |                         | 0.075        | 1*    | ${\bf \boxtimes}$ |                                               |                        |                 |                                               |
| 1,1,4. | Establed             | er los supuestos o los interrogante                                                        | es de la búsqueda.      | 0.075        | 1*    |                   |                                               |                        |                 |                                               |
| 1.2.1. | Particip             |                                                                                            |                         |              |       |                   |                                               |                        |                 |                                               |
| 1.2.2. | Especif              | Ubicamos cada ur                                                                           | no de los estánda       | ares en (    | una c | o vari            | as Unidade                                    | s Formativ             | /as.            |                                               |
| 123    | Diseña               | Cuando TODOS I                                                                             | os estándares e         | stán rela    | icion | ados              | con alguna                                    | UF el for              | ndo de          | pantalla                                      |
| 1.2.4  | Organi               | pasa a ser verde o                                                                         | claro.                  |              |       |                   |                                               |                        |                 |                                               |
| 1.3.1. | NA                   | e de forma autónoma las dificultad                                                         | es que surjan al buscar | 0.075        | 1*    | 8                 |                                               |                        |                 |                                               |

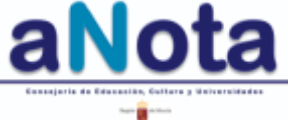

#### Fase III. Secuenciación

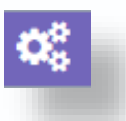

Programación Secuenciación

|          | Secuenciación Curso Completa                                                                                                    | 1º evaluacion                                                            | 2º Evaluacion | 3º Evaluació      | n (                |                  |
|----------|----------------------------------------------------------------------------------------------------|--------------------------------------------------------------------------|---------------|-------------------|--------------------|------------------|
|          | Educación Secundaria Obligatoria -<br>Primera Lengua Extranjera: Inglés<br>(LOMCE) (00,20,50,98) - 1º                                                                                                    |                                                                          |               |                   |                    |                  |
| Estàndar | Buscar                                                                                                    |                                                                          |               | 1°<br>evaluacio   | 2*<br>n Evaluacion | 3°<br>Evaluación |
|          | Código Estándar                                                                                                    |                                                                          |               | Ev:<br>Coef. sec  | I.<br>INGLES 1º I  | INGLES 1"        |
| 1.1.1.   | Capta los puntos principales y detalles relevantes procedentes de mate<br>monólogos como en conversaciones o presentaciones.                                                                                                 | erial audiovisual, tant                                                  | o en          | 0.278 1*          |                    |                  |
| 1.2.1.   | Entiende lo esencial de lo que se le dice al participar en transacciones<br>estructuradas (p. ej. en tiendas, restaurantes, centros de ocio), bien er<br>simuladas,                                                          | y gestiones cotidiana<br>n situaciones reales o                          | is, y         | 0.278 24          |                    |                  |
| 1.3.1    | Identifica el sentido general y los puntos principales de una conversaci<br>más interlocutores que tiene lugar en su presencia, cuando el tema le<br>discurso está articulado con claridad, a velocidad media y en una varie | ón informal entre dos<br>resulta conocido y el<br>idad estàndar de la le | o<br>ngua.    | 0.417             |                    |                  |
| 1.4.1.   | Comprende, en una conversación informal sencilla en la que participa, narraciones, puntos de vista y opiniones sobre asuntos prácticos de la de si/                                                                          | descripciones,<br>vida diaria y sobre tr                                 | mas           | 0.417 14          |                    |                  |
| 1.5.1.   | en una o varias UUFF a alguna eva<br>Cuando los estándares SL han sid                                                                                                    | Igunos de l<br>aluación.<br>do relacion:                                 | os estáno     | dares n<br>alguna | o han side         | o aún asociado   |
| 1.6.1    | pasa a ser verde claro.                                                                                                    |                                                                          |               | uigune            |                    |                  |

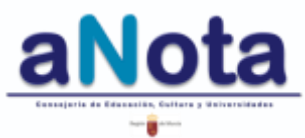

## Sección Programación. Fase IV. Instrumentos

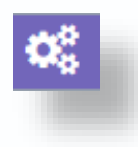

- Por defecto, aparecerá un listado de instrumentos. Se podrán eliminar aquellos que no tengamos programado utilizar y, también, se podrán agregar instrumentos nuevos.
- Aquellos docentes que piensen agrupar los estándares por instrumento, deberán tener en cuenta este aspecto al crear el listado de instrumentos.
- Si se ha pensado agrupar los estándares por contenidos relacionados a través de los instrumentos, se debe añadir numeración a estos instrumentos.

Por ejemplo: Si se agrupan todos los estándares relacionados con la oración simple en torno al instrumento *prueba escrita 1* y todos los estándares relacionados con la oración compuesta a *prueba escrita 2*, al utilizar la calificación por instrumento, el contenido queda organizado de una manera coherente.

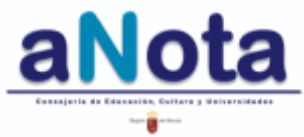

## Sección Programación. Fase IV. Instrumentos

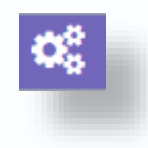

Una vez revisado el listado de instrumentos que aparece en aNota, se deben seleccionar aquellos más ajustados a la metodología que se pretende llevar a cabo en el aula.

Tras haber realizado esta selección, se pueden editar y añadir instrumentos que no aparezcan por defecto en el listado. Por ejemplo: prueba en lengua de signos.

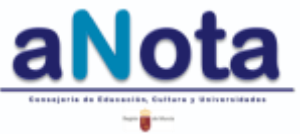

## Sección Programación. Fase IV. Instrumentos

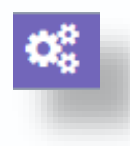

Aquellos docentes que vayan a agrupar estándares por contenido, a través de los instrumentos, con el fin de organizar así, en pequeños bloques, todo el listado de estándares (o, por su interés, en agilizar el proceso de calificación), deben tener especial cuidado y prestar atención a estas dos últimas fases.

Una vez creados los instrumentos con su numeración, se debe tener muy clara la agrupación de estándares por contenido, y la forma en que serán evaluados, con el fin de realizar esta asociación con un alto nivel de minuciosidad y coherencia pedagógica.

Finalmente, se vuelve a recordar que todas estas decisiones deben estar consensuadas y repasadas antes de ponerse a trabajar en cualquier fase. De esta manera, sólo habrá que transferir a la aplicación la información que ha sido pensada y elaborada.

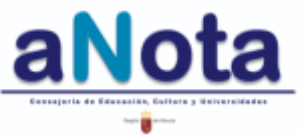

#### **Fase IV. Instrumentos**

Editar y añadir información en un instrumento ya creado.

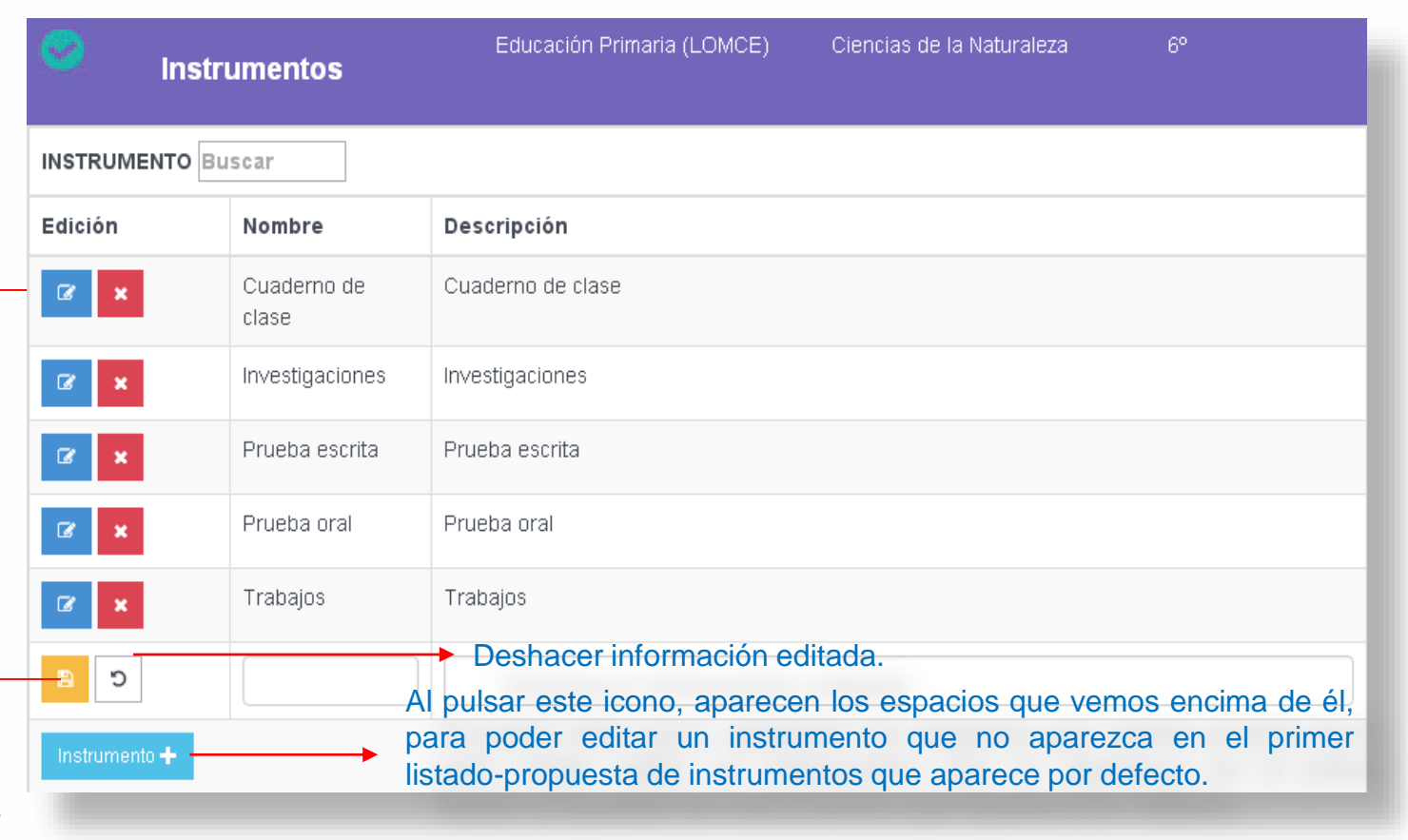

#### Guardar información editada.

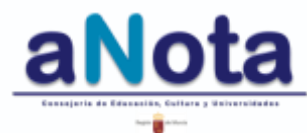

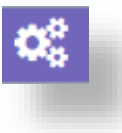

### Sección Programación. Fase V. Estándar-Instrumentos

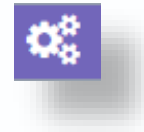

| 🔎 Mis Ma              | terias 🔎 Todas la                  | as Materias |                         |                        |                   |                  |                              |                     |                            |                                       |
|-----------------------|------------------------------------|-------------|-------------------------|------------------------|-------------------|------------------|------------------------------|---------------------|----------------------------|---------------------------------------|
|                       |                                    |             |                         |                        |                   |                  |                              |                     |                            |                                       |
|                       |                                    |             |                         |                        |                   |                  |                              | Profesor            | Jefe<br>Dep./Tramo         | Equipo<br>Directivo                   |
| Enseñan               | za Área/Materia                    | a Curso     | Plantilla<br>Estándares | Unidades<br>Formativas | Secuenciació<br>n | Instrumento<br>s | Estándar<br>Instrumento<br>s | Revisión y<br>Otros | Cierre<br>Programació<br>n | Cierre para<br>Empezar a<br>Calificar |
| Educaciór<br>Primaria | n Valores<br>Sociales y<br>Cívicos | 1°          | <b>S</b>                | <b>S</b>               | <b></b>           | <b>S</b>         | 0                            | <b>-</b> 🖻          | <b>P</b>                   | <b>P</b>                              |

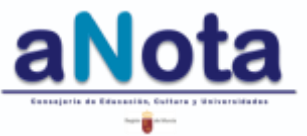

## Sección Programación. Fase V. Estándar-Instrumentos

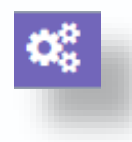

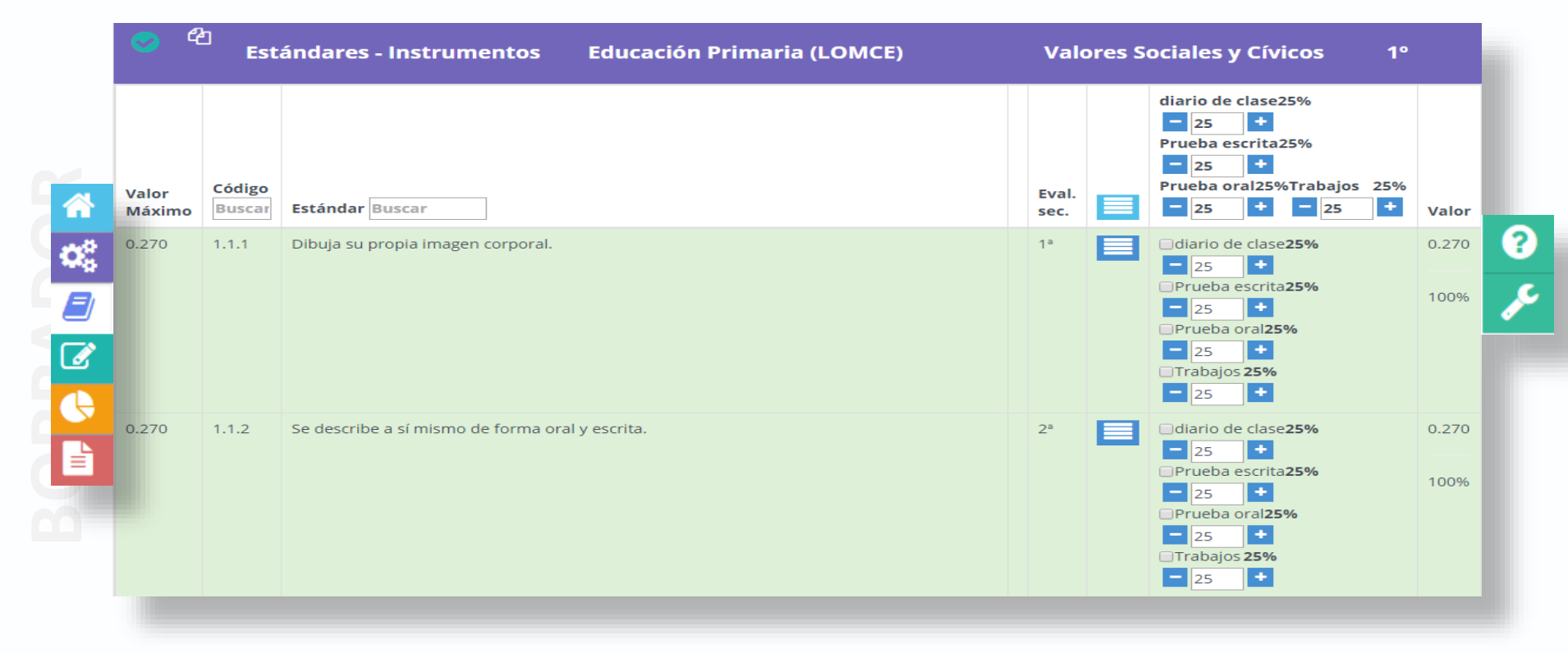

Se establece el porcentaje con el que participa el instrumento para la calificación de ese estándar

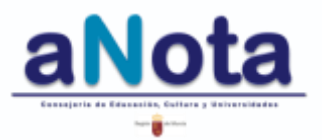

#### Fase V. Estándar-Instrumentos

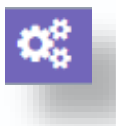

Se introduce una propuesta general de porcentaje para cada instrumento (proporción que se establece en el primer cuadro de instrumentos y se implementa automáticamente en todos los estándares)

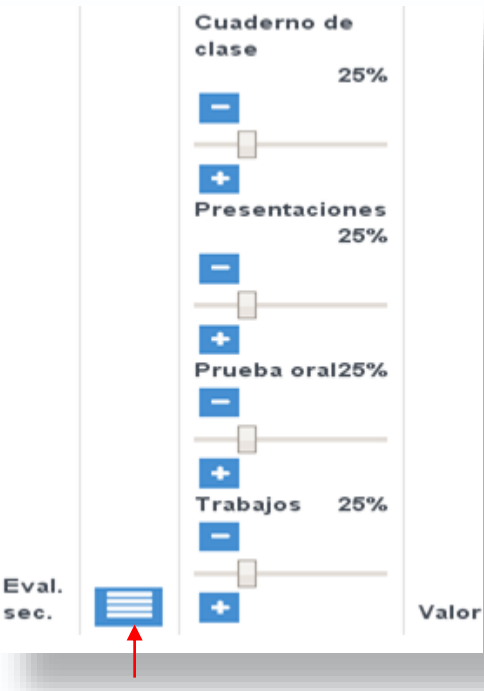

Este botón reparte equitativamente el 100% entre los instrumentos de evaluación para la propuesta general y para la particular de cada uno de los estándares.

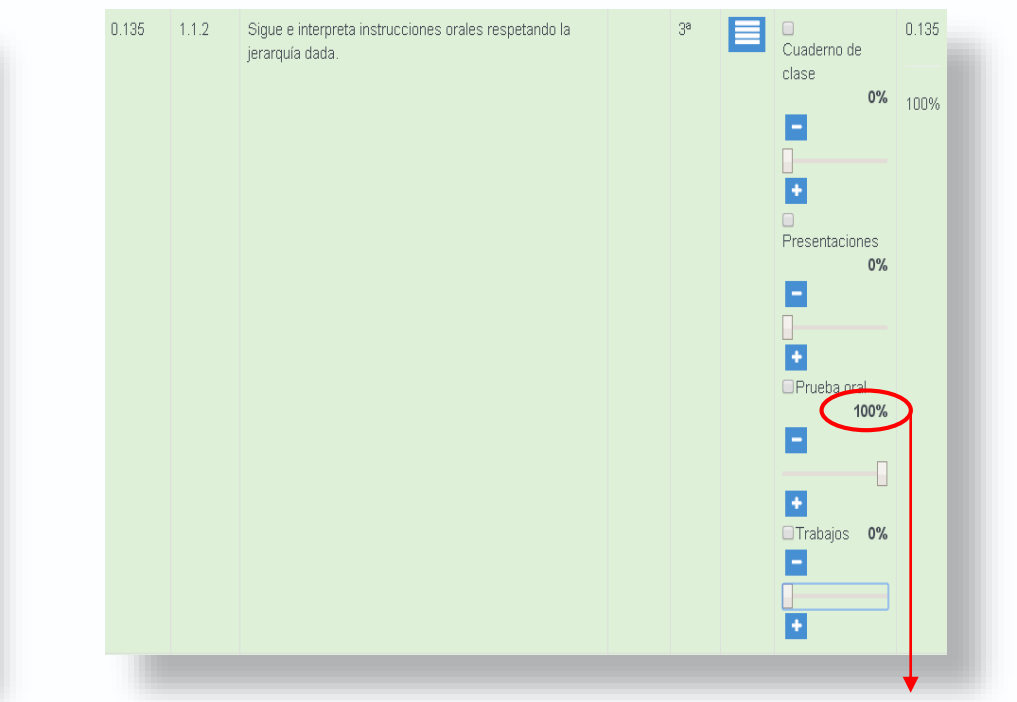

También se puede definir una relación estándar-instrumentos para un estándar en particular. Por ejemplo, si un estándar sólo se evalúa a través del cuaderno de clase, se pone 100% al cuaderno y 0% al resto de instrumentos.

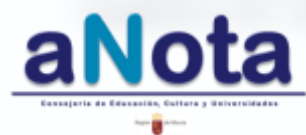

### Sección Programación. Fase V. Estándar-Instrumentos

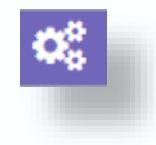

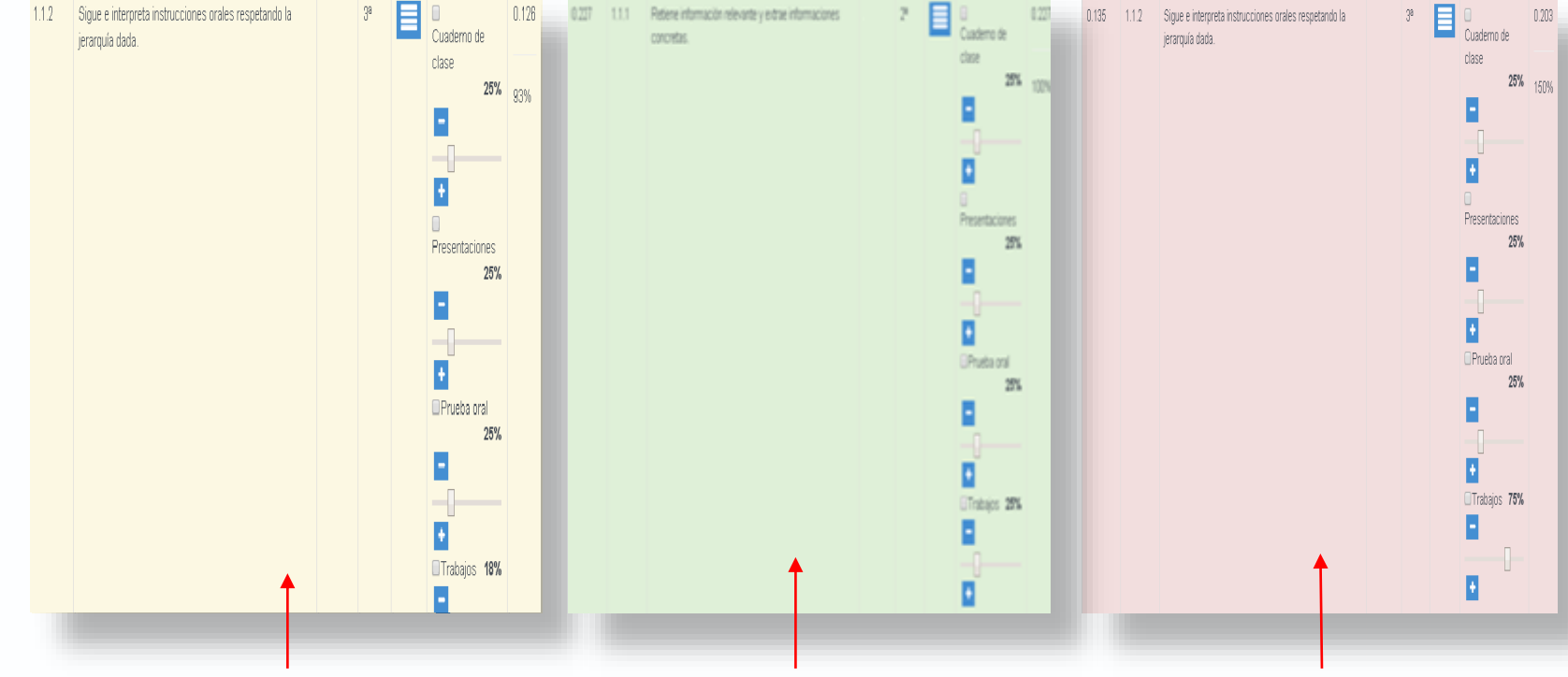

El fondo amarillo indica que la proporción dada a los instrumentos no llega al 100%. Se debe, por tanto, **aumentar** el valor en alguno de ellos hasta completar ese 100% total.

El fondo verde indica que la proporción dada es correcta y ajustada.

El fondo rojo indica que la proporción dada a los instrumentos supera el 100%. En este caso, se debe **disminuir** el valor de alguno de ellos.

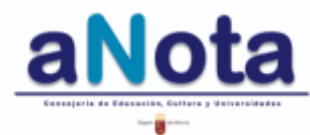

## Sección Programación. Eliminar programación

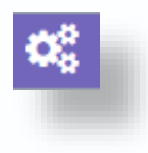

La relación interdependiente de los datos de la programación dificulta la eliminación de datos por fases. Se aconseja repasar cada fase antes de pasar a la siguiente.

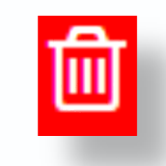

Una vez completadas las 5 fases, se podrán modificar datos por fases, eliminar o cerrar la programación completa.

#### Programación

🖉 Mis Materias 🛛 🖉 Todas las Materias

|                                        |                                |       |                         |                        |                   |                  |                              | Profesor              | Jefe<br>Dep./Tramo         | Equipo<br>Directivo                   |
|----------------------------------------|--------------------------------|-------|-------------------------|------------------------|-------------------|------------------|------------------------------|-----------------------|----------------------------|---------------------------------------|
| Enseñanza                              | Área/Materi<br>a               | Curso | Plantilla<br>Estándares | Unidades<br>Formativas | Secuenciació<br>n | Instrumento<br>s | Estándar<br>Instrumento<br>s | Revisión y<br>Otros   | Cierre<br>Programació<br>n | Cierre para<br>Empezar a<br>Calificar |
| Bachillerato<br>de Ciencias            | Física y<br>Química<br>(LOMCE) | 1°    | 0                       | <b>©</b>               | ⊘                 | ⊘                | ⊘                            | ≙ ආ 🖁                 |                            |                                       |
| Educación<br>Secundaria<br>Obligatoria | Física y<br>Química<br>(LOMCE) | 2°    | Ø                       | 0                      | •                 | 0                | 0                            | <b>-</b> 🖻            | ſ                          | ſ                                     |
| Educación<br>Secundaria<br>Obligatoria | Física y<br>Química<br>(LOMCE) | 3°    | 0                       | •                      | •                 | •                | •                            | <b>-</b> <sup>6</sup> | ſ                          | ſ                                     |

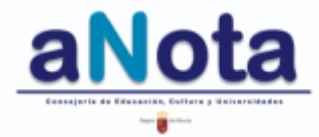

# Revisión de la Programación.

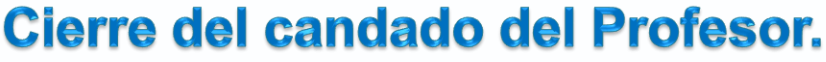

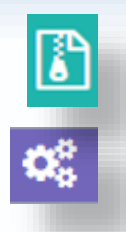

Tras el cierre de este primer candado, el del profesor, el icono de la papelera se ha convertido en un icono con cremallera.

Al pinchar sobre este icono se entra en la parte de la programación denominada *REVISIÓN DEL RESTO DE PROGRAMACIÓN*, donde se pueden seleccionar alguno de estos tres bloques de apartados:

- Los Contenidos y Criterios de evaluación asociados a las Unidades Formativas.
- Otros elementos de la Programación, donde se incluyen Metodología, Medidas de Atención a la Diversidad, Evaluación, Criterios de Calificación en las evaluaciones ordinarias y extraordinarias, Materiales y Recursos Didácticos, las Actividades Complementarias y Extraescolares, Tratamiento de temas transversales y un apartado abierto denominado Otros.
- Las Medidas previstas para el estímulo de la lectura, la escritura y la expresión oral, los recursos didácticos, los indicadores del logro del proceso de enseñanza y de la práctica docente, la evaluación de los procesos de enseñanza y de la práctica docente y un apartado abierto denominado Otros.

Para esta última parte de la programación, al finalizar cada evaluación, se recomienda ir recogiendo las observaciones y anotaciones destacadas, relacionadas con esa evaluación. De esta manera, se conseguirá una información fiable y de calidad para la confección de la memoria al final del curso.

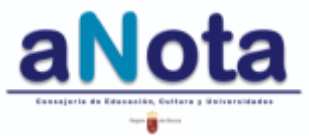

## Revisión de la Programación.

Cuando se cierra el candado del profesor, el icono que antes era una **papelera**, ahora se convierte en una **cremallera**. Al pulsar este icono se accede a revisar la Programación. Esto es, a los contenidos, criterios de evaluación, criterios de calificación, metodología, planes, recursos didácticos, actividades complementarias e indicadores de logro para la evaluación de la práctica docente. Y, también, se tiene la posibilidad de copiar este apartado tomando como origen otra asignatura similar o del mismo nivel que ya ha sido trabajada.

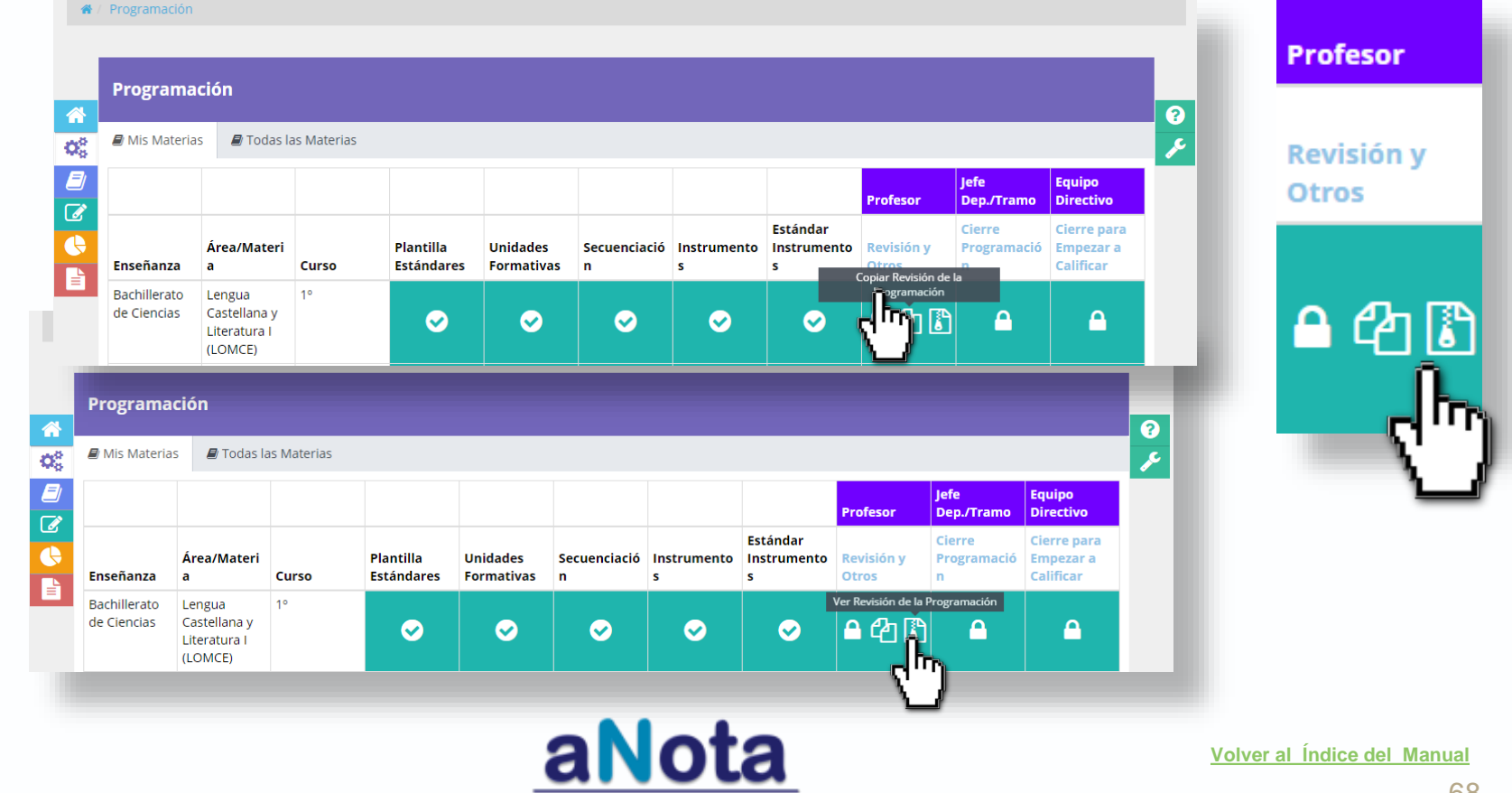

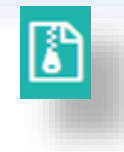

## Revisión de la Programación. Función de copiado.

Se recomienda que los apartados de la Revisión de la Programación sean realizados para una materia y nivel, con la intención de que esta información pueda ser importada, si fuera necesario, al resto de materias y niveles.

De este modo, primero se realizan todos los apartados de esta sección una sola vez, para después, sobre la información que ha sido copiada a otras materias y niveles, realizar las modificaciones que requieran las particularidades de la materia y nivel concreto.

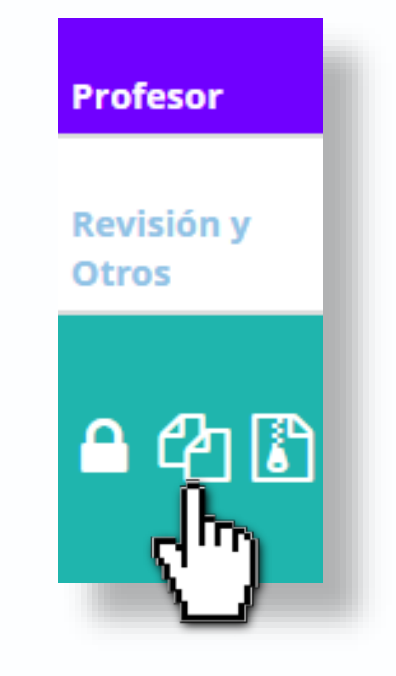

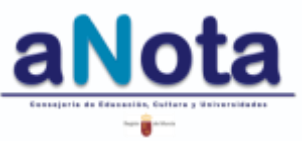

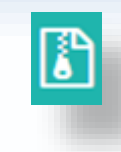

## Revisión de la Programación. Función de copiado.

Para proceder a realizar la función de copiado de esta sección, pincharemos sobre el icono de copiado tenemos VACÍA (materia destino).

de la materia que

A continuación, ordenaremos importar la información hacia esta materia destino, DESDE la materia que se seleccione en el cuadro de diálogo que aparece a la derecha y que se supone ya ha sido trabajada.

Se eligen Curso escolar, Centro educativo, Enseñanza, Curso y Materia origen, especificando si esta y la materia destino, son o no bilingües.

Una vez cumplimentados todos los apartados y seleccionada la opción bilingüe, si fuera necesario, se pulsa a aceptar. Con esta orden se copia la información DESDE una materia donde la Revisión de Programación YA HA SIDO REALIZADA Y COMPLETADA, a otra materia que tiene la sección Revisión de la Programación VACÍA.

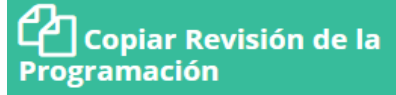

Esta operación eliminará la sección revisión de la programación destino en caso de existir

| Periodo origen *                 |   |
|----------------------------------|---|
|                                  | • |
| Centro origen *                  |   |
|                                  | • |
| Enseñanza origen *               |   |
|                                  | • |
| Curso origen *                   |   |
|                                  | • |
| Materia origen *                 |   |
|                                  | • |
| La materia origen es bilingüe 🗆  |   |
| La materia destino es bilingüe 🗆 |   |
|                                  |   |
| Aceptar Cancelar                 |   |
|                                  |   |

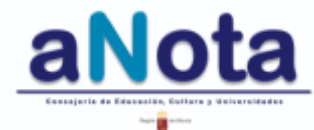

## Revisión de la Programación.

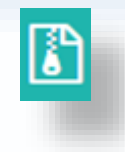

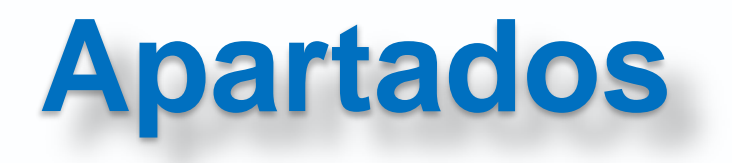

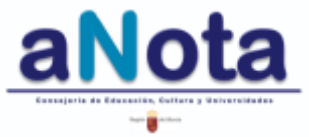

Volver al Índice del Manual

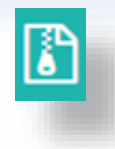

## Revisión de la Programación. Contenidos y Criterios.

Contenidos Criterios de Evaluación BLOQUE 1: INICIACIÓN A LA ACTIVIDAD CIENTÍFICA. ~ Descripción × Edición Iniciación a la actividad científica Z Aproximación experimental a algunas cuestiones. Utilización de diferentes fuentes de información. Lectura de textos propios del área. Técnicas de estudio y trabajo. Desarrollo de hábitos de trabajo. Esfuerzo y responsabilidad. Vocabulario técnico propio del área. Utilización de las tecnologías de la información y comunicación para buscar y seleccionar información, simular procesos y presentar conclusiones. Redes sociales, email, etc.

Se puede editar o añadir información referente a los contenidos. Se pueden encontrar contenidos repetidos en las distintas UUFF, ya que con un estándar que esté relacionado con el bloque se genera todo el listado de contenidos. Por ello, se pueden eliminar contenidos y realizar una selección más afinada y relacionada de estos contenidos con la temática de la UF.

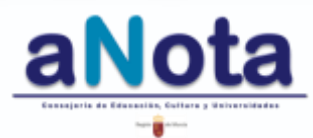
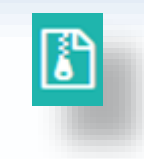

#### Revisión de la Programación. Contenidos y Criterios.

Los contenidos y criterios de evaluación aparecen organizados por evaluaciones, atendiendo a la secuenciación definida en la Fase III de Programación.

| Resto Programación                     | Bachillerato de Ciencias              | Fundamentos de<br>Administración y Gestión<br>(LOMCE) | <b>2°</b> |   |
|----------------------------------------|---------------------------------------|-------------------------------------------------------|-----------|---|
| 🛢 Contenidos y Criterios de Evaluación | Otros de Elementos de la Programación | 🛢 Medidas de Mejora                                   |           |   |
| 1º evaluación                          |                                       |                                                       |           | > |
| 2ª evaluación                          |                                       |                                                       |           | > |
| 3ª evaluación                          |                                       |                                                       |           | : |

Al pulsar sobre cualquiera de las tres evaluaciones, aparecen las Unidades Formativas creadas, que fueron definidas en la secuenciación.

Dentro de cada Unidad Formativa se organizan los contenidos y criterios que se corresponden con los estándares que se decidió asociar y secuenciar para dichas Unidades Formativas.

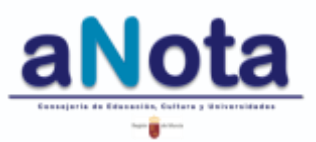

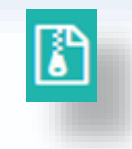

Otros elementos de la Programación.

| Resto Programación                     | Educación Primaria (LOMCE)              | Religión: católica  | 1° |   |
|----------------------------------------|-----------------------------------------|---------------------|----|---|
| Contenidos y Criterios de Evaluación   | 🛢 Otros de Elementos de la Programación | 🛢 Medidas de Mejora |    |   |
| Metodología                            |                                         |                     |    | > |
| Medidas Atención a la Diversidad       |                                         |                     |    | > |
| Evaluación                             |                                         |                     |    | > |
| Criterios de Calificación              |                                         |                     |    | > |
| Materiales y Recursos Didácticos       |                                         |                     |    | > |
| Actividades Complementarias y Extraesc | olares                                  |                     |    | > |
| Tratamiento Temas Transversales        |                                         |                     |    | > |
| Otros                                  |                                         |                     |    | > |
|                                        |                                         |                     |    |   |

Cada uno de estos apartados tiene un icono para editar información. También se puede cortar y pegar esta información desde otros documentos de centro donde ya tengamos trabajo realizado al respecto. Todos ellos, son campos de texto donde se puede editar información con un máximo de 1.000 caracteres para la descripción y de 4.000 caracteres para las observaciones.

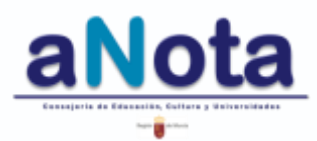

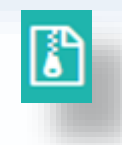

#### Otros elementos de la Programación.

| Resto Progran                                                                                      | nación                                                                                                    | Educación Primaria (LOMCE)                                                                                                    | Valores Socia                                                                                                    | les y Cívicos                                                                                                    | 1°                                                                                                    |
|----------------------------------------------------------------------------------------------------|----------------------------------------------------------------------------------------------------|----------------------------------------------------------------------------------------------------|----------------------------------------------------------------------------------------------------|----------------------------------------------------------------------------------------------------|----------------------------------------------------------------------------------------------------|
| 🛿 Contenidos y Crit                                                                                | erios de Evaluación                                                                                                    | 🛢 Otros de Elementos de la Programación                                                                                                    | 🟉 Medidas de Me                                                                                                    | ejora                                                                                                    |                                                                                                    |
| Metodología                                                                                        |                                                                                                    |                                                                                                    |                                                                                                    |                                                                                                    |                                                                                                    |
| Edición                                                                                            | Descripción                                                                                                    | (1000 carac. máximo)                                                                                                    | OBSERVA                                                                                                    | CIONES (4000 carac. n                                                                                                    | náximo)                                                                                                    |
| + Metodología                                                                                      | Pulsam                                                                                                    | os este icono para introducir la <i>n</i>                                                                                                    | netodología                                                                                                    |                                                                                                    |                                                                                                    |
| Edición                                                                                            | Descripción                                                                                                    | (1000 carac. máximo)                                                                                                    | OBSERV                                                                                                    | ACIONES (4000 carac.                                                                                                    | . máximo)                                                                                                    |
| Edi                                                                                                | tamos la desc                                                                                                    | ripción de la línea metodológio                                                                                                    | Curso<br>Ca TERC                                                                                                    | PRIMER TRIMEST                                                                                                    | RE SEGUNDO TRIMESTRE                                                                                                    |
|                                                                                                    |                                                                                                    | Editamos las observ                                                                                                    | aciones que                                                                                                    | correspondar                                                                                                    | n respecto del método de                                                                                                    |
| <ul> <li>              Metodología      </li> <li>             Una vez (      </li> </ul>          | escrita toda la                                                                                                    | enseñanza, podemo<br>pestañas de trimestre                                                                                                    | s hacerlo pa<br>es, organizar                                                                                                    | ara el curso e<br>esta informació<br>o siendo este e                                                                                                    | ntero o pinchando en las<br>ón por evaluaciones.                                                                                                    |
| <ul> <li>Metodología</li> <li>Una vez (<br/>Edición</li> </ul>                                     | escrita toda la                                                                                                    | información, se pulsa el botór                                                                                                    | s hacerlo pa<br>es, organizar<br>n de guardad<br>observad                                                                                   | o siendo este e                                                                                                    | ntero o pinchando en las<br>on por evaluaciones.<br>el aspecto resultante                                                                                                    |
| <ul> <li>Metodología</li> <li>Una vez</li> <li>Edición</li> <li>×</li> </ul>                       | escrita toda la<br>Descripción (<br>Este centro se<br>constructivista<br>reales son el e                                                                    | enseñanza, podemo<br>pestañas de trimestre<br>información, se pulsa el botón<br>(1000 carac. máximo)<br>e define por una línea metodológica, básicame<br>a, donde la experimentación a través de situad<br>eje o motor de todas las actividades que se pla                                                                       | s hacerlo pa<br>es, organizar<br>n de guardad<br>observad                                                                                   | ara el curso e<br>esta informació<br>o siendo este e<br>ciones (4000 carac. m<br>primer trimestre                                                                   | ntero o pinchando en las<br>on por evaluaciones.<br>el aspecto resultante<br>áximo)                                                                                                    |
| Metodología  Una vez  Edición  Metodología  Metodología                                            | escrita toda la<br>Descripción (<br>Este centro se<br>constructivista<br>reales son el e<br>en el aula.<br>Este                                             | enseñanza, podemo<br>pestañas de trimestre<br>información, se pulsa el botón<br>(1000 carac. máximo)<br>e define por una línea metodológica, básicame<br>a, donde la experimentación a través de situad<br>eje o motor de todas las actividades que se pla<br>botón elimina toda la información                                  | s hacerlo pa<br>es, organizar<br>n de guardado<br>observad<br>nte,<br>iones<br>ntean<br>Curso<br>TERCER<br>ción, tanto en                   | ara el curso e<br>esta informació<br>o siendo este e<br>ciones (4000 carac. m<br>primer trimestre<br>trimestre<br>Descripción co                                    | ntero o pinchando en las<br>on por evaluaciones.<br>el aspecto resultante<br>(áximo)<br>segundo TRIMESTRE<br>omo en Observaciones.                                                                                          |
| Metodología      Una vez  Edición      K  Metodología      Metodología  Se pulsa estr              | escrita toda la<br>Descripción (<br>Este centro se<br>constructivista<br>reales son el e<br>en el aula.<br>Este<br>e icono para e<br>en la Descripcion      | enseñanza, podemo<br>pestañas de trimestre<br>información, se pulsa el botón<br>(1000 carac. máximo)<br>e define por una línea metodológica, básicame<br>a, donde la experimentación a través de situad<br>eje o motor de todas las actividades que se pla<br>botón elimina toda la informad<br>editar nueva<br>sión o en las    | s hacerlo pa<br>es, organizar<br>n de guardado<br>observac<br>nte,<br>iones<br>ntean<br>Curso<br>TERCER<br>ción, tanto en                   | ara el curso e<br>esta informació<br>o siendo este e<br>cones (4000 carac. m<br>primer trimestre<br>trimestre<br>Descripción con<br>adomás con a                    | ntero o pinchando en las<br>on por evaluaciones.<br>el aspecto resultante<br>áximo)<br>segundo TRIMESTRE<br>omo en Observaciones.<br>cuadro de texto referido a                                                             |
| Metodología     Una vez  Edición  Metodología  Metodología  Se pulsa esta nformación o Dbservacion | escrita toda la<br>Descripción (<br>Este centro se<br>constructivista<br>reales son el e<br>en el aula.<br>Este<br>e icono para e<br>en la Descripco<br>es. | enseñanza, podemo<br>pestañas de trimestre<br>información, se pulsa el botón<br>(1000 carac. máximo)<br>e define por una línea metodológica, básicame<br>a. donde la experimentación a través de situad<br>eje o motor de todas las actividades que se pla<br>botón elimina toda la información<br>editar nueva<br>bión o en las | s hacerlo pa<br>es, organizar<br>n de guardado<br>observac<br>ntean<br>curso<br>tercer<br>ción, tanto en<br>obre este icon<br>gía, contando | ara el curso e<br>esta informació<br>o siendo este e<br>cones (4000 carac. m<br>PRIMER TRIMESTRE<br>TRIMESTRE<br>Descripción con<br>no se crea otro<br>además con s | ntero o pinchando en las<br>on por evaluaciones.<br>el aspecto resultante<br>áximo)<br>segundo TRIMESTRE<br>omo en Observaciones.<br>cuadro de texto referido a<br>u correspondiente cuadro o<br>observaciones por trimestr |

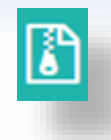

#### Otros elementos de la Programación.

| Resto Programación                    | Educación Primaria (LOMCE)                   | Valores Sociales y Cívicos | 1° |   |
|---------------------------------------|----------------------------------------------|----------------------------|----|---|
| Contenidos y Criterios de Evaluación  | 🛢 Otros de Elementos de la Programación      | 🛢 Medidas de Mejora        |    |   |
| Metodología                           |                                              |                            |    | > |
| Medidas Atención a la Diversidad      |                                              |                            |    | > |
| Evaluación                            |                                              |                            |    | > |
| Criterios de Calificación             |                                              |                            |    | > |
| Evaluación ordinaria                  |                                              |                            |    | > |
| Recuperación de alumnos en evaluación | ordinaria                                    |                            |    | > |
| Recuperación de alumnos con evaluació | n negativa de cursos anteriores (Pendientes) |                            |    | > |
| Recuperación de alumnos absentistas   |                                              |                            |    | > |
| Recuperación de alumnos en evaluación | extraordinaria (Septiembre)                  |                            |    | > |

El apartado **Criterios de Calificación** cuenta con 5 subapartados, en los que se explican los criterios generales de calificación en la evaluación ordinaria, extraordinaria y los procesos de recuperación de materia para alumnos con asignaturas pendientes o absentistas. Esta información está claramente enfocada a la Educación Secundaria. Los centros de Primaria sólo deben definir los criterios de calificación para la evaluación ordinaria

Todos los apartados de Otros elementos de la Programación trabajan de forma similar al descrito en la diapositiva anterior.

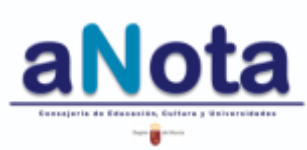

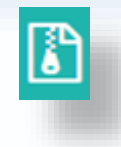

Otros elementos de la Programación.

| Resto Programaci          | ón                       | Bachillerato de Ciencias                                   | Física                              | y Química (L                            | OMCE)                               | <b>1</b> °                             |                                                       |
|---------------------------|--------------------------|------------------------------------------------------------|-------------------------------------|-----------------------------------------|-------------------------------------|----------------------------------------|-------------------------------------------------------|
| Contenidos y Criterios d  | e Evaluación             | 🖻 Otros de Elementos de la Program                         | nación 🟉 Medi                       | das de Mejora                           |                                     |                                        |                                                       |
| Medidas Previstas para Es | timular el Inte          | rés y el Hábito de la Lectura                              |                                     |                                         |                                     |                                        | >                                                     |
| Edición                   | Descripción              | (1000 carac. máximo)                                       |                                     | OBSERVACIONES                           | (4000 carac. m                      | áximo)                                 |                                                       |
| + Medida Se               | e pulsa es               | ste icono para definir las M                               | edidas para                         | Estimular el                            | Interés y H                         | lábito por l                           | a escritura.                                          |
|                           |                          |                                                            |                                     |                                         |                                     |                                        |                                                       |
| Edición                   | Descripció               | n (1000 carac. máximo)                                     |                                     | OBSERVACION                             | IES (4000 carac                     | . máximo)                              |                                                       |
| Edit<br>mete              | amos la c<br>odológica   | descripción de la línea<br>a en este cuadro.               | Editamos<br>del métod<br>curso ente | las observ<br>o de enser<br>ro o se pue | aciones c<br>ñanza. Es<br>ede organ | que corres<br>to se pue<br>izar por ev | spondan respecto<br>ede hacer para el<br>valuaciones. |
| Una vez escrit            | a toda la i<br>icono par | información, se pulsa el bo<br>ra editar nueva informaciór | tón de guard<br>n en la Desci       | lado siendo<br>ipción o en              | este el asp<br>las Observ           | pecto resul <sup>a</sup>               | tante                                                 |
| ĭ ×                       | Elaboración p            | ersonal de una ficha -registro.                            |                                     | Cada alumno a<br>leyendo.               | apuntará en es                      | ta ficha los títul                     | los de los libros que va                              |
| + Medida                  | Este botó                | n elimina toda la informaci                                | ón, tanto en                        | Descripciór                             | n como en                           | Observac                               | iones.                                                |
|                           |                          | and the second second second second                        |                                     | In constant of the                      |                                     |                                        |                                                       |

Se pincha este icono para crear otro cuadro de texto referido a la metodología y al hacerlo también contamos con su correspondiente cuadro de observaciones por trimestres.

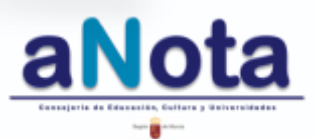

77

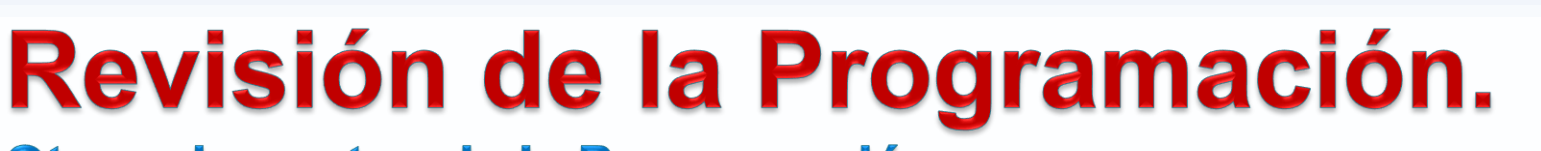

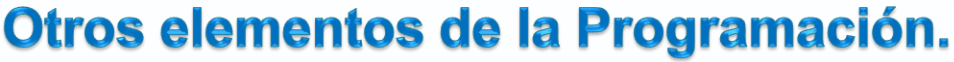

| Resto Programación                        | Educación Primaria (LOMCE)                                          | Valores Sociales y Cívicos | 1° |  |  |  |  |  |  |  |
|-------------------------------------------|---------------------------------------------------------------------|----------------------------|----|--|--|--|--|--|--|--|
| Contenidos y Criterios de Evaluación      | Otros de Elementos de la Programación                               | 🖉 Medidas de Mejora        |    |  |  |  |  |  |  |  |
| Medidas Previstas para Estimular el Inter | didas Previstas para Estimular el Interés y el Hábito de la Lectura |                            |    |  |  |  |  |  |  |  |
| Medidas Previstas para Estimular el Inter | rés y el Hábito de la Escritura                                     |                            | >  |  |  |  |  |  |  |  |
| Medidas Previstas para Estimular el Inter | rés y el Hábito Oral                                                |                            | >  |  |  |  |  |  |  |  |
| Indicadores de Logro del Proceso de Ens   | eñanza y de la Práctica Docente                                     |                            | \$ |  |  |  |  |  |  |  |
| COORDINACIÓN DEL EQUIPO DOCENTE           | DURANTE EL TRIMESTRE                                                |                            | >  |  |  |  |  |  |  |  |
| AJUSTE DE LA PROGRAMACIÓN DOCENT          | E                                                                   |                            | >  |  |  |  |  |  |  |  |
| CONSECUCIÓN DE ESTÁNDARES DE APR          | ENDIZAJE DURANTE EL TRIMESTRE                                       |                            | •  |  |  |  |  |  |  |  |
| GRADO DE SATISFACCIÓN DE LAS FAMIL        | IAS Y DE LOS ALUMNOS DEL GRUPO                                      |                            | •  |  |  |  |  |  |  |  |

Este apartado cuenta con 4 subapartados que se corresponden con los ítems de valoración que aparecen en el anexo IX de la Orden de Evaluación de la Educación Primaria en la Región de Murcia de 20 noviembre 2014. En cada uno de ellos aparecen precargados los aspectos a evaluar de la citada Orden. Esta información está claramente enfocada a la Educación Primaria. Los centros de Secundaria pueden hacer uso de este apartado si les resulta útil, aunque no está regulado por ley que así deban hacerlo.

Todos los apartados de *Medidas de Mejora* trabajan de forma similar al descrito en la diapositiva anterior.

#### Los Indicadores de Logro del Proceso de Enseñanza y de la Práctica Docente

se encuentran en los siguientes enlaces

Indicadores de Logro del Proceso de Enseñanza y de la Práctica Docente

COORDINACIÓN DEL EQUIPO DOCENTE DURANTE EL TRIMESTRE

Anexo IX. Orden de 20 de noviembre de 2014. Primaria Orden de 5 de mayo de 2016. ESO y Bachillerato Decreto 220/2015 de 2 de septiembre, art. 33.3.f Decreto 221/2015 de 2 de septiembre, art.26.3.f

Q,

| Edición     | Descripción (1000 carac. máximo)                                                      | Observaciones Trimestre (4000 carac. máximo trim.)           | × |
|-------------|---------------------------------------------------------------------------------------|--------------------------------------------------------------|---|
| X           | Número de reuniones de coordinación mantenidas e<br>índice de asistencia a las mismas | Curso PRIMER TRIMESTRE SEGUNDO TRIMESTRE<br>TERCER TRIMESTRE |   |
| 2 ×         | Número de sesiones de evaluación celebradas e índice<br>de asistencia a las mismas    | Curso PRIMER TRIMESTRE SEGUNDO TRIMESTRE<br>TERCER TRIMESTRE |   |
| + Indicador |                                                                                       |                                                              |   |
|             |                                                                                       |                                                              |   |

GRADO DE SATISFACCIÓN DE LAS FAMILIAS Y DE LOS ALUMNOS DEL GRUPO

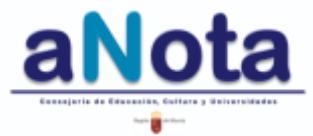

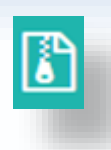

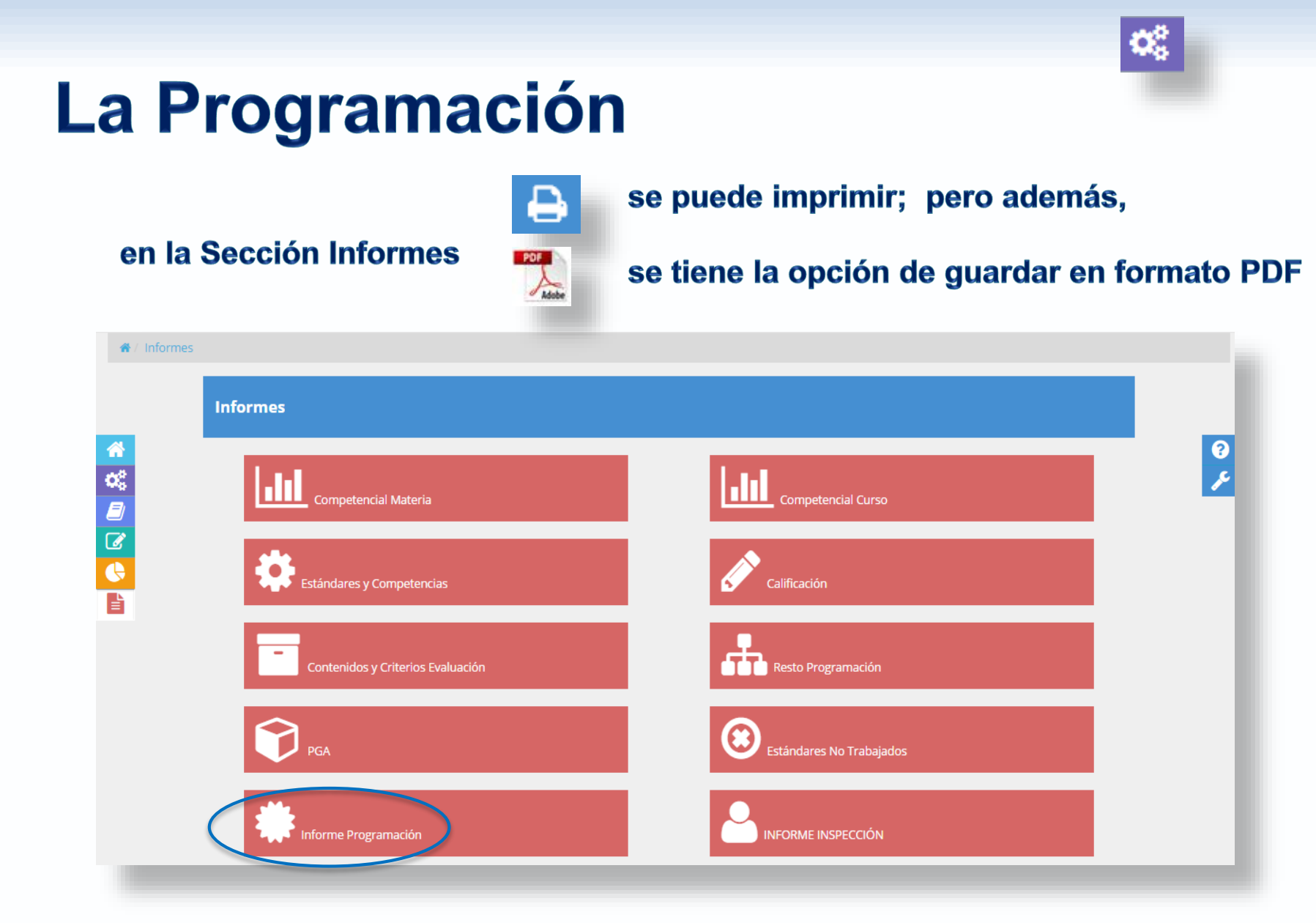

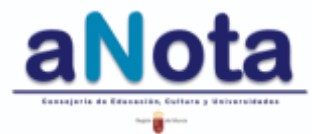

#### Sección Programación. Cierre de programación

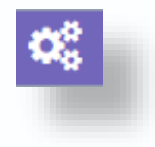

Una vez cerrados los tres candados, la programación queda presentada, y a disposición de ser consultada por la Inspección Educativa. Sin cerrar estos tres candados no se da por presentada la programación, ni se puede pasar a utilizar Cuaderno del Profesor ni, posteriormente, pasar a la fase de Calificación.

| 🗐 Mis Materia               | as 🖉 Todas la                  | as Materias |                         |                        |                   |                  |                              |                     |                            |                                       |
|-----------------------------|--------------------------------|-------------|-------------------------|------------------------|-------------------|------------------|------------------------------|---------------------|----------------------------|---------------------------------------|
|                             |                                |             |                         |                        |                   |                  |                              | Profesor            | Jefe<br>Dep./Tramo         | Equipo<br>Directivo                   |
| Enseñanza                   | Área/Materi<br>a               | Curso       | Plantilla<br>Estándares | Unidades<br>Formativas | Secuenciació<br>n | Instrumento<br>s | Estándar<br>Instrumento<br>s | Revisión y<br>Otros | Cierre<br>Programació<br>n | Cierre para<br>Empezar a<br>Calificar |
| Bachillerato<br>de Ciencias | Física y<br>Química<br>(LOMCE) | 1°          | ⊘                       | RESE                   | NTAD.             | A ⊘              | ⊘                            | ≙ ආ ₿               | <b>A</b>                   |                                       |
| ducación<br>ecundaria       | Física y<br>Química            | 2°          | ⊘ N                     | IO (PR                 | ESEN              | TADA             | <b>~</b>                     | ≙ ආ 🖁               | <b>P</b>                   | <b>P</b>                              |

Se recomienda repasar la programación con el coordinador de tramo o el jefe de departamento y el equipo directivo, antes de cerrar candados.

El Servicio de Inspección podrá consultar las secciones de la Programación y obtener Informes de cualquier centro docente.

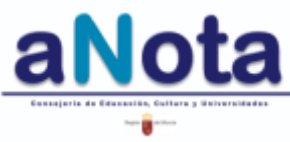

## Sección Cuaderno del Profesor

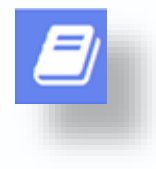

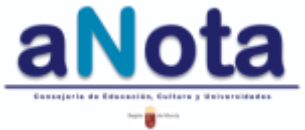

Volver al Índice del Manual

#### Cuaderno del Profesor. Introducción

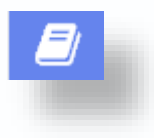

Este nuevo apartado permitirá hacer una copia de la programación con el fin de adaptarla al ritmo diario de clase. Por ejemplo, cambiar estándares de una UF a otra porque no dio tiempo a trabajarlos en las fechas programadas; a las necesidades reales de un grupo; para grupos paralelos, cuando hay diferencias de ritmo o nivel; también para los subgrupos bilingües y no bilingües, o de un alumno (PTI). Y admitirá modificaciones a lo largo de todo el curso de toda la información que no esté registrada en calificación.

Es imprescindible realizar copia de las programaciones en Cuaderno de Profesor para poder comenzar el proceso de calificación.

Las plantillas personalizadas se realizarán en este apartado y se asocian al alumno concreto a través de su N.R.P. Al realizar la copia de la programación asociada a un NRP se cargará por defecto la programación del grupo de referencia del alumno para que sobre ella se vayan realizando las adaptaciones individuales que sean necesarias.

#### Cuaderno del Profesor. Introducción

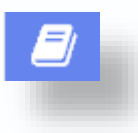

BORRADOR

Las modificaciones sobre cualquier copia de trabajo en Cuaderno del Profesor deben realizarse desde fase V (estándar-instrumentos) a fase I (plantilla estándares), en sentido inverso a como la programamos. De tal manera, que si queremos eliminar un instrumento tendremos que desvincularlo previamente y poner a cero en la fase Estándar-Instrumentos para después poder eliminarlo en la fase Instrumentos. En definitiva, se debe garantizar que los datos a modificar o eliminar no estén asociados a otros datos.

Cualquier modificación realizada en el Cuaderno del Profesor proporcionará los datos que se verán reflejados en la sección de Calificación, pero nunca en la de Programación.

Las observaciones de los apartados de Revisión de Resto de Programación deben ser recogidas en Programación y de esta manera las anotaciones podrán aparecer en los informes.

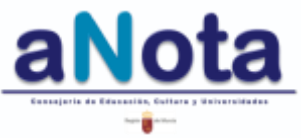

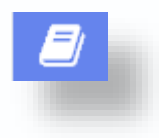

| Enseñanz | Área/Mater<br>a ia | Cu<br>rso | Códig<br>o | Observaciones Grupo |  |    | Resto<br>Programaci<br>ón |  |
|----------|--------------------|-----------|------------|---------------------|--|----|---------------------------|--|
| + Copia  | de trabajo de p    | rograma   | ción       |                     |  | II |                           |  |
|          |                    |           |            |                     |  |    |                           |  |

Pinchando sobre ese icono se abrirá un cuadro de diálogo donde se selecciona la programación a copiar, su nivel, materia, grupo y alumno.

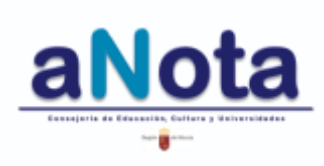

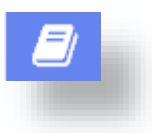

En este caso solo seleccionamos copia para el grupo, porque es necesario realizar cambios sobre la programación inicial.

| inseñan | Para crear copias de trabajo en el cuaderno, es necesario haber creado antes la programación | - 1 |
|---------|----------------------------------------------------------------------------------------------|-----|
| + Copie | Programación                                                                                 |     |
|         | Educación Primaria (LOMCE) - Ciencias Sociales - 6º                                          |     |
|         | Grupo                                                                                        |     |
|         | OP6A-EP6A1                                                                                   |     |
|         | Alumno                                                                                       |     |
|         |                                                                                              |     |
|         | Observaciones Grupo                                                                          |     |
|         |                                                                                              |     |
|         |                                                                                              |     |

Por ejemplo: adaptación de una versión bilingüe a no bilingüe; sustitución de un profesor debido a una baja; escuelas rurales (CRA); adaptación de una misma programación a las características de diferentes grupos, etc.

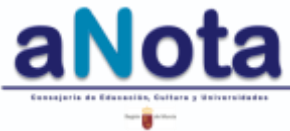

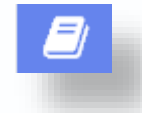

기 Crear copia de trabajo de programación

Para crear copias de trabajo en el cuaderno, es necesario haber creado antes la programación

| Grupo             |       |  |  |   |
|-------------------|-------|--|--|---|
|                   |       |  |  | • |
| Observaciones (   | Grupo |  |  |   |
| Objet addiolles / |       |  |  |   |
|                   |       |  |  |   |
|                   |       |  |  |   |
|                   |       |  |  |   |
|                   |       |  |  |   |

En este desplegable de grupo, aparecerán correctamente todos los grupos y subgrupos asociados a esa copia y que previamente han debido ser configurados correctamente en Plumier XXI (configuración que puede ser consultada en las páginas 15, 16 y 17 de este manual).

Sólo se podrá realizar una copia por cada materia, nivel grupo o subgrupo.

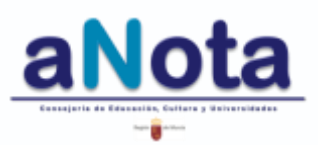

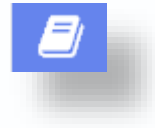

| Cuaderno Prof                 | esor                          |           |                |                     |     |                         |                        |               |              |                          |     |
|-------------------------------|-------------------------------|-----------|----------------|---------------------|-----|-------------------------|------------------------|---------------|--------------|--------------------------|-----|
| 🖉 Mis Materias 🖌              | Todas las Materias            |           |                |                     |     |                         |                        |               |              |                          |     |
| Enseñanza                     | Área/Materia                  | Curs<br>o | Código         | Observaciones Grupo |     | Plantilla<br>Estándares | Unidades<br>Formativas | Secuenciación | Instrumentos | Estándar<br>Instrumentos |     |
| Educación Primaria<br>(LOMCE) | Valores Sociales y<br>Cívicos | 1°        | OP1A-<br>EP1A1 | Grupo OP1A-EP1A1    | C   | $\sim$                  | <b>S</b>               | ✓             | ✓            | ⊘                        | 圓   |
| 🕂 Copia de trabajo            | ) de programación             |           |                |                     |     |                         |                        |               |              |                          |     |
|                               |                               |           |                |                     |     |                         |                        |               |              |                          |     |
|                               |                               |           |                |                     | 40- |                         |                        |               |              |                          |     |
|                               |                               |           |                |                     | Ľ   | Observacio              | nes Grupo              |               |              |                          |     |
|                               |                               |           |                |                     | (   |                         | )                      |               |              |                          |     |
| pulsar so                     | bre este                      | lap       | IZ SE          | podra editar        | l   | Grupo OP6A-E            | P6A1-Bilingüe          |               |              |                          | - 1 |

un nuevo nombre para el grupo, pudiendo así realizar copias para identificar grupos a distancia, bilingües, etc a partir de esa programación madre.

## Grupo OP6A-EP6A1-Bilingüe .:: Aceptar Cancelar

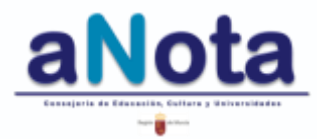

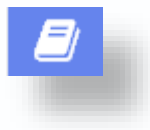

#### Cuaderno Profesor

🖉 Mis Materias 🔰 🖉

🟉 Todas las Materias 👘

| Enseñan<br>za                     | Área/Mat<br>eria                 | C<br>ur<br>s<br>o | Cód<br>igo             | Observaciones Grupo | Plantilla<br>Estándar<br>es | Unidades<br>Formativ<br>as | Secuenci<br>ación | Instrume<br>ntos | Estándar<br>Instrume<br>ntos |
|-----------------------------------|----------------------------------|-------------------|------------------------|---------------------|-----------------------------|----------------------------|-------------------|------------------|------------------------------|
| Educació<br>n Primaria<br>(LOMCE) | Valores<br>Sociales y<br>Cívicos | 10                | OP1<br>A-<br>EP1<br>A1 | Grupo OP1A-EP1A1 🖋  | <b>©</b>                    | <b>S</b>                   | <b>©</b>          | ⊘                | ⊘                            |

Podemos observar que esta copia no contiene la parte de Revisión de la Programación, ya que la sección de programación es independiente y permite la edición de datos en cualquier momento del curso entrando a través del icono de la cremallera.

Cuando pulsamos esta papelera, sólo eliminamos la copia en Cuaderno del Profesor; no afecta al trabajo realizado en la Sección Programación.

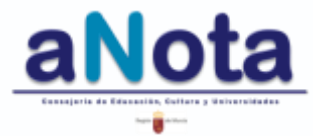

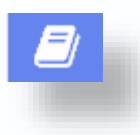

#### ADVERTENCIA

Las copias que se realizan en Cuaderno del Profesor, deben ser repasadas, con el fin de confirmar que la información importada desde Programación a Cuaderno del Profesor se ha traslado correctamente.

Se han observado casos en los que escala, coeficientes o la relación estándarinstrumentos no se han copiado exactamente igual. Si al comenzar el proceso de calificación observamos una escala diferente a la seleccionada, o un comportamiento anómalo de la calificación, o los estándares aparecen sin instrumento ni escala para registrar la calificación, lo primero que debemos hacer es comprobar los datos de la copia en Cuaderno del Profesor

Se recuerda que Cuaderno del Profesor y Calificación están íntimamente ligados. Cualquier error observado en Calificación, primero debe ser comprobado en Cuaderno del Profesor.

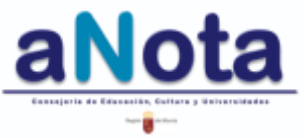

# Sección Calificación 🖾

#### **1.** Asignar plantilla

#### 2. Calificar

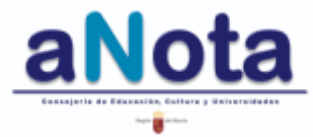

Volver al Índice del Manual

## Sección Calificación

#### 1. Asignar plantilla

La personalización de las plantillas se decide y realiza en Cuaderno del Profesor.

Al entrar a asignar plantillas solo debemos comprobar que tenemos el listado de nuestros alumnos.

Para actualizar listados con alumnos de nueva incorporación siempre tendremos que entrar a esta fase, abrir y cerrar el candado del listado para refrescarlo en la aplicación.

#### **2.** Calificar

Al entrar en esta fase encontraremos la programación de Cuaderno del Profesor que se pasará a calificar por Unidades Formativas, así como las programaciones personalizadas, igualmente organizadas por UUFF y trimestres, para ser calificadas.

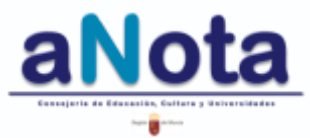

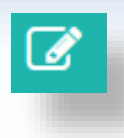

# BORRADOR

| ación 🕜 2ª Eval |                   |            |                    |
|-----------------|-------------------|------------|--------------------|
| Curso           | Área/Materia      | Grupo      | Asignar Plantillas |
| /ICE) 6°        | Ciencias Sociales | OP6A-EP6A1 | 0                  |
| 1CE) 6°         | Ciencias Sociales | OP6A-EP6A1 | _                  |

Se pincha aquí para entrar a validar las plantillas del grupo.

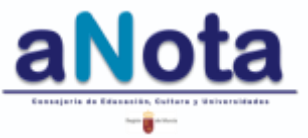

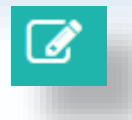

Para este alumno se ha seleccionado su NRP. Este NRP, lo va a relacionar con su plantilla personalizada que, a su vez, previamente fue confeccionada en Cuaderno del Profesor.

| 0        | Alumnos Plantilla | Educación<br>Primaria (LOMCE) | Ciencias Sociales | 6°          | Grupo<br>Educación Primaria (LOMCE) 6º CSO6P OP6A-8 | 967 -      |
|----------|-------------------|-------------------------------|-------------------|-------------|-----------------------------------------------------|------------|
| Foto Alu | mnos/as Buscar    |                               |                   | Tipe Alumno | Plantilla                                           |            |
|          | Nombre del alumno |                               |                   | ORD         | OP6A-EP6A1                                          | • <b>٦</b> |
| <u>e</u> | lombre del alumno |                               |                   | ORD         | NRP                                                 |            |
| •        | lombre del alumno |                               |                   | ORD         | OP6A-EP6A1                                          |            |
|          | ombre del alumno  |                               |                   | ORD         | OP6A-EP6A1                                          | ~          |
| 9        | lombre dei alumno |                               |                   | ORD         | OP6A-EP6A1                                          | ~          |
|          | Nombre del alumno |                               |                   | ORD         | OP6A-EP6A1                                          | ~          |

Se debe comprobar que están todos los alumnos del grupo. Para aquellos alumnos a los que se ha creado una plantilla personalizada en Cuaderno de Profesor, se tendrá que elegir en el desplegable de su derecha el NRP que lo asociará a su plantilla personalizada. Una vez comprobado esto, se debe cerrar el candado para poder empezar a calificar las UUFF del grupo y las personalizadas.

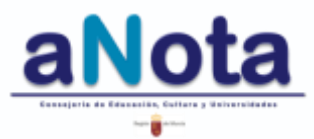

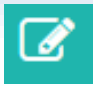

Una vez que los alumnos/as ya están correctamente matriculados y aparecen en los listados de faltas de Plumier XXI, para actualizar los listados aNota, en caso de alumnos de nueva incorporación, cambios de grupo, desaparición de un alumno,..., etc, se debe abrir y cerrar este candado.

| (             |          | Alumnos Plantilla | Educación<br>Primaria (LOMCE) | Ciencias Sociales | 6°          | Grupo<br>Educación Primaria (LOMCE) 6º CSO | SP OP6A-EP6/ 💌 |
|---------------|----------|-------------------|-------------------------------|-------------------|-------------|--------------------------------------------|----------------|
|               | Foto     | Alumnos/as Buscar | ]                             |                   | Tipo Alumno | Plantilla                                  |                |
| *             | •        | Nombre del alumno |                               |                   | ORD         | OP6A-EP6A1                                 | 4              |
| ©3<br>₽)      | <u>.</u> | Nombre del alumno |                               |                   | ORD         | OP64-EP641                                 | ~              |
| 2<br>()<br>() | 0        | Nombre del alumno |                               |                   | ORD         | OP64-EP6A1                                 | 4              |
|               | <u></u>  | Nombre del alumno |                               |                   | ORD         | OP6A-EP6A1                                 | -              |
|               | <u>•</u> | Nombre del alumno |                               |                   | ORD         | OP6A-EP6A1                                 | ۲              |
|               | <b>;</b> | Nombre del alumno |                               |                   | ORD         | OP6A-EP6A1                                 | ۲              |

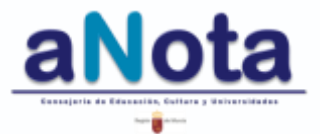

Se aprecia que las plantillas del grupo han sido validadas y que podemos empezar el proceso de calificación.

Con alumnos de nueva incorporación, correctamente dados de alta en Plumier, se deben cerrar y abrir candados en esta fase para actualizar el listado

#### Para Educación Primaria

| Mis Grupos |                           |                 |                 |                   |            |                    |
|------------|---------------------------|-----------------|-----------------|-------------------|------------|--------------------|
| Plantillas | I <sup>a</sup> Evaluación | 🕼 2ª Evaluación | 🕑 3ª Evaluación | n 🕼 Final         |            |                    |
| Enseñanz   | a                         | Curso           |                 | Área/Materia      | Grupo      | Asignar Plantillas |
| Educación  | Primaria (LOMCE)          | 6°              |                 | Ciencias Sociales | OP6A-EP6A1 | m 📀 🖬              |

#### Para Educación Secundaria, Bachillerato y Adultos

Sagar Barrison

| Grupo Asignar Plantillas |
|--------------------------|
| Grupo Asignar Plantillas |
| EIA-EIA 📀 💼              |
|                          |
|                          |
|                          |
|                          |
|                          |
|                          |
|                          |

#### **2. Calificación** En Educación Primaria

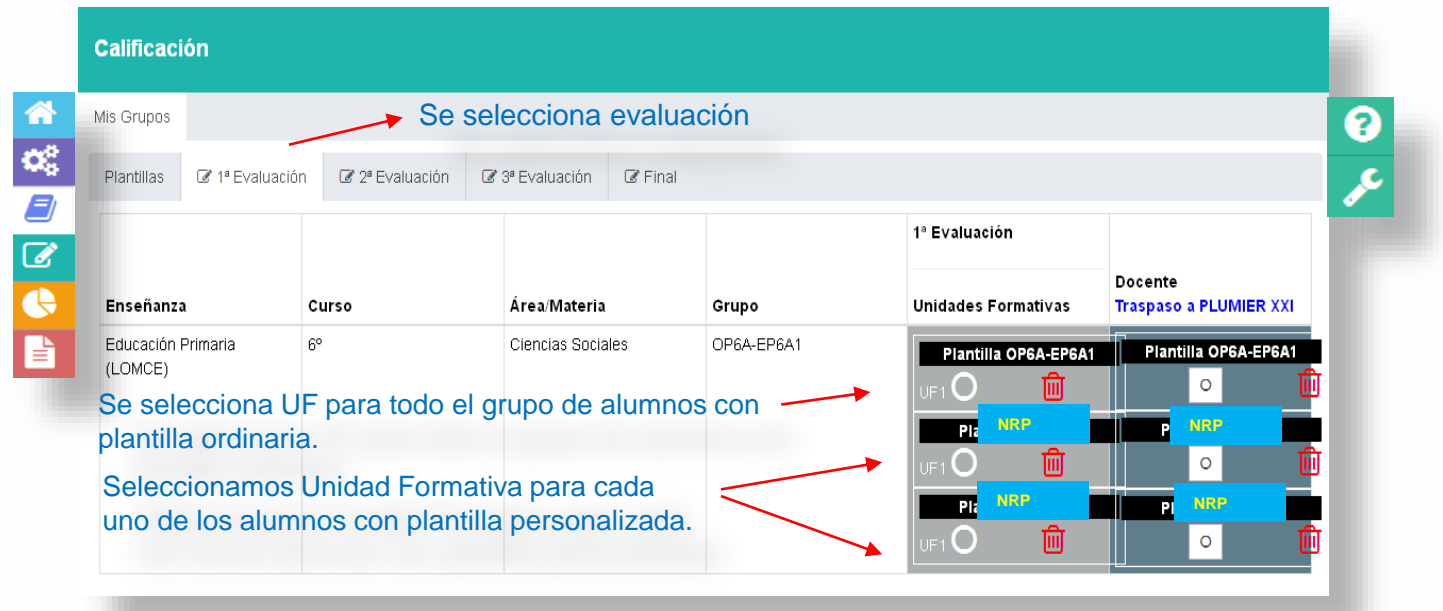

#### En Educación Secundaria, Bachillerato y Adultos

| Grupos               | Todos los Gr      | upos                      |                                         |         |                  |                     |                   |                   |   |
|----------------------|-------------------|---------------------------|-----------------------------------------|---------|------------------|---------------------|-------------------|-------------------|---|
| tillas               | 🕼 Primera Evaluac | tión 🕼 Segunda Evaluación | C Tercera Evaluación                    | C Final | C Extraordinaria |                     |                   |                   | 0 |
| eñanza               |                   | Curso                     | Área/Materia                            |         | Grupo            | Unidades Formativas | EVALUACIÓN        | RECUPERACIÓN      | F |
| cación Se<br>gatoria | ecundaria         | 1°                        | Primera Lengua Extran<br>Inglés (LOMCE) | jera:   | E1A-E1A          | Plantilla E1A-E1A   | Plantilla E1A-E1A | Plantilla E1A-E1A |   |
|                      |                   |                           |                                         |         |                  |                     |                   |                   |   |
|                      |                   |                           |                                         |         |                  |                     |                   |                   |   |
|                      |                   |                           |                                         |         |                  |                     |                   |                   |   |

La posibilidad de recuperar y calificar en las evaluaciones extraordinarias, diferencia a las Enseñanzas

olver al Índice del Manual

#### Esta es la apariencia de la calificación del grupo de alumnos de plantilla ordinaria

#### 1ª EVALUACIÓN

#### PRIMER TRIMESTRE

| <b>^</b>                                                                                                    | Foto | Alumnos/as Buscar               | Est. Sec.   | Est. Calif. |               | Calificación                              | ₽      |
|----------------------------------------------------------------------------------------------------|------|---------------------------------|-------------|-------------|---------------|-------------------------------------------|--------|
| ¢2<br>_/                                                                                                    | ••   | Nombre del alumno               | 13          | 0           | 圃             | Ø                                         | 3<br>2 |
| <ul><li></li><li></li></ul> | ••   | Nombre del alumno               | 13          | 0           | 圃             | ß                                         | •      |
|                                                                                                    | ••   | Nombre del alumno               | 13          | 0           | 圃             | Ø                                         |        |
|                                                                                                    | ••   | Nombre del alumno               | 13          | 0           | <b>间</b><br>」 |                                           |        |
|                                                                                                    |      | Número de estándares de la UF a | calificar.  | Elimir      | Edita         | ar calificaciones.<br>caciones de u<br>IF | na     |
|                                                                                                    |      | Número de estándares califica   | dos en esta | UF          |               |                                           |        |

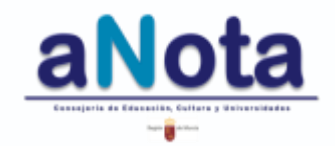

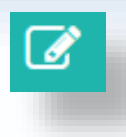

Esta es la apariencia de la calificación de un alumno de plantilla personalizada.

| 6<br>0 | •    | Educación Primaria<br>(LOMCE) | Ciencias Sociales        | 6° OP        | P6A-EP6A1   | 1ª Evalua  | ción               |      |
|--------|------|-------------------------------|--------------------------|--------------|-------------|------------|--------------------|------|
|        | Foto | Alumnos/as Buscar             |                          | Est. Sec.    | Est. Calif. |            | Calificación       | ₽    |
| Ø      | ••   | Nombre del alumno             |                          | 19           | 0           | 圓          |                    | ?    |
| G      | -    |                               |                          |              |             |            | 1                  | ير ا |
| È      |      |                               |                          | •            |             | Edita      | ar calificaciones. | 1    |
|        |      | Numero de                     | estandares de la UF a    | calificar.   | Elimin      | ar calific | caciones de ur     | าล   |
|        |      | Númer                         | o de estándares califica | ados en esta | UF          |            |                    |      |

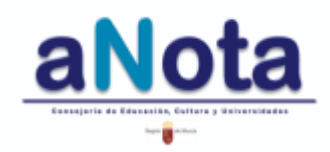

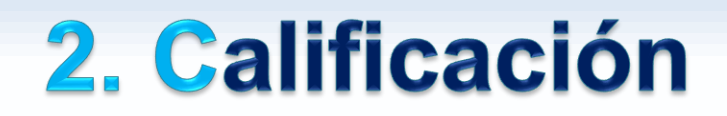

**Por alumno** 

#### Para plantillas personalizadas se debe seleccionar en el desplegable el nombre del alumno

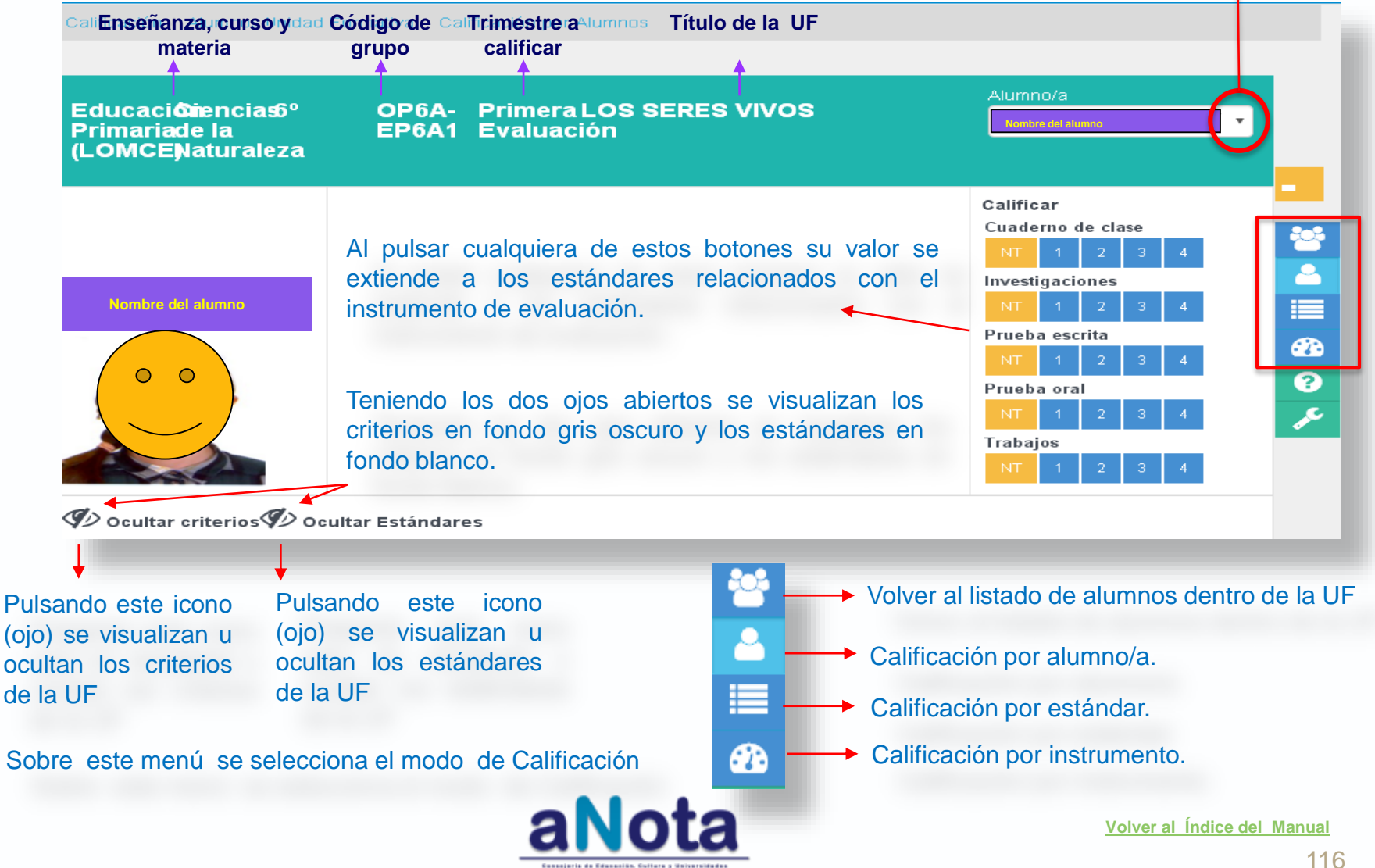

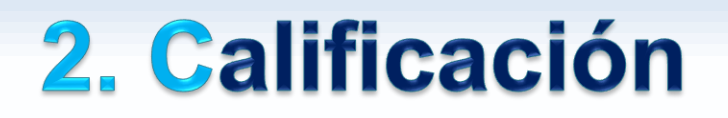

#### **Por alumno**

La calificación por alumno admite varias posibilidades:

• Se puede calificar con la escala extensiva que hay al lado de la foto del alumno. Cualquier valor que se pulse se extenderá a todos los estándares que estén relacionados con el instrumento de evaluación que aparezca reflejado encima de la escala.

• Se puede calificar por criterio de evaluación. Cualquier valor que se pulse en los criterios (fondo gris oscuro) se extenderá a los estándares relacionados con él.

• Se puede calificar por estándar (fondo blanco). Pulsando cualquier valor dentro del estándar.

| Curso      | Código | Descripción                                                                                                    | Instrumentos                                                                                             |
|------------|--------|----------------------------------------------------------------------------------------------------|----------------------------------------------------------------------------------------------------|
| 6°         |        | BLOQUE 1: PROCESOS, MÉTODOS Y<br>ACTITUDES EN MATEMÁTICAS.                                                                       |                                                                                                    |
| <b>6</b> ° | 1      | 1-Expresar verbalmente de forma razonada<br>el proceso seguido en la resolución de un<br>problema o en contextos de la realidad. | Cuaderno de clase<br>NT 1 2 3 4<br>Prueba escrita<br>NT 1 2 3 4                                          |
| 6°         | 1.1.1  | Explica oralmente el proceso seguido en la<br>resolución de un problema o en contextos de la<br>realidad.                        | Cuaderno de clase       NT     1     2     3     4       Prueba escrita       NT     1     2     3     4 |
| <b>6</b> ° | 3      | 3-Describir y analizar situaciones de<br>cambio, encontrando los patrones y las<br>leyes matemáticas que los rigen.              | Cuaderno de claseNT1234Prueba escritaNT1234                                                              |
| 6°         | 1.3.1  | Describe y analiza las situaciones de cambio,<br>encontrando los patrones que conducen al<br>cambio.                             | Cuaderno de clase<br>NT 1 2 3 4<br>Prueba escrita                                                        |

Bloque de contenidos asociado Criterio de evaluación (fondo gris) asociado Estándar (fondo blanco) asociado al al bloque de contenidos y al estándar. A criterio y al bloque de contenidos

#### Por alumno

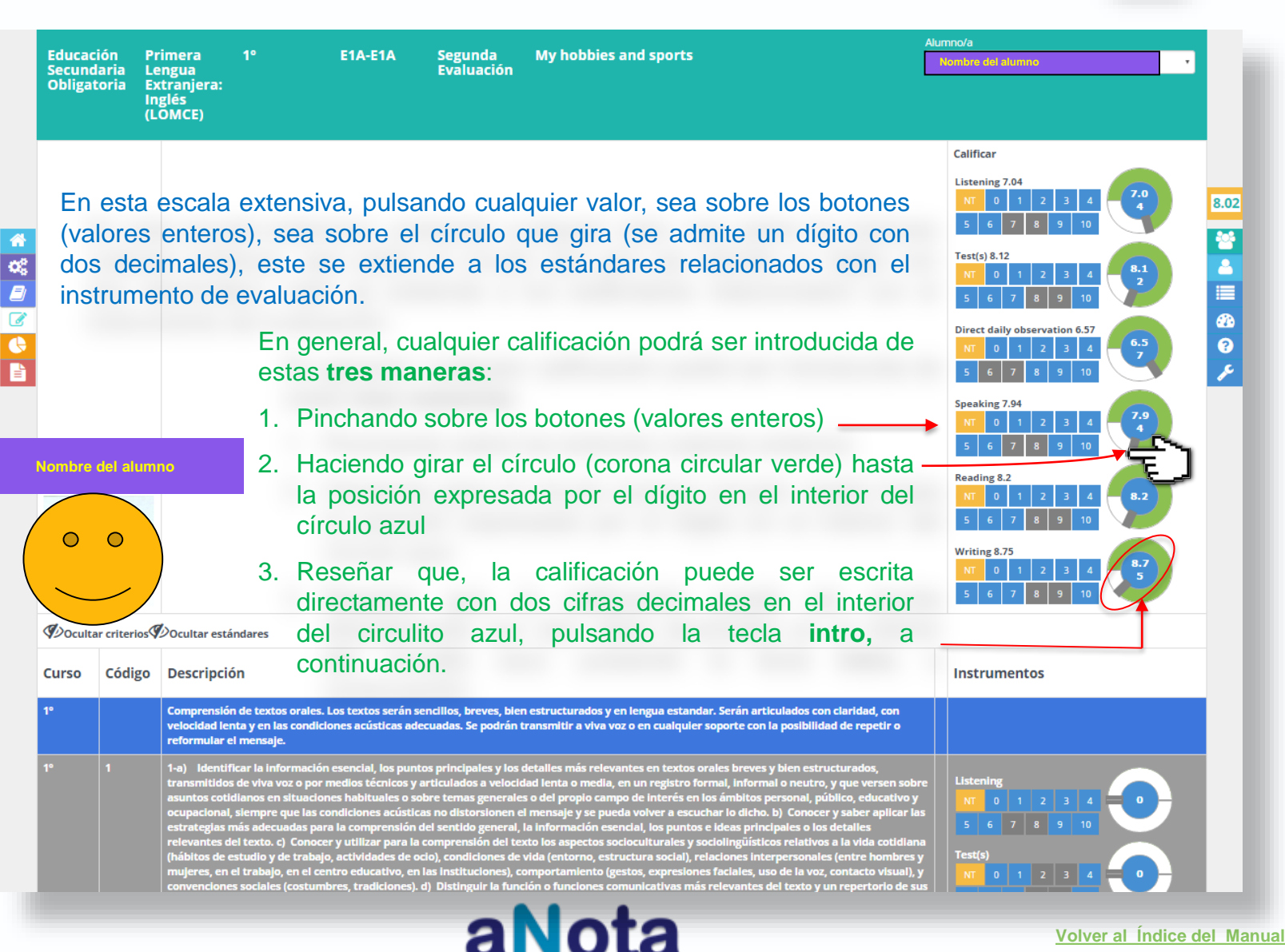

#### Ocultar criterios Ocultar estándares Curso Código Descripción Instrumentos Comprensión de textos orales. Los textos serán sencillos, breves, bien estructurados y en lengua estandar. Serán articulados con claridad, con velocidad ienta y en las condiciones acústicas adecuadas. Se podrán transmitir a viva voz o en cualquier soporte con la posibilidad de repetir o reformular el mensaje. 1-a) Identificar la información esencial, los puntos principales y los detalles más relevantes en textos orales breves y bien estructurados, transmitidos de viva voz o por medios técnicos y articulados a velocidad lenta o media, en un registro formal, informal o neutro, y que versen sobi 8.04 es habituales o sobre temas generales o del propio campo de interés en los ámbit empre que las condiciones acústicas no distorsionen el mensaje y se pueda volver a escuchar lo dicho. b) Conocer y saber apli \*\*\* ▲ ●20 ●20 ●20 ●20 idas para la comprensión del sentido general, la información esencial, los puntos e ideas principales o los det s del texto. c) Conocer y utilizar para la comprensión del texto los aspectos socioculturales y sociolingüí de estudio y de trabajo, actividades de ocio), condiciones de vida (entorno, estructura social), relaciones interpersonales (entre hombres y mujeres, en el trabajo, en el centro educativo, en la instituciones), comportamiento (gestos expresiones faciales, uso de la voz, contacto visual), convenciones sociales (costumbres, tradiciones). d) Distinguir la función o funciones comunicativas más relevantes del texto y un repertorio de su exponentes más comunes, así como patrones discursivos de uso frecuente relativos a la organización textual (Introducción del tema, desarrollo y cambio temático, y cierre textual). e) Aplicar a la comprensión del texto los conocimientos sobre los constituyentes y la organización de patrones sintácticos y discursivos de uso frecuente en la comunicación oral, así como sus significados asociados (p. ej. estructura interrogativa para hacer una sugerencia). f) Reconocer léxico oral de uso común relativo a asuntos cotidianos y a temas generales o relacionados con los propios intereses, estudios y ocupaciones, e Inferir del contexto y del cotexto, con apoyo visu 1.1.2 Entiende lo esencial de una presentación o conversación real o simulada, tanto si participa en ella como si no, en diferentes situaciones formales e informales. Listenin Al calificar por criterio de evaluación, cualquier valor que se pulse en ellos (fondo gris oscuro), se extenderá a los Test(s) estándares relacionados con ese criterio (inmediatamente debajo en fondo blanco). Capta los puntos principales y detalles relevantes procedentes de material audiovisual, tanto en monólogos como en conversaciones o presentaciones. Test(s)

**Por alumno** 

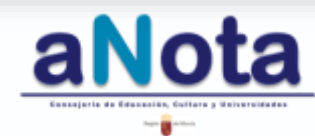

¢\$

₽

10

1°

#### Por estándar

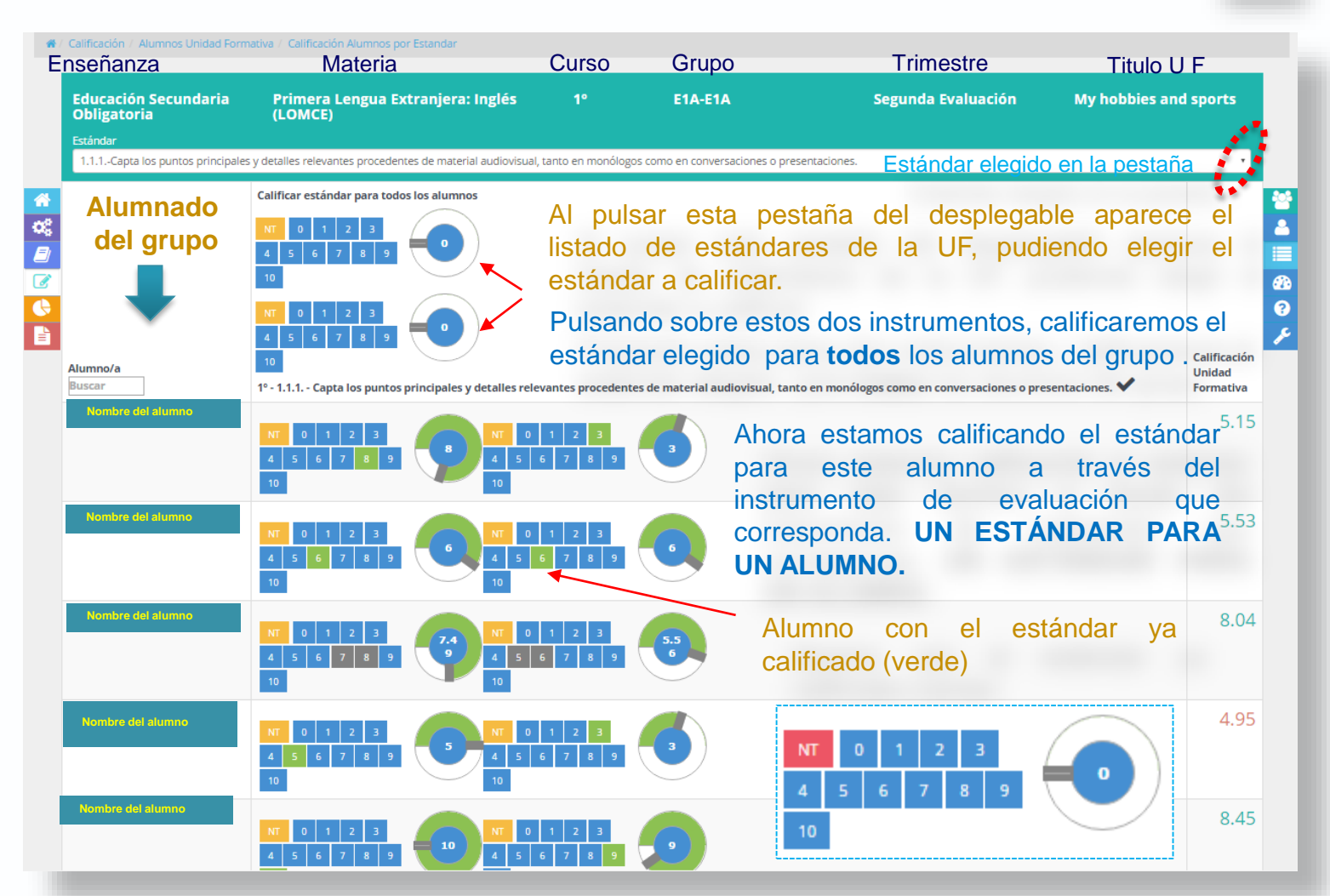

El instrumento de evaluación que no se utilizó y se calificó como NT para calificar un estándar aparece con el fondo rojo. (Ver Funciones del NT)

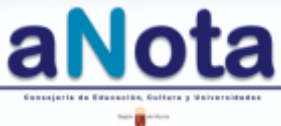

#### Por instrumento

63

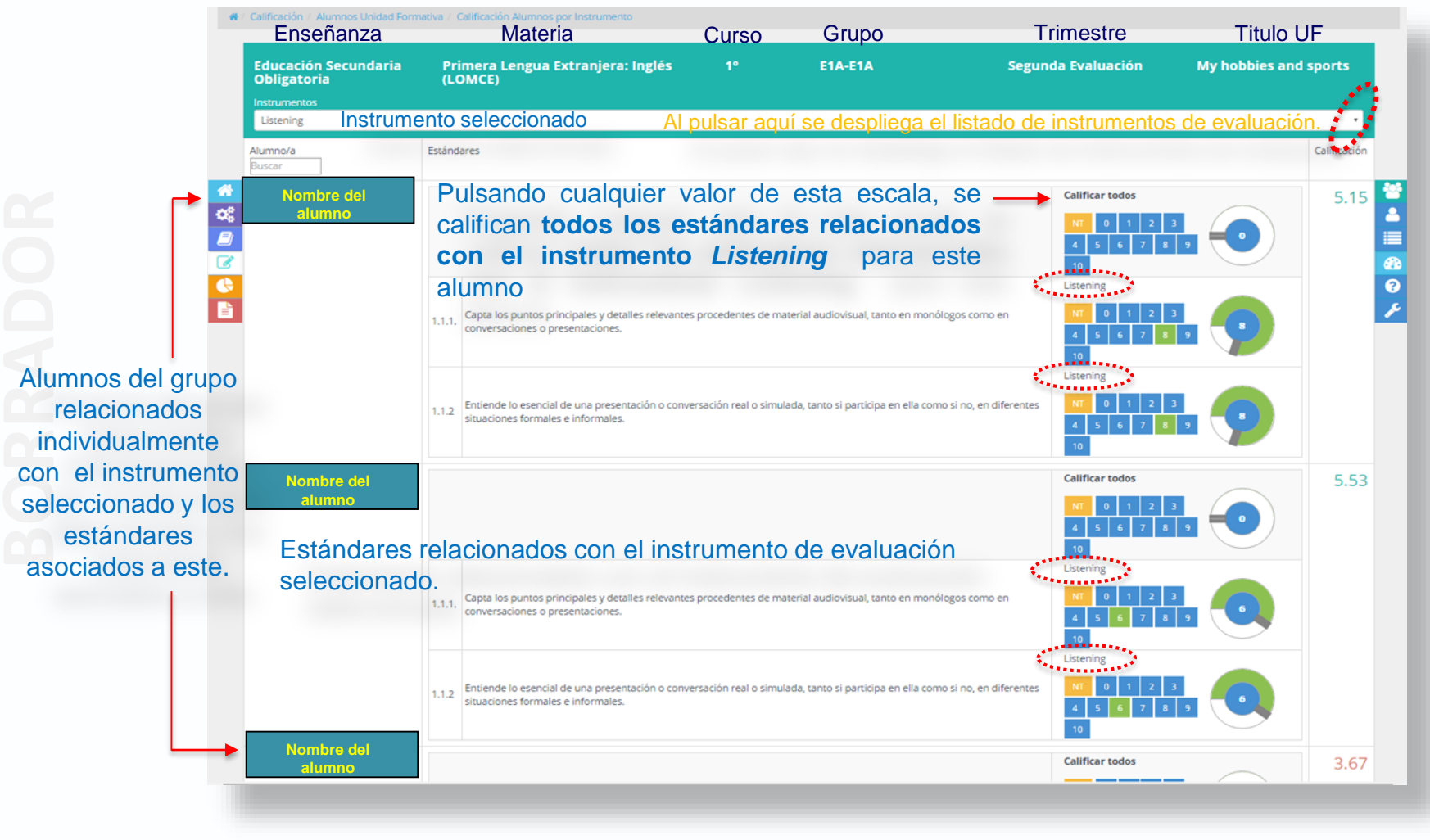

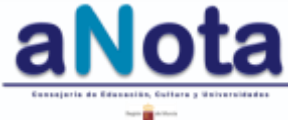

**CD Por instrumento** 

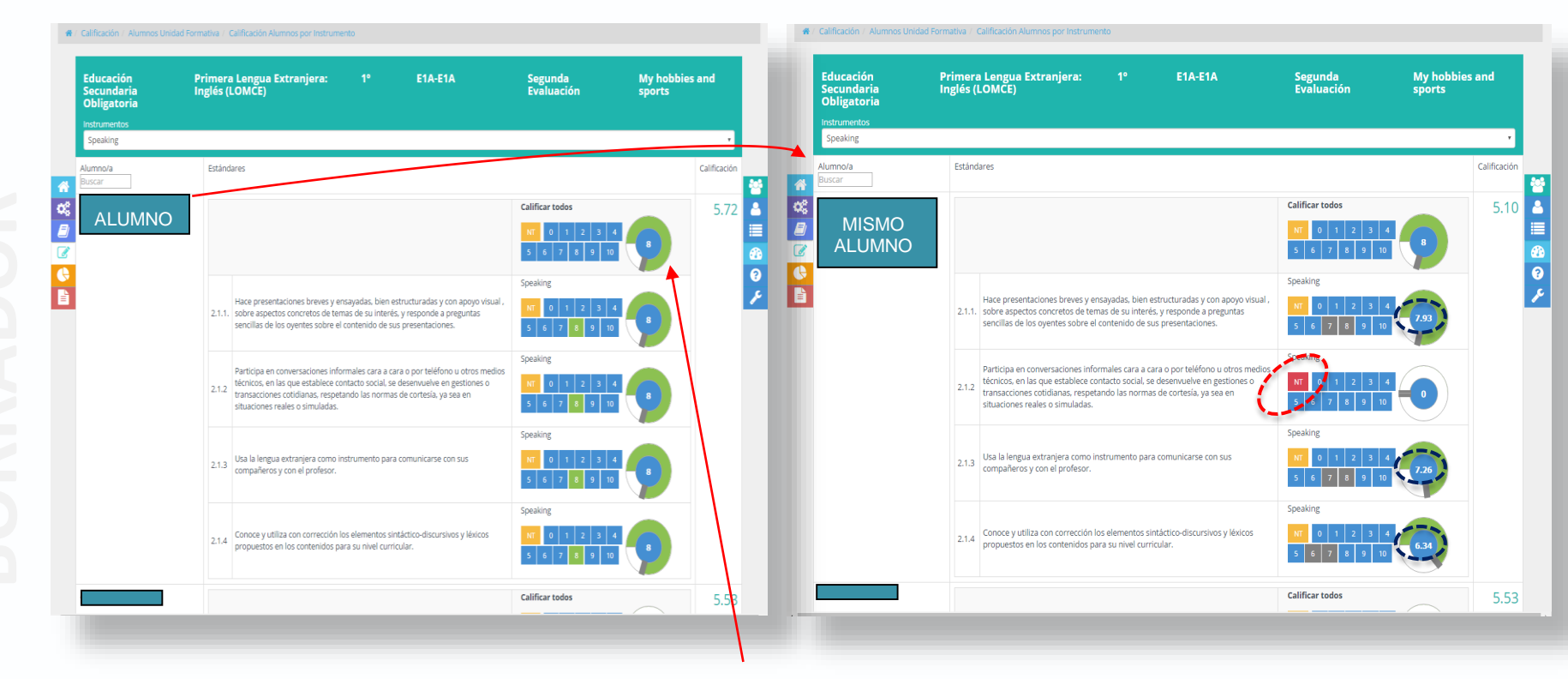

Existe la posibilidad de utilizar la escala extensiva a todos los estándares (izquierda).

Después, se puede cambiar algún valor individual, como se aprecia a la derecha.

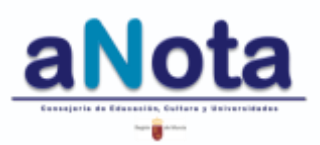

122

#### 2. Calificación Para Educación Primaria

#### Volcado de calificaciones a Plumier

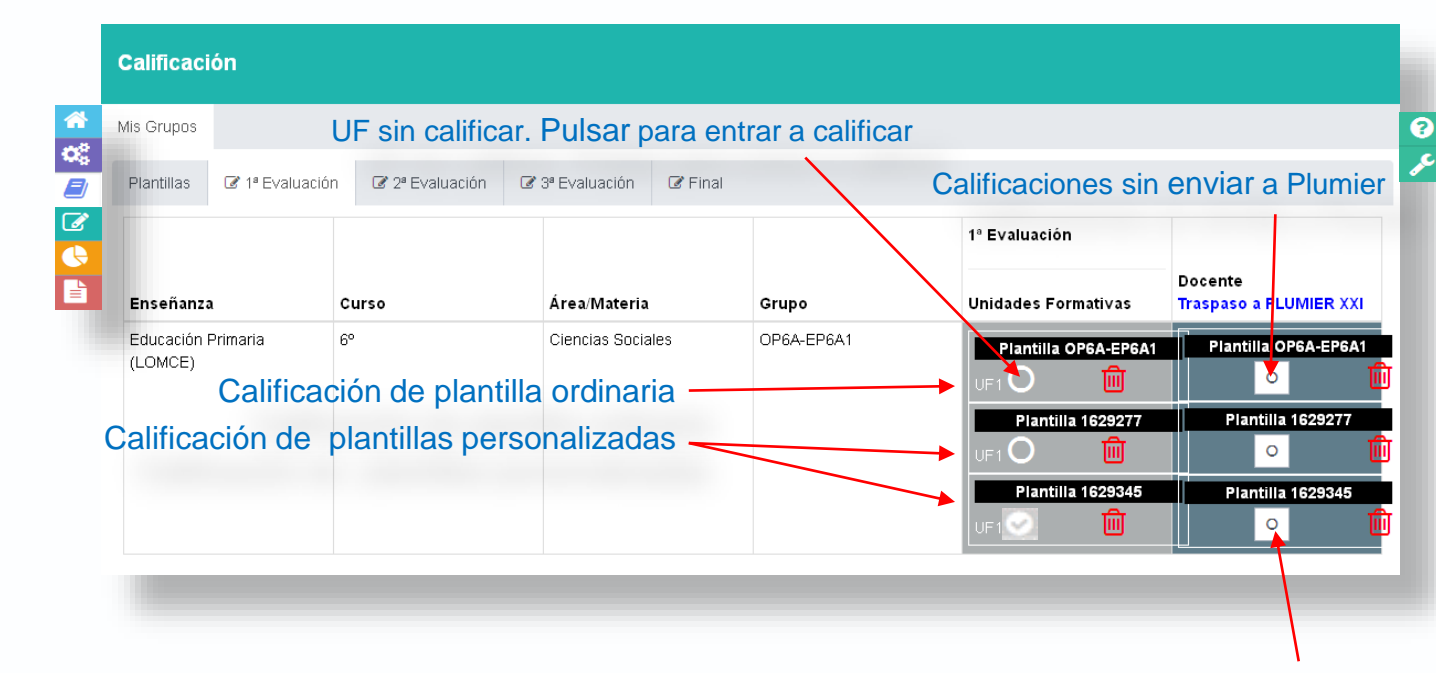

Para enviar la calificación a Plumier, se pulsa el icono que aparece vacío a la derecha

Si el volcado a Plumier se ha realizado correctamente, el icono aparece relleno con marca de verificación

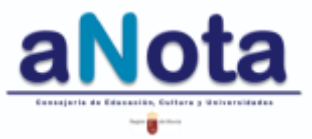

#### **2. Calificación** Volcado de calificaciones a Plumier Para Educación Secundaria, Bachillerato y Adultos

Para enviar la calificación a Plumier, se pulsa el icono que antes aparecía vacío a la derecha. Si el volcado a Plumier se ha realizado correctamente, el icono aparece relleno con marca de verificación

| alificaci                  | ón         |              |                      |                                 |           |         |                     | /                |                   |
|----------------------------|------------|--------------|----------------------|---------------------------------|-----------|---------|---------------------|------------------|-------------------|
| Mis Grupo                  | s 🖉 Todo   | s los Grupos |                      |                                 |           |         |                     |                  |                   |
| Plantillas                 | 🕼 Primera  | Evaluación   | 🕼 Segunda Evaluación | 🕼 Tercera Eval                  | luación 🖪 | 🕈 Final | 🕼 Extraordinaria    |                  |                   |
| Enseñanza                  |            | Curso        | Área/M               | lateria                         | Grupo     |         | Unidades Formativas | EVALUACIÓN       | RECUPERACIÓN      |
| Educación S<br>Obligatoria | Secundaria | 1°           | Primer<br>Extranj    | a Lengua<br>era: Inglés (LOMCE) | E1A-E1A   |         | Plantilla E1A-E1A   | Plantilla 1A-E1A | Plantilla E1A-E1A |
|                            |            |              |                      |                                 | /         |         |                     |                  | <b>†</b>          |
|                            |            |              |                      | /                               |           |         |                     |                  |                   |

Si la nota de la evaluación ha sido insuficiente, se podrá entrar en recuperación para volver a calificar esas UUFF

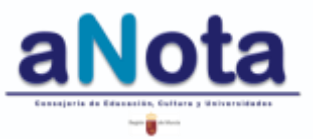
| Calificac            | ión                              |        |                |                                   |               |            |                             |                  |  |  |  |
|----------------------|----------------------------------|--------|----------------|-----------------------------------|---------------|------------|-----------------------------|------------------|--|--|--|
| Mis Grupos           | Todos los                        | Grupos |                |                                   |               |            |                             |                  |  |  |  |
| Plantillas           | Plantillas 🕼 Primera Evaluación  |        |                | C Segunda Evaluación C Tercera Ev |               |            | aluación 🕼 Evaluación Final |                  |  |  |  |
| Enseñanza            | Enseñanza Curso                  |        |                | Área/Materia                      |               | Grupo      | C                           | Evaluación Final |  |  |  |
| Educación<br>(LOMCE) | Educación Primaria 5º<br>(LOMCE) |        | Educación Físi |                                   | ca OP5A-EP5A1 |            |                             | Calificación 🔟   |  |  |  |
| Educación<br>(LOMCE) | Educación Primaria 6º<br>(LOMCE) |        |                | Educación Físi                    | са            | OP6A-EP6A1 |                             | Calificación 🔟   |  |  |  |
| Educación<br>(LOMCE) | Educación Primaria 6º<br>(LOMCE) |        |                | Educación Física OP6B-EP          |               |            |                             | Calificación 🔟   |  |  |  |

Se podrá consultar la calificación final a lo largo de todo el curso escolar. Y se podrán visualizar los estándares y las evaluaciones ya calificadas, observando así la progresión del trabajo y la nota del alumno.

También, se podrá acceder a esta opción para calificar algún estándar que quedó pendiente en el trimestre anterior. (<u>Ver Funciones del NT</u>).

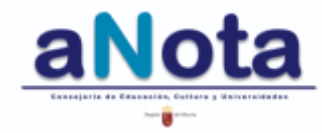

0

| is Grupos                     | Todos los | Grupos       |                      |                 |           |                    |
|-------------------------------|-----------|--------------|----------------------|-----------------|-----------|--------------------|
| Plantillas                    | 🕼 Primera | a Evaluación | 🕼 Segunda Evaluación | n 🕜 Tercera Eva | luación 🛛 | 🕈 Evaluación Final |
| Enseñanza Curs                |           | Curso        | Área/Mater           | ia Grupo        | U         | Evaluación Final   |
| Educación Primaria<br>(LOMCE) |           | 5°           | Educación F          | ísica OP5A-B    | EP5A1     | Calificación t     |
| Educación Primaria<br>(LOMCE) |           | 6°           | Educación F          | ísica OP6A-B    | EP6A1     | Calificación       |
| Educación Primaria<br>(LOMCE) |           | 6°           | Educación F          | ísica OP6B-I    | EP6B3 -   | Calificación       |

Este icono permite eliminar todas las calificaciones de todo el curso reflejadas en la evaluación final; no así las calificaciones particulares de cada uno de los trimestres.

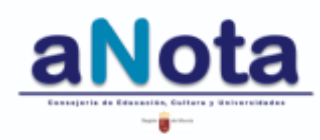

Ø

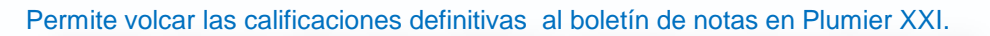

Elimina la calificación individual de este alumno/a. Cuidado con utilizar esta opción ya que se eliminan todas las calificaciones del curso. Si la nota redondeada no es la esperada, se puede volver a pinchar el icono de edición y retocar la calificación de los estándares que consideres.

Muestra la calificación ya redondeada, es la calificación definitiva que pasará al boletín de notas en Plumier XXI.

Abrir calificación final del alumno/a, repasar, editar o corregir registros ya realizados.

Antes de comenzar a calificar, se debe decidir si se toma la última nota o la media de aquellos estándares que se repiten en más de una evaluación.

Esto no significa que sea la media entre trimestres, sino entre estándares repetidos en más de una unidad formativa.

4

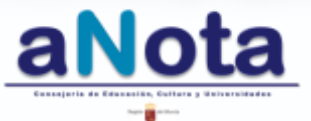

Si se han ido registrando las calificaciones a lo largo de todo el curso, la calificación final saldrá completa y todos los estándares aparecerán calificados. Aún así, debemos repasar y ajustar la calificación cuando sea necesario y completar aquellos registros que tengan NT siempre que sea posible (<u>Ver Funciones del NT</u>).

| Curso Código | Estándar<br>Buscar                                                                                                    | LOS SERES VIVOS                                                                                                    | LA NUTRICIÓN | LA REPRODUCCIÓN                                                                        |
|--------------|----------------------------------------------------------------------------------------------------|----------------------------------------------------------------------------------------------------|--------------|----------------------------------------------------------------------------------------|
| 6 1.1.1      | Analiza y<br>obtiene<br>conclusiones de<br>la información<br>seleccionada<br>reflexionando<br>acerca del<br>proceso<br>seguido y<br>comunicándolo<br>oralmente y por<br>escrito. | NT1234InvestigacionesNT1234Investigaciones34Investigaciones34Investigaciones34Investigaciones34Investigaciones34Investigaciones34Investigaciones34Investigaciones31234Investigaciones31234Investigaciones31234Investigaciones34Investigaciones34Investigaciones34Investigaciones34Investigaciones34Investigaciones34Investigaciones34Investigaciones34Investigaciones3 |              | Cuaderro de claseNT1234123412341234123412341234123412341234123412341234123412341234123 |

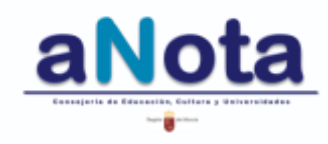

Además de seleccionar media o última nota de manera general para todos los estándares repetidos a lo largo del curso, en la primera pantalla de calificación final, también se podrá seleccionar media o última nota, para un estándar en concreto en todos los instrumentos de evaluación relacionados con ese estándar.

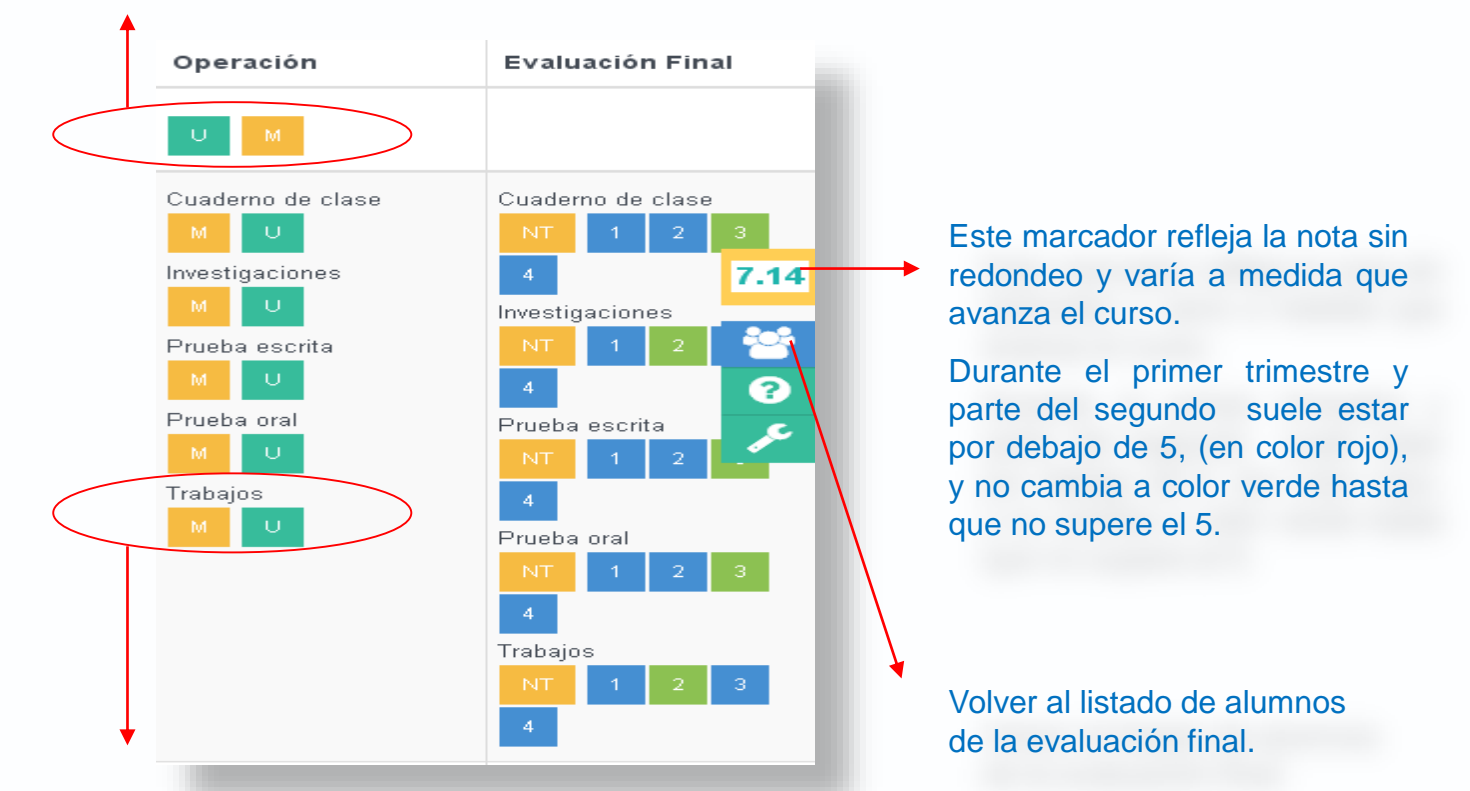

También podemos elegir media o última nota para un instrumento concreto relacionado con un estándar concreto.

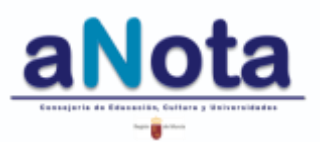

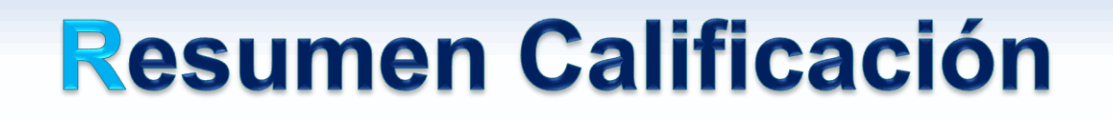

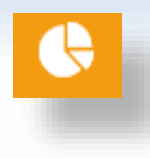

- Por grupo
- Por curso
- Por asignatura (área/materia)

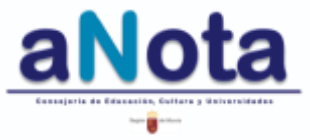

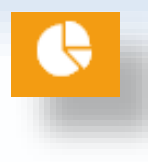

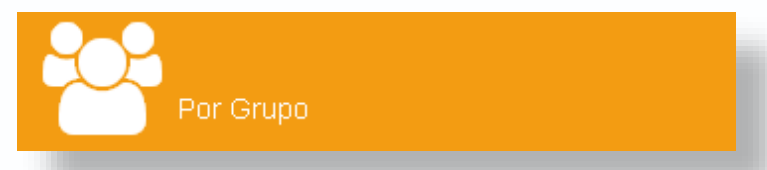

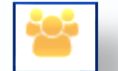

#### Icono menú lateral derecho.

Este apartado refleja las calificaciones de los alumnos de un nivel, materia y grupo determinado.

Presenta la estadística mediante diagramas de barras, los datos de calificación máxima, mínima, media y mediana del grupo, así como el porcentaje de aprobados y suspensos.

Los aprobados y suspensos aparecen en gráfica de sectores circulares y compara esta información del grupo para las distintas materias del mismo nivel.

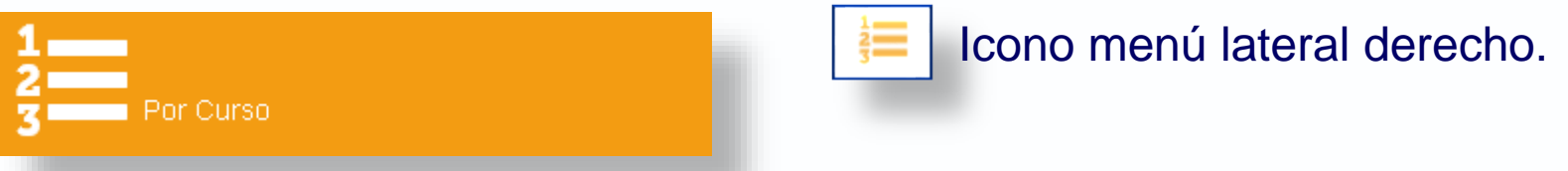

Este apartado, de momento, refleja la misma información que el anterior apartado.

A lo largo del curso 2016/2017 terminará de ser desarrollado.

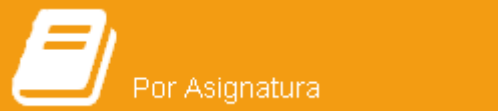

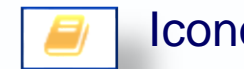

Icono menú lateral derecho.

Este apartado, de momento, refleja la misma información que el anterior apartado.

A lo largo del curso 2016/2017 terminará de ser desarrollado.

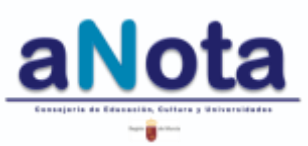

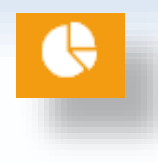

En cualquiera de los apartados de Resumen Calificaciones (grupo, curso, asignatura) que seleccionemos, se va a encontrar este cuadro de diálogo.

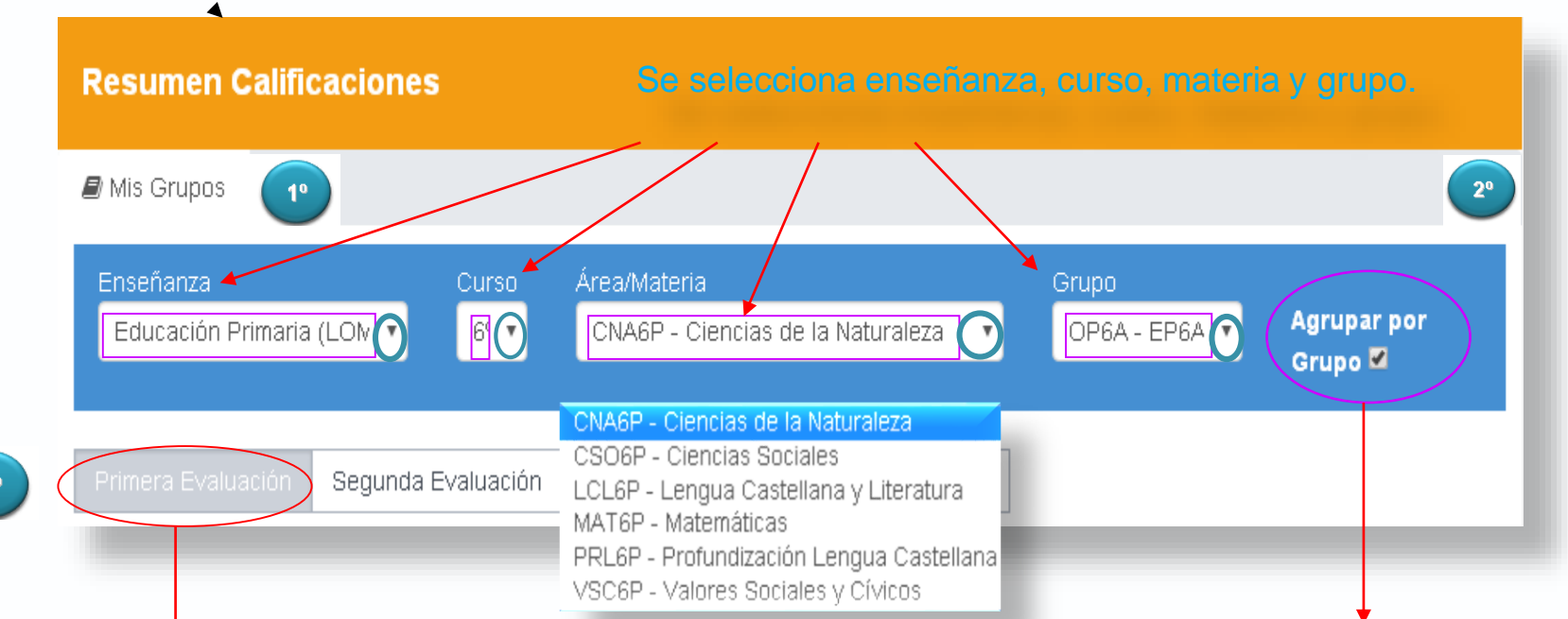

Se selecciona la evaluación.

Si se selecciona esta opción, se da la orden, **para que la estadística incluya a todos los alumnos de un grupo**. Se debe seleccionar para aquellas materias en las que se cuente con subgrupos o alumnos con plantilla personalizada dentro del grupo-clase. Por ejemplo: ciencias bilingüe / ciencias no bilingüe para 6ºA de primaria. Idem para secundaria o bachillerato.

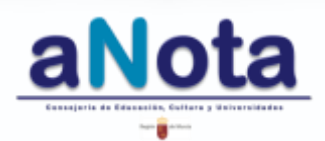

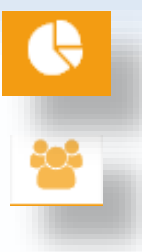

#### DATOS QUE PODEMOS EXTRAER DEL APARTADO ESTADÍSTICA POR GRUPO:

|                    | Nota 📲 |
|--------------------|--------|
|                    | 7.50   |
|                    | 5.00   |
|                    | 5.24   |
|                    | 8.62   |
| LISTADO DE ALUMNOS | 6.76   |
| CON SUS            | 8.03   |
| MATERIA Y GRUPO    | 5.47   |
|                    | 4.00   |
|                    | 9.00   |
|                    | 10.00  |
|                    | 5.50   |
|                    | 6.26   |
|                    | 8 97   |

Estadística Oruna

En el caso de que tengamos desdobles o subgrupos, aquí se puede comprobar si se está contando con el grupo completo de alumnos de

| Grupo: ° A        |       |   |               |  |  |  |  |  |  |  |
|-------------------|-------|---|---------------|--|--|--|--|--|--|--|
|                   |       |   | Alumnos/as 20 |  |  |  |  |  |  |  |
| Media             | 6.74  |   |               |  |  |  |  |  |  |  |
| Máximo            | 10.00 |   |               |  |  |  |  |  |  |  |
| Mínimo            | 4.00  |   |               |  |  |  |  |  |  |  |
| Desviación Típica | 1.73  |   |               |  |  |  |  |  |  |  |
| Mediana           | 6.50  |   |               |  |  |  |  |  |  |  |
| Aprobados         | 18    | % |               |  |  |  |  |  |  |  |
| Suspensos         | 2     | % |               |  |  |  |  |  |  |  |

una clase o con un subgrupo de la clase.

#### NOTA MAX, MIN, MEDIA, MEDIANA, APROBADOS Y SUSPENSOS.

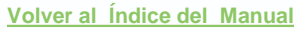

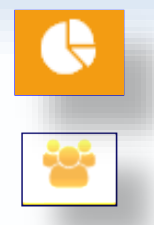

#### DIAGRAMA DE BARRAS CON LAS CALIFICACIONES DE UNA MATERIA Y UN GRUPO

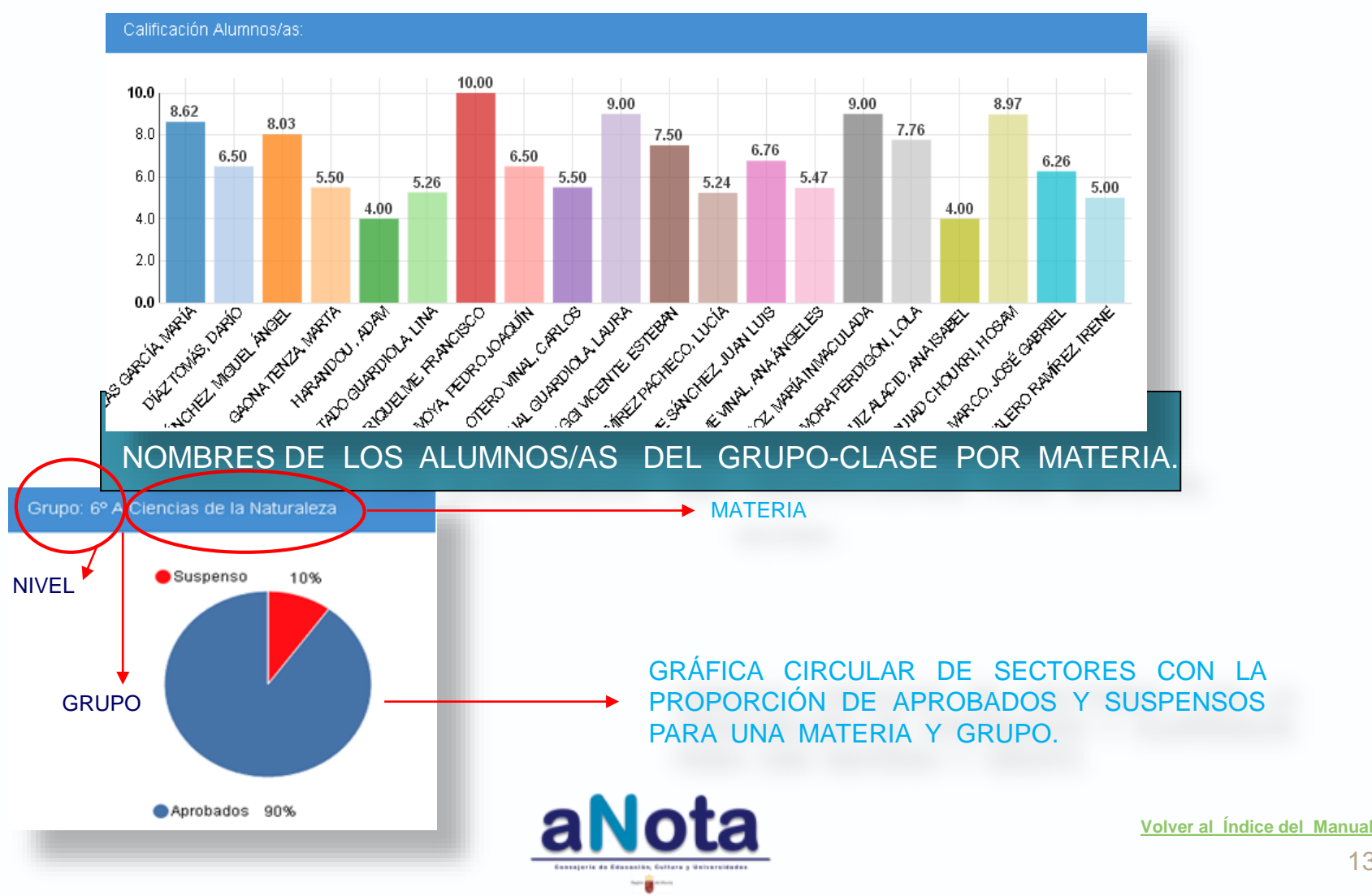

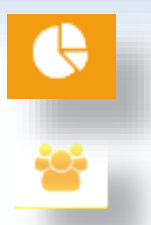

#### INFORMACIÓN QUE SE PUEDE EXTRAER EN UN MISMO GRUPO CON DISTINTAS MATERIAS:

Comparativa Mismo Curso y Distinta Materia/Área

| Grupo: 6º OP6 Ciencias de                                                                            | la Naturaleza     |                                            |                        | Alumnos/as 20 |
|----------------------------------------------------------------------------------------------------|-------------------|--------------------------------------------|------------------------|---------------|
| Media                                                                                                |                   | 6.74                                       |                        |               |
| Máximo                                                                                               |                   | 10.00                                      |                        |               |
| Mínimo                                                                                               | $\backslash$      | 4.00                                       |                        |               |
| Desviación Típica                                                                                    |                   | 1.78                                       |                        |               |
| Mediana                                                                                              | $\langle \rangle$ | 6.50                                       |                        |               |
| Aprobados                                                                                            |                   | 18                                         |                        | 90%           |
| Suspensos                                                                                            | $\backslash$      | 2                                          |                        | 10%           |
|                                                                                                    | DIS               | STINTA MAT                                 | ERIA                   |               |
| Grupo: 6º OP6A Educación F                                                                           | ísica DIS         | STINTA MAT                                 | Alumno                 | os/as 20      |
| <b>Grupo: 6º OP6A Educación Fi</b><br>Media                                                          | ísica             | 8.84                                       | Alumno                 | os/as 20      |
| <b>Grupo: 6º OP6A Educación F</b> i<br>Media<br>Máximo                                               | isica             | 8.84<br>9.74                               | Alumno                 | os/as 20      |
| <b>Grupo: 6º OP6A Educación Fr</b><br>Media<br>Máximo<br>Mínimo                                      | isica             | 8.84<br>9.74<br>8.21                       | Alumno                 | os/as 20      |
| Grupo: 6º OP6A Éducación F<br>Media<br>Máximo<br>Mínimo<br>Desviación Típica                         | isica             | 8.84<br>9.74<br>8.21<br>0.43               | Alumno                 | os/as 20      |
| Grupo: 6º OP6A Educación F<br>Media<br>Máximo<br>Mínimo<br>Desviación Típica<br>Mediana              | isica             | 8.84<br>9.74<br>8.21<br>0.43<br>8.70       | Alumno                 | os/as 20      |
| Grupo: 6º OP6A Educación F<br>Media<br>Máximo<br>Mínimo<br>Desviación Típica<br>Mediana<br>Aprobados | isica             | 8.84<br>9.74<br>8.21<br>0.43<br>8.70<br>20 | ERIA<br>Alumno<br>100% | os/as 20      |

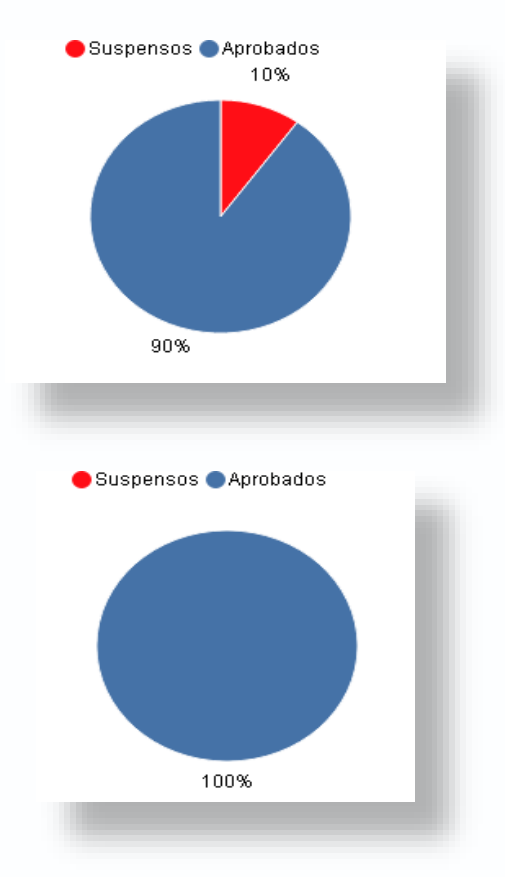

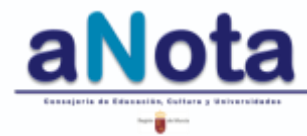

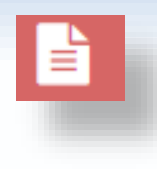

- Competencial por materia
- Competencial por curso
- Programación
- Calificación
- Contenidos y Criterios de evaluación
- Resto de Programación
- PGA
- Estándares No Trabajados (NT)
- Inspección

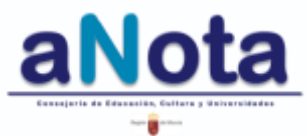

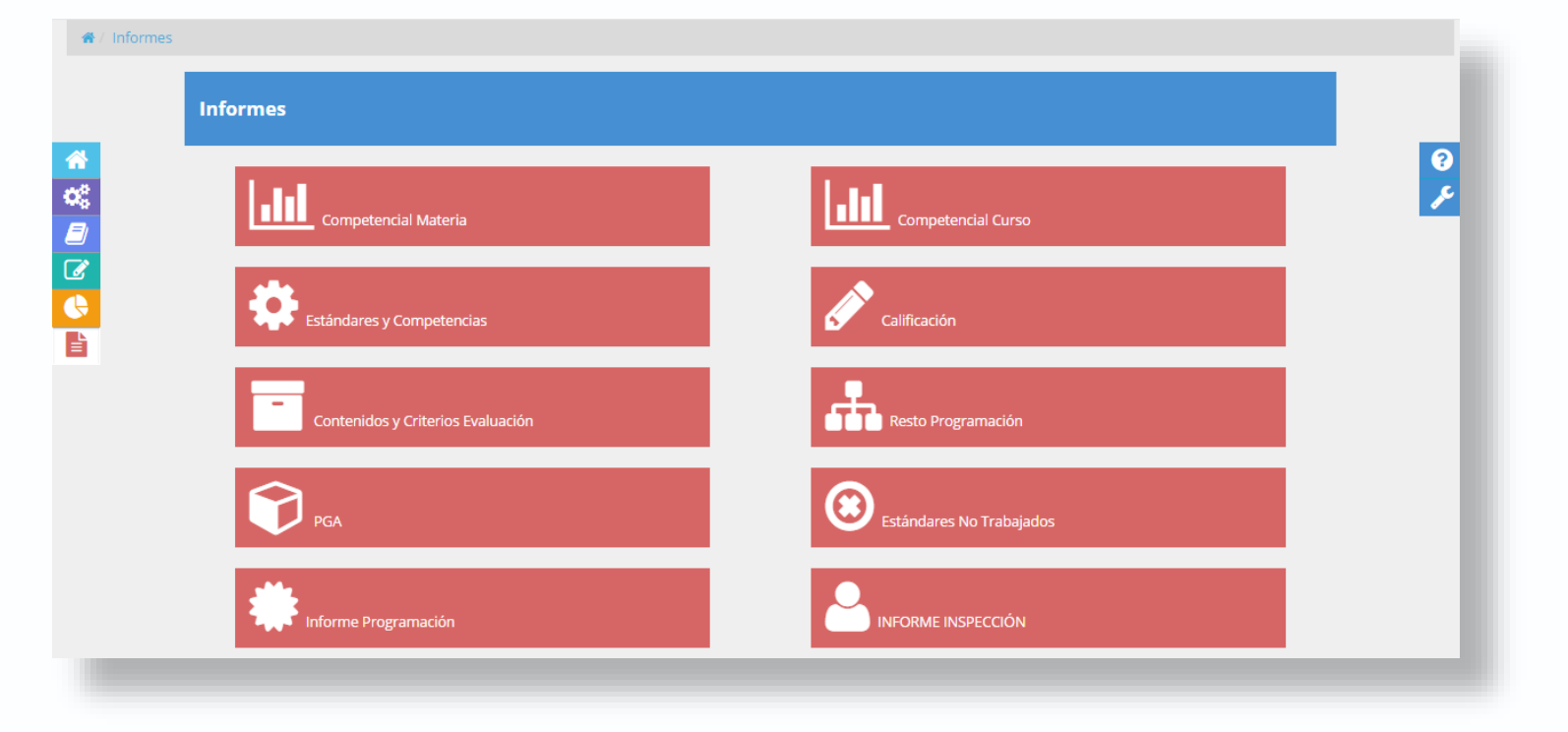

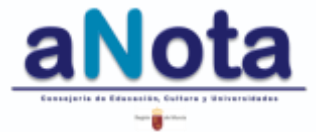

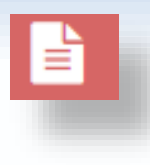

Para extraer cualquier tipo de informe el primer paso siempre es seleccionar enseñanza, curso, área/materia y grupo, en los menús desplegables sobre fondo azul. El segundo paso es seleccionar evaluación.

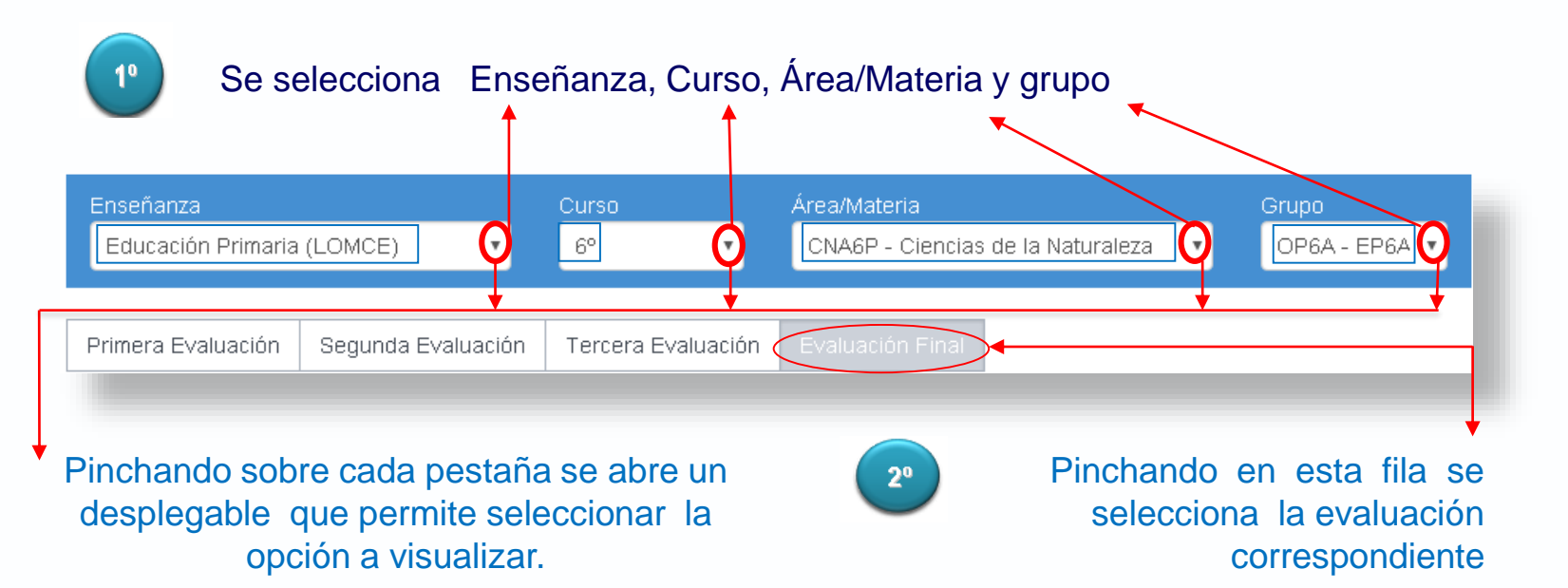

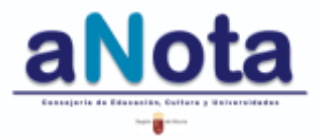

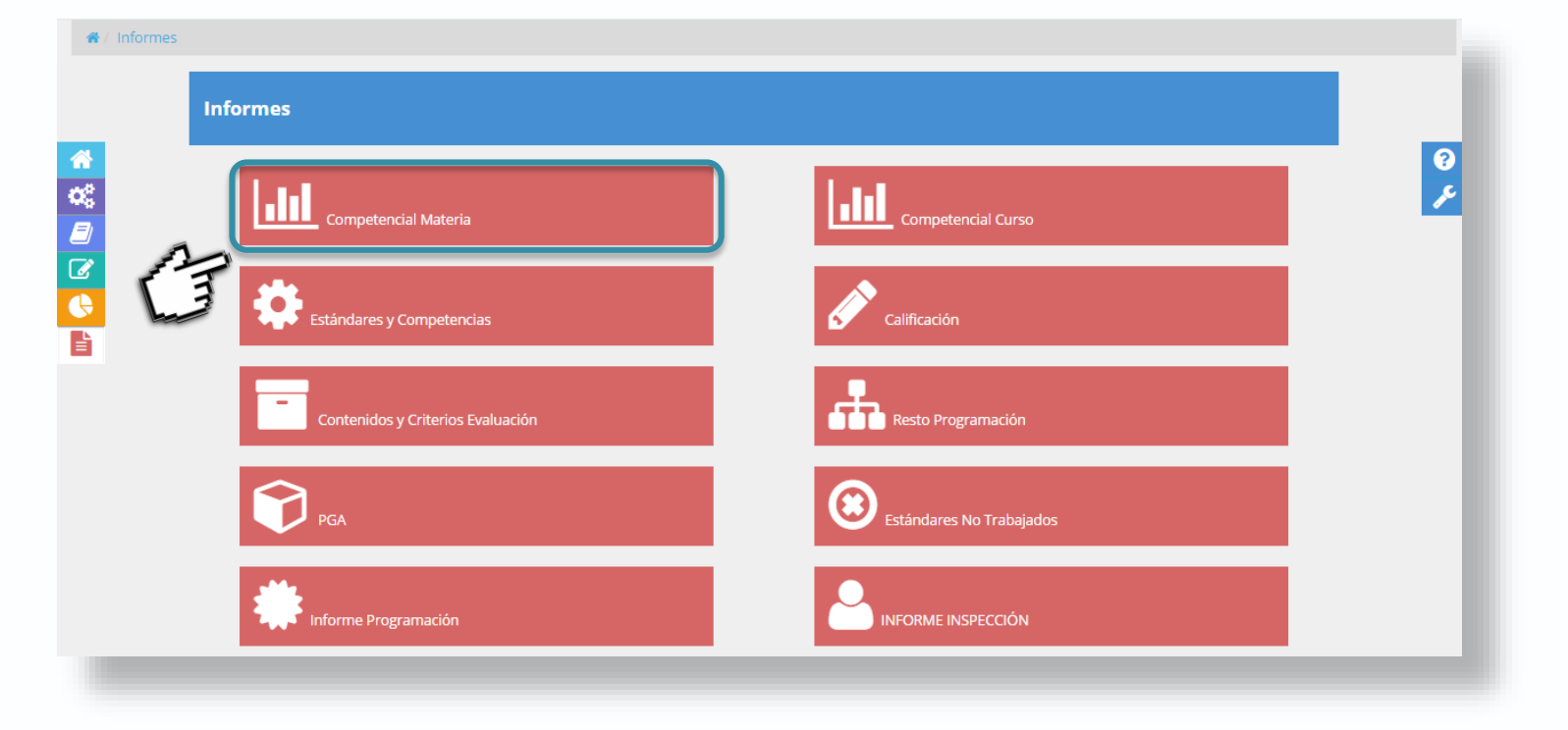

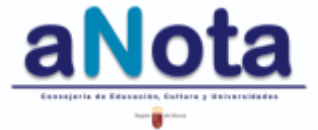

## Informe competencial materia.

| Mis Grupos Todos los Grupos   Enseñanza Consecución Primaria (LOMCE)   Primera Evaluación Segunda Evaluación   Consecución Competencias Consecución   Alumnos/as Consecución   Nombre del alumno Image: Consecución   Nombre del alumno Image: Consecución                                                                                                    | Curso<br>6°<br>ercera Evalu<br>Estandares<br>>=0% <=<br>AA    | ajo<br>=20%<br>CDIG     | rea/Materia<br>CNA6P - Cie<br>aluación Fina<br>Bajo<br>% <=40% | encias de la N:<br>al<br>Medio<br>>40% <=60% | aturaleza<br>Alto<br>5 >60% <= | Gru<br>●<br>■<br>0F<br>0F<br>0F<br>0F<br>0F<br>0F<br>0F<br>0F<br>0F<br>0F | po<br>P6A - EP6A ·<br>Muy alto<br>0% <=100% |
|----------------------------------------------------------------------------------------------------|---------------------------------------------------------------|-------------------------|----------------------------------------------------------------|----------------------------------------------|--------------------------------|---------------------------------------------------------------------------|---------------------------------------------|
| Enseñanza       C         Educación Primaria (LOMCE)       Image: Consecución         Primera Evaluación       Segunda Evaluación       T         Image: Consecución Competencias       Image: Consecución         Alumnos/as       Image: Consecución       Image: Consecución         Nombre del alumno       Image: Consecución       Image: Consecución         Nombre del alumno       Image: Consecución       Image: Consecución | Curso<br>6°<br>ercera Evalu<br>Estandares<br>Muy b<br>>=0% <= | ajo<br>=20%<br>CDIG     | rea/Materia<br>CNA6P - Cie<br>aluación Fin-<br>Bajo<br>% <=40% | encias de la Na<br>al<br>Medio<br>>40% <=60% | aturaleza<br>Alto<br>5 >60% <= | Gru<br>OF<br>=80% >8                                                      | po<br>P6A - EP6A<br>Muy alto<br>0% <=100%   |
| Primera Evaluación     Segunda Evaluación     T       Consecución Competencias     Consecución       Alumnos/as     Nombre del alumno       Nombre del alumno     Image: Consecución                                                                                                    | ercera Evalu<br>n Estandares<br>Muy b<br>>=0% <=              | ajo<br>=20% >20<br>CDIG | aluación Fin<br>Bajo<br>% <=40%                                | ai<br>Medio<br>>40% <=60%                    | Aitc                           | )<br>=80% >8                                                              | Muy alto<br>0% <=100%                       |
| Alumnos/as Nombre del alumno Nombre del alumno Nombre del alumno                                                                                                    | AA                                                            | CDIG                    |                                                                |                                              |                                |                                                                           |                                             |
| Nombre del alumno Nombre del alumno Nombre del alumno Nombre del alumno                                                                                                    |                                                               |                         | CEC                                                            | CL                                           | смст                           | csc                                                                       | SIEE                                        |
| Nombre del alumno                                                                                                    | Muy alto                                                      | Muy alto                | Muy alto                                                       | Muy alto                                     | Muy alto                       | Muy alto                                                                  | Muy alto                                    |
| Nombre del alumno                                                                                                    | Alto                                                          | Alto                    | Alto                                                           | Alto                                         | Alto                           | Alto                                                                      | Alto                                        |
|                                                                                                    | Muy alto                                                      | Alto                    | Muy alto                                                       | Muy alto                                     | Muy alto                       | Muy alto                                                                  | Muy alto                                    |
| Nombre del alumno                                                                                                    | Medio                                                         | Medio                   | Medio                                                          | Medio                                        | Medio                          | Medio                                                                     | Medio                                       |
| Nombre del alumno                                                                                                    | Medio                                                         | Medio                   | Medio                                                          | Medio                                        | Medio                          | Medio                                                                     | Medio                                       |
| Nombre del alumno                                                                                                    | Alto                                                          | Medio                   | Alto                                                           | Alto                                         | Alto                           | Alto                                                                      | Medio                                       |
| Nombre del alumno                                                                                                    | Muy alto                                                      | Muy alto                | Muy alto                                                       | Muy alto                                     | Muy alto                       | Muy alto                                                                  | Muy alto                                    |
| Nombre del alumno                                                                                                    | Medio                                                         | Medio                   | Medio                                                          | Medio                                        | Medio                          | Medio                                                                     | Medio                                       |

Se puede consultar el nivel competencial de todos los alumnos de un grupo POR MATERIA. Etiquetas que expresan el nivel competencial: Muy Alto, Alto, Medio, Bajo y Muy Bajo

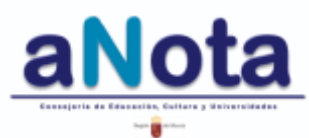

## Informe competencial materia.

| Todos los (<br>imaria (LOMCE) | Grupos                                                                        |                                                                                                    |                                                                                                    |                                                             |                                                                                                    |                                                                                                    |                                                                                                    |
|-------------------------------|-------------------------------------------------------------------------------|----------------------------------------------------------------------------------------------------|----------------------------------------------------------------------------------------------------|-------------------------------------------------------------|----------------------------------------------------------------------------------------------------|----------------------------------------------------------------------------------------------------|----------------------------------------------------------------------------------------------------|
| imaria (LOMCE)                | c                                                                             |                                                                                                    |                                                                                                    |                                                             |                                                                                                    |                                                                                                    |                                                                                                    |
| Competencias d                | Consecució                                                                    | Curso Área/Materia<br>6º CNA6P - Ciencias de la                                                                                                    | Natura                                                                                                    | aleza                                                       | •                                                                                                    | Gru                                                                                                    | 90<br>96A - EP6A ▼                                                                                                    |
| <b>lel alumno</b>             |                                                                               | $\sim$                                                                                                    | Esta<br>Con                                                                                                    | ındar<br>segui                                              | go en                                                                                                    | tre                                                                                                    |                                                                                                    |
| <b>Bloque</b><br>Buscar       | Código<br>Buscar                                                              | Estándar Buscar                                                                                                    | 0y<br>25%                                                                                                    | 26<br>y<br>50%                                              | 51 y<br>75%                                                                                                    | 76 y<br>100%                                                                                                    | Conseguido                                                                                                    |
| 1                             | 1.1                                                                           | Selecciona información, concreta y relevante                                                                                                    |                                                                                                    |                                                             |                                                                                                    | ~                                                                                                    | ✓                                                                                                    |
| 1                             | 1.2                                                                           | Organiza la información buscada.                                                                                                    |                                                                                                    |                                                             |                                                                                                    | ~                                                                                                    | ✓                                                                                                    |
| 1                             | 1.3                                                                           | Obtiene conclusiones.                                                                                                    |                                                                                                    |                                                             | ~                                                                                                    |                                                                                                    | ✓                                                                                                    |
| 1                             | 1.4                                                                           | Comunica oralmente o por escrito el proceso<br>seguido.                                                                                                    |                                                                                                    |                                                             |                                                                                                    | ~                                                                                                    | ~                                                                                                    |
| 1                             | 2.1                                                                           | Utiliza las tecnologías de la información y la<br>comunicación (Internet, blogs) para<br>elaborar trabajos con la terminología<br>adecuada a los temas tratados. |                                                                                                    |                                                             |                                                                                                    | ~                                                                                                    | ~                                                                                                    |
|                               | Competencias C<br>el alumno<br>Bloque<br>Buscar<br>1<br>1<br>1<br>1<br>1<br>1 | Competencias Consecució<br>el alumno<br>Bloque Código<br>Buscar<br>1 1.1<br>1 1.1<br>1 1.2<br>1 1.3<br>1 1.4<br>1 2.1                                            | Competencias       Consecución Estandares         el alumno       Estándar         Bioque       Código         Buscar       Buscar         1       1.1         1       1.1         1       1.2         Organiza la información, concreta y relevante         1       1.3         Obtiene conclusiones.         1       1.4         Comunica oralmente o por escrito el proceso seguido.         1       2.1         Utiliza las tecnologías de la información y la comunicación (Internet, blogs) para elaborar trabajos con la terminología adecuada a los temas tratados. | Competencias       Consecución Estandares         el alumno | Competencias       Consecución Estandares         el alumno       Estandar conseguil         Bioque       Código       Estándar Buscar       26<br>9 25%       26<br>9 50%         Buscar       Buscar       Estándar Buscar       26<br>9 25%       26<br>9 50%         1       1.1       Selecciona información, concreta y relevante.       1       1         1       1.2       Organiza la información buscada.       1       1         1       1.3       Obtiene conclusiones.       1       1         1       1.4       Comunica oralmente o por escrito el proceso<br>seguido.       1       1         1       2.1       Utiliza las tecnologías de la información y la<br>comunicación (Internet, blogs) para<br>elaborar trabajos con la terminología<br>adecuada a los temas tratados.       1       1 | Competencias       Consecución Estandares         el alumno       Estandar Conseguigo en Código       Estándar Buscar       Estándar Conseguigo en Código         Buscar       Buscar       Estándar Buscar       26 y y 25%       50 y 75%         1       1.1       Selecciona información, concreta y relevante. | Competencias       Consecución Estandares         el alumno       Estandar<br>Conseguigo entre         Bioque<br>Buscar       Código<br>Buscar       Estándar Buscar       26<br>0 y 25%       26<br>50%       75%       100%         1       1.1       Selecciona información, concreta y relevante.       Image: Conseguigo entre       Image: Conseguigo entre         1       1.2       Organiza la información buscada.       Image: Conseguido entre       Image: Conseguido entre         1       1.3       Obtiene conclusiones.       Image: Conseguido entre       Image: Conseguido entre         1       1.4       Comunica oralmente o por escrito el proceso seguido.       Image: Comunicación (Internet, blogs) para elaborar trabajos con la terminología adecuada a los termas tratados.       Image: Conseguido entre |

Se puede consultar el grado de consecución de conocimientos, a través del porcentaje competencial de los estándares.

Al pinchar aquí, aparece un desplegable con todos los alumnos del grupo y materia que queramos consultar, pudiendo seleccionando uno.

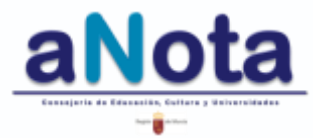

ahl

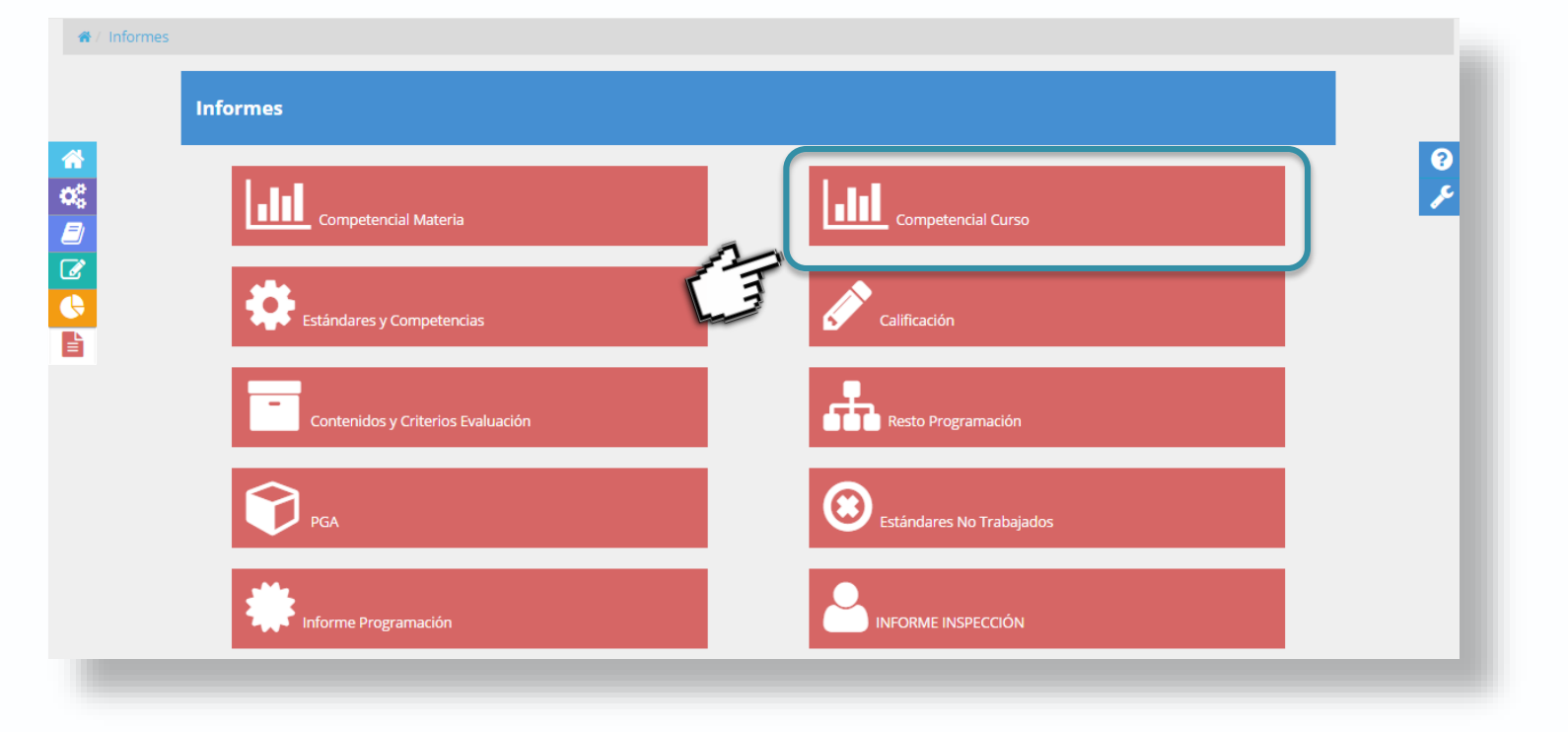

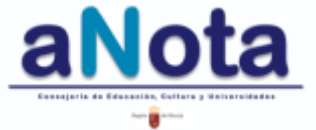

## Sección Informes Informe competencial curso

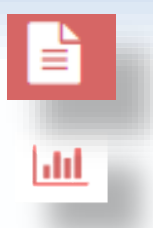

El informe competencial de curso va variando a medida que vamos superando evaluaciones, en el primer trimestres todos los alumnos/as aparecerán con nivel competencial muy bajo. La información sólo es completa a final de curso, cuando todos los estándares están calificados.

| Mis Grupos                             | ┛ Todos los Grupos |                  |      |            |              |          |          |            |
|----------------------------------------|--------------------|------------------|------|------------|--------------|----------|----------|------------|
| Enseñanza                              |                    | Curso            |      | Grupo      |              |          |          |            |
| Educación Prir                         | naria (LOMCE) 🔹    | 6°               | *    | OP6A - EP6 | A 🔻          |          |          |            |
| 🕑 Consecución                          | Competencias       |                  |      |            |              |          |          |            |
|                                        |                    | Mux              | haio | Baio       | Medio        | Alt      |          | Muy alto   |
|                                        |                    | >=0% <           | =20% | >20% <=40% | % >40% <=60% | % >60% < | =80% >   | 80% <=100% |
| Alumnos/as                             |                    | AA               | cr   | DIG CE     | C CL         | смст     | csc      | SIEE       |
| Nombre del alumno                      |                    | Muy alto         | Muy  | alto Muy a | lto Muy alto | Alto     | Muy alto | Muy alto   |
|                                        |                    | Alto             | Alto | Alto       | Medio        | Alto     | Alto     | Alto       |
| Nombro dol olumno                      |                    | Muy alto         | Alto | Muy a      | lto Alto     | Muy alto | Muy alto | Muy alto   |
| Nombre del alumno                      |                    | Alto             | Alto | Alto       | Medio        | Medio    | Alto     | Alto       |
|                                        |                    | Medio            | Medi | o Medio    | Bajo         | Medio    | Medio    | Medio      |
|                                        |                    |                  | Alto | Alto       | Alto         | Medio    | Alto     | Alto       |
| Nombre del alumno                      |                    | Alto             | A10  |            |              |          |          |            |
| Nombre del alumno<br>Nombre del alumno |                    | Alto<br>Muy alto | Muy  | alto Muy a | lto Muy alto | Muy alto | Muy alto | Muy alto   |

Podemos consultar el nivel competencial de los alumnos/as de un grupo, con la aportación de todas las materias.

Parámetros de las etiquetas que expresan el nivel competencial.

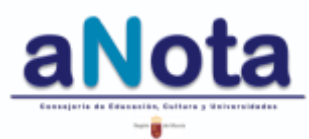

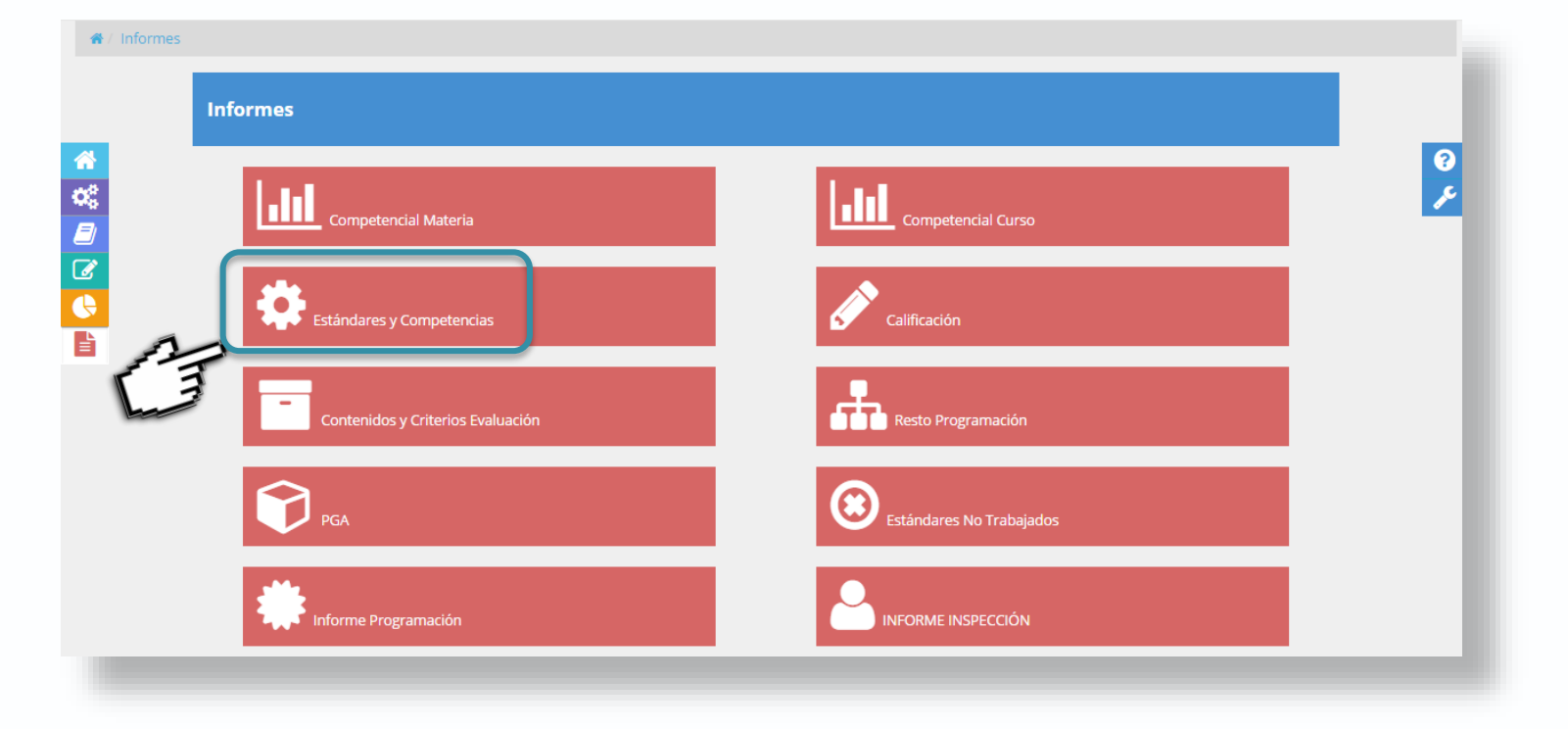

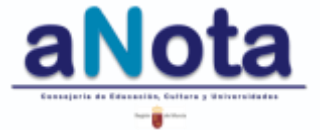

## Informe de Estándares y Competencias

Ofrece el listado de estándares de un nivel y materia concreto, o por evaluaciones o del curso completo, con el código y el coeficiente.

#### Informes Programación 🔎 Mis Materias Todas las Materias. Área/Materia 6° Educación Primaria (LOMCE) Ŧ CNA6P - Ciencias de la Naturaleza \* Primera Evaluación Segunda Evaluación Tercera Evaluación 🟉 Estándares Competencias Estándares Valor Código Máximo Estándares 0.278 1.1.1 Analiza y obtiene conclusiones de la información seleccionada reflexionando acerca del proceso seguido y comunicándolo oralmente y por escrito. 1.1.2 0.109 Utiliza medios propios de la observación. 1.1.3 Consulta y utiliza documentos escritos, imágenes y gráficos. 0.109 1.1.4 Desarrolla estrategias adecuadas para acceder a la información de los textos de carácter científico 0.109 1.2.1 Manifiesta autonomía en la planificación y ejecución de acciones y tareas y tiene iniciativa en la toma de decisiones. 0.109 1.3.1 Utiliza, de manera adecuada, el vocabulario correspondiente a cada uno de los bloques de contenidos 0.109 1.3.2 Expone oralmente de forma clara y ordenada contenidos relacionados con el área manifestando la compresión de 0.109 textos orales y escritos. 1.4.1 Usa de forma autónoma el tratamiento de textos (ajuste de página, inserción de ilustraciones o notas, etc.) 0.109 1.4.2 0.109 Conoce y utiliza las medidas de protección y seguridad personal que debe utilizar en el uso de las tecnologías de la información v la comunicación 1.4.3 Presenta los trabajos de manera ordenada, clara y limpia, en soporte papel y digital. 0.109 1.4.4 Utiliza estrategias para realizar trabajos de forma indi∨idual y en equipo, mostrando habilidades para la resolución 0.278 pacífica de conflictos

El estándar se corresponde con el expresado en el decreto correspondiente

## Este valor es el coeficiente otorgado a cada estándar en la fase I de programación

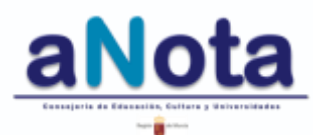

Volver al Índice del Manual

R.D. 1105/2014 de 26 de

diciembre (ESO y BTO).

## Informe de Estándares y Competencias

Este informe presenta el perfil competencial de la materia. Es decir, los estándares de la materia agrupados por competencias. Se organiza según la relación competencial que se haya establecido en la fase I de programación, cuando se asocian los estándares con las competencias al programar la materia. Se pueden consultar las evaluaciones o el curso completo.

#### Informes Programación Mis Materias Todas las Materias Área/Materia Educación Primaria (LOMCE) 6° CNA6P - Ciencias de la Naturaleza Primera Evaluación Segunda Evaluación Tercera Evaluación 🖉 Estándares Competencias Estándares Perfil competencial de materia. 3.4.1 Usa medios tecnológicos en los diferentes trabajos que realiza CDIG - Competencia digital Observa y registra algún proceso asociado a la vida de los seres vivos, utilizando los instrumentos y los 3.4.2 medios audiovisuales y tecnológicos apropiados, comunicando de manera oral y escrita los resultados. 5.3.1 Elabora un informe como técnica para el registro de un plan de trabajo, comunicando de forma oral y escrita las conclusiones 5.3.2 Efectúa búsquedas guiadas de información en la rec 5.3.3 Conoce y aplica estrategias de acceso y trabajo en Internet alcance proporcionados por las tecnologías de la información para 5.3.4 Utiliza algunos recursos comunicarse v colaborar CEC - Conciencia y 5.1. Construye alguna estructura sencilla que cumpla una función o condición para resol∨er un problema a expresiones partir de piezas moduladas, (escalera, puente, tobogán, etc.) culturales 1.1.1 Analiza y obtiene conclusiones de la información seleccionada reflexionando acerca del proceso seguido y comunicándolo oralmente y por escrito 1.1.3 Consulta v utiliza documentos escritos, imágenes v gráficos 131 Utiliza, de manera adecuada, el vocabulario correspondiente a cada uno de los bloques de contenidos 1.3.2 Expone oralmente de forma clara y ordenada contenidos relacionados con el área manifestando la CL - Comunicación compresión de textos orales v escritos lingüística 1.4.3 Presenta los trabajos de manera ordenada, clara y limpia, en soporte papel y digital Estándares decreto 198/2014 de 5 de septiembre Código de estándar según el Competencias ECD/65 y (Primaria); decreto 220/2015 (ESO) y decreto decreto correspondiente R.D. 126/2014 de 28 de 221/2015 (BTO), ambos de 2 de septiembre febrero (Primaria) ; y

Volver al Índice del Manual

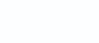

146

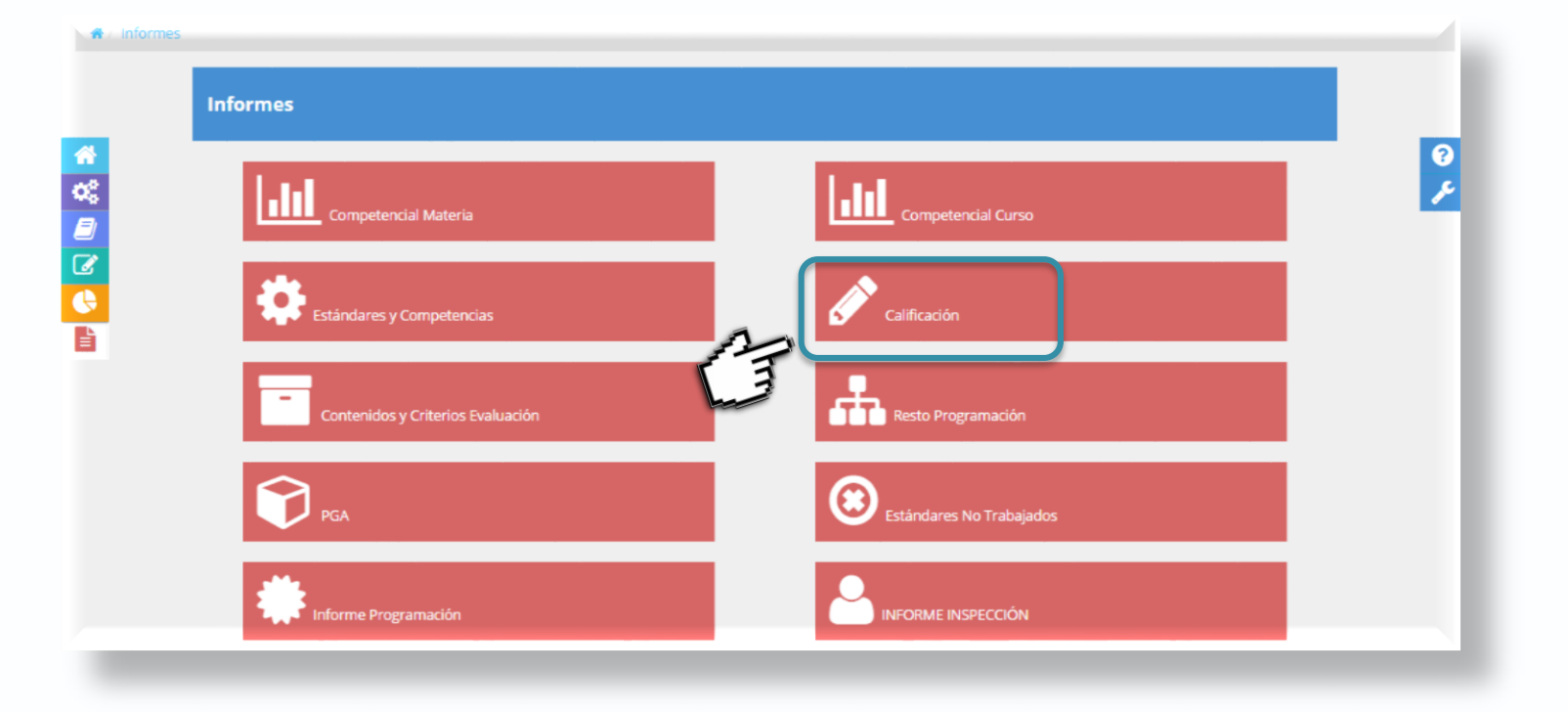

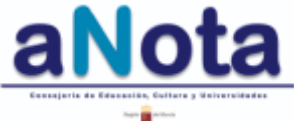

=

147

## Sección Informes Informe de Calificación

Obtendremos los listados de calificación de nuestro grupo, se puede seleccionar el curso completo, cualquier evaluación o, incluso, unidades formativas.

| 🖉 Mis Grupos 🖉                         | ) Todos los Grupos |                    |                                                   |              |    |
|----------------------------------------|--------------------|--------------------|---------------------------------------------------|--------------|----|
| Enseñanza<br>Educación Primar          | ia (LOMCE) 🔹       | Curso<br>6° •      | Área/Materia<br>CNA6P - Ciencias de la Naturaleza | Grupo        |    |
| Primera E∨aluación                     | Segunda Evaluación | Tercera Evaluación | E∨aluación Final                                  |              |    |
| UF1: LOS SERES VI                      | VOS UF2: LA NUTRIC | IÓN                |                                                   |              |    |
| oto Alumnos/as                         |                    |                    |                                                   | Calificación |    |
| Nombre del alur                        | nno                |                    |                                                   |              | 8. |
| •••••••••••••••••••••••••••••••••••••• | nno                |                    |                                                   |              | 6. |
| Nombre del alun                        | nno                |                    |                                                   |              | 9. |
| Nombre del alu                         | nno                |                    |                                                   |              | 6. |
| Nombre del alur                        | nno                |                    |                                                   |              | 4. |
| Nombre del alur                        | nno                |                    |                                                   |              | 6. |

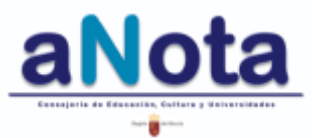

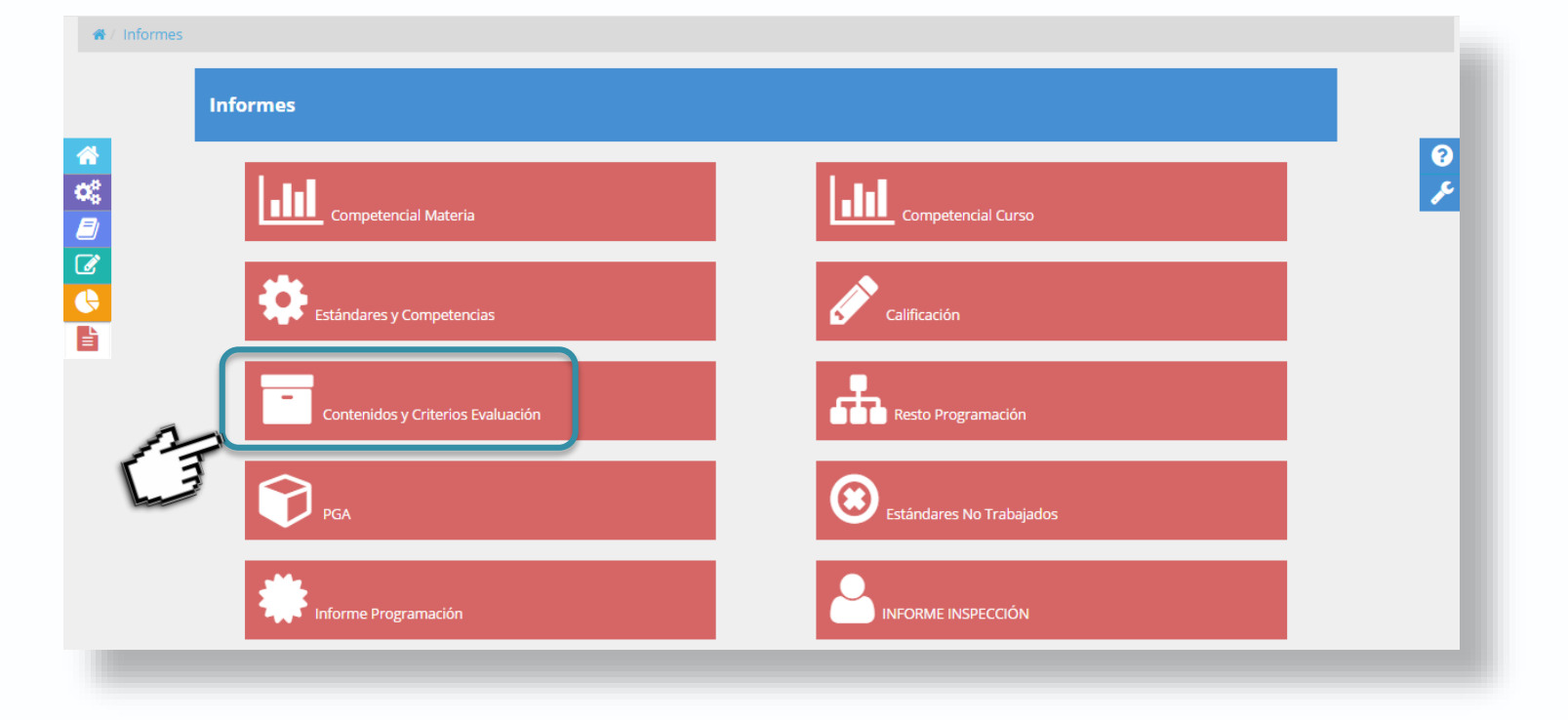

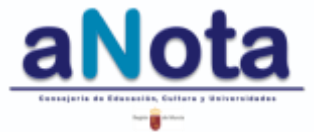

## Sección Informes Informe de Contenidos y Criterios de Evaluación

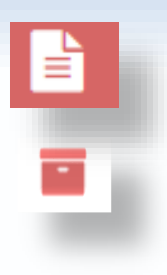

Proporciona información organizada de los contenidos y criterios de evaluación por unidad formativa. Se debe seleccionar la evaluación y la unidad formativa, ya que si no se selecciona la unidad formativa, no se carga la información.

| <b>e</b> M | lis Grupos                             | e t               | odos los                | Grupos                        |                  |                     |                         |                                       |                        |                        |                   |                         |                |                  |                   |                   |                          |      |
|------------|----------------------------------------|-------------------|-------------------------|-------------------------------|------------------|---------------------|-------------------------|---------------------------------------|------------------------|------------------------|-------------------|-------------------------|----------------|------------------|-------------------|-------------------|--------------------------|------|
| En         | señanza                                |                   |                         |                               |                  |                     |                         |                                       | Curso                  |                        |                   | Área/M                  | 1ater          | а                |                   |                   |                          |      |
| E          | ducación Pr                            | maria             | (LOMCE)                 | ,                             |                  |                     |                         | <b>•</b>                              | 6°                     |                        | <b>•</b>          | CNAE                    | 5P - 0         | lenc             | as de             | la Natu           | Iraleza                  | -    |
|            |                                        |                   |                         |                               |                  |                     |                         |                                       |                        |                        |                   |                         |                |                  |                   |                   |                          |      |
| Prir       | mera Evalua                            | ción              | Segund                  | a Evaluació                   | m                | Terce               | ra Evalu                | ación                                 | Evalua                 | ación Fir              | nal               |                         |                |                  |                   |                   |                          |      |
| 1.4        | REPRODUC                               | CIÓN              | LASA                    |                               |                  | OMÚN                |                         |                                       |                        |                        |                   |                         |                |                  |                   |                   |                          |      |
|            |                                        |                   |                         |                               |                  |                     |                         |                                       |                        |                        |                   |                         |                |                  |                   |                   |                          |      |
| CRI        | TERIOS DE                              | EVALU             | ACION                   |                               |                  |                     |                         |                                       |                        |                        |                   |                         |                |                  |                   |                   |                          |      |
| 1 ⊂<br>ir  | Obtener infor<br>htegrando da          | maciór<br>itos de | observa                 | e sobre heo<br>ción directa   | e ind            | o fenór<br>lirecta  | nenos pr<br>a partir c  | re∨iame<br>de la co                   | nte delir<br>nsulta d  | nitados,<br>e fuente:  | hacier<br>s direc | ido predi<br>ta e indir | ecta:          | ies so<br>s y co | ibre su<br>munic: | ucesos<br>ando lo | naturales,<br>s resultad | os.  |
| 1 F        | Planificar la c<br>apropiados, r       | onstru<br>ealizar | ción de o<br>do el trat | objetos y ap<br>oajo indi∨idi | arato<br>Jaly e  | os con i<br>en equi | una final<br>ipo, y pro | lidad pr<br>oporcio                   | e∨ia, util<br>hando ir | izando fu<br>iformació | ientes<br>on sob  | energéti<br>re que es   | cas,<br>strate | opera<br>gias    | idores<br>se har  | y mate<br>i emple | riales<br>ado.           |      |
| 2 0        | onocer difer                           | entes             | niveles de              | e clasificacio                | ón de            | los se              | res vivos               | s, atend                              | iendo a                | sus cara               | acteríst          | icas y tip              | os.            |                  |                   |                   |                          |      |
| 2 0        | conocer las l                          | eyes b            | ásicas qu               | e rigen los                   | renón            | nenos,              | como la                 | reflexió                              | n de la l              | uz, la tra             | insmis            | ón de la                | corri          | ente             | eléctri           | ca.               |                          |      |
| a c        | Relacionar de<br>as repercusio         | termir<br>ones p  | adas prá<br>ara la sal  | cticas de vir<br>ud de su mr  | da con<br>odo di | n el ad<br>e vida.  | lecuado                 | funcion                               | amiento                | del cuer               | po, ad            | optando                 | estil          | os de            | ∨ida s            | aludab            | les, sabier              | ndo  |
| з с        | conocer las d                          | aracte            | rísticas v              | component                     | es de            | e un ec             | osistema                | a.                                    |                        |                        |                   |                         |                |                  |                   |                   |                          |      |
| з с        | comunicar de                           | forma             | oral y es               | crita los res                 | sultad           | los obt             | enidos tr               | ras la re                             | alizació               | n de di∨e              | ersas e           | xperienci               | ias, p         | prese            | ntándo            | olos cor          | n apoyos                 |      |
| 3 F        | ·<br>Planificar y re<br>:alor o el son | alizar :<br>ido.  | encillas i              | nvestigacio                   | nes p            | ara es              | tudiar el               | compo                                 | tamient                | o de los               | cuerpo            | os ante la              | a luz,         | la ele           | ctricid           | ad, el r          | nagnetism                | o, e |
| BLO        | QUES D                                 | ECC               | NTEN                    | IDO                           |                  |                     |                         |                                       |                        |                        |                   |                         |                |                  |                   |                   |                          |      |
| ≥ E        | BLOQUE 2                               | EL S              | R HUM                   | ANO Y LA                      | SAL              | UD                  |                         | Núme                                  | ro v títi              | Ilo del t              |                   | ۵                       |                |                  |                   |                   |                          |      |
|            | l cuerpo h                             | imano             | v su tu                 | ncionamier                    | ito. A           | snator              | nía v fisi              | iología                               | Apara                  |                        | tema              |                         |                |                  |                   |                   |                          |      |
| 0 1        | _a toma de                             | decisi            | ones: cri               | terios y cc                   | nsec             | uenci               | as.                     |                                       |                        |                        |                   |                         |                |                  |                   |                   |                          |      |
| 2 L<br>1   | _as funcion<br>hutrición (aj           | es vita<br>parato | les en e<br>s respira   | l ser huma<br>itorio, dige    | no: F<br>stivo   | =unció<br>, circu   | n de rel<br>Ilatorio y  | lación i<br>y excre                   | (órganc<br>tor). Fu    | s de los<br>nción d    | s senti<br>e repr | dos, sist<br>oducció    | tema<br>n (a   | a ner            | /loso.<br>o rep   | apara             | to locomo<br>or).        | otor |
| з L        | a conducta                             | a resp            | onsable.                |                               |                  |                     |                         |                                       |                        |                        |                   |                         |                |                  |                   |                   |                          |      |
| t E        | fectos noc                             | ivos d            | el consu                | mo de alco                    | ohol s           | y drog              | as.                     |                                       |                        |                        |                   |                         |                |                  |                   |                   |                          |      |
| 5 /        | Avances de                             | la cie            | ncia que                | mejoran l                     | a vid:           | a.                  |                         |                                       |                        |                        |                   |                         |                |                  |                   |                   |                          |      |
| s <        | Conocimien                             | to de             | sí mismo                | y los dem                     | as. L            | a ider              | ntidad y                | la auto                               | nomía                  | persona                | а. са             | relación                | con            | los c            | lemás             |                   |                          |      |
| r L        | La resolución pacífica de conflictos.  |                   |                         |                               |                  |                     |                         |                                       |                        |                        |                   |                         |                |                  |                   |                   |                          |      |
| з Г        | _a igualdad                            | entre             | hombre                  | s y mujere                    | s.               |                     |                         |                                       |                        |                        | 🚽 N               | umerac                  | ion            | aei c            | onten             | Ido se            | gun deci                 | eto  |
|            | <u>Técnicas de</u>                     | estu              | 110.                    |                               |                  |                     |                         |                                       |                        |                        |                   |                         |                |                  |                   |                   | -                        |      |
| : E        | BLOQUE 3:                              | LOS               | SERES                   | vivos.                        |                  |                     |                         |                                       |                        |                        |                   |                         |                |                  |                   |                   |                          |      |
| E          | Estructura d                           | le los            | seres Viv               | os: célula:                   | s, teji          | idos: t             | ipos; ór                | ganos:                                | aparat                 | os y sist              | temas             | princip                 | ales           | cara             | cterís            | ticas y           | funcione                 | s.   |
| IO L       | a biosfera,                            | difere            | ntes há                 | oitats de lo                  | s sei            | res viv             | os.                     |                                       |                        |                        |                   |                         |                |                  |                   |                   |                          |      |
|            | nterés nor l                           | a obs             | ervación                | V eL estud                    | i oNif0a         | udnoadi             | tele to eli             | A A A A A A A A A A A A A A A A A A A | waife out              | Maguio                 | do                | ontonido                |                | auo              | norte             | nooo              | on ol doc                | rot  |

Seleccionar la U.F. dentro de la evaluación; si no, no se carga la información

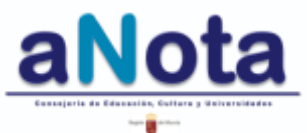

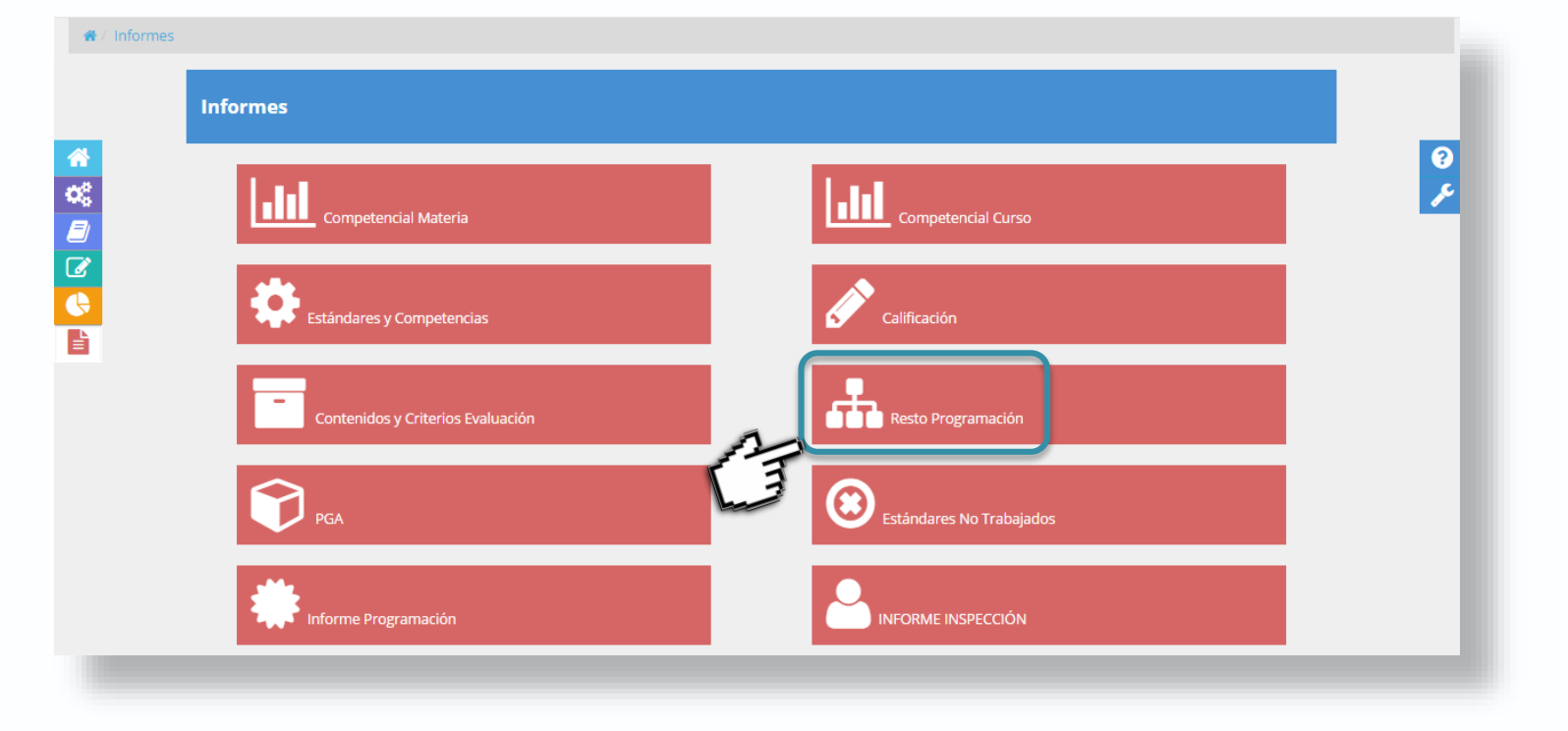

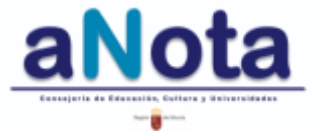

### Informe de Resto de Programación

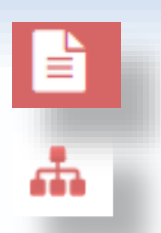

Presenta de forma organizada toda la información referente a la parte del resto de programación (medidas, recursos, AACC, evaluación práctica docente, etc).

A lo largo del curso se irá recopilando parte esta información y para ello se accederá **pinchando sobre el icono** de la cremallera que aparece en la Sección Programación. Al entrar en esta parte se podrá editar, a pesar de estar cerrados los candados de programación.

| Informes Programación                                                 |                                                                                                    |  |  |  |  |  |  |  |  |
|-----------------------------------------------------------------------|----------------------------------------------------------------------------------------------------|--|--|--|--|--|--|--|--|
| Mis Grupos                                                            |                                                                                                    |  |  |  |  |  |  |  |  |
| Enseñanza<br>Educación Primaria (LOMCE)                               | Curso Área/Materia           •         6°         •         CNA6P - Ciencias de la Naturaleza         • |  |  |  |  |  |  |  |  |
| MEDIDAS PREVISTAS PARA ESTIMUL                                        | AR EL INTERÉS Y EL HÁBITO DE LALECTURA                                                                  |  |  |  |  |  |  |  |  |
| MEDIDAS/ACTIVIDADES                                                   | OBSERVACIONES                                                                                           |  |  |  |  |  |  |  |  |
| lectura diaria de un texto durante 10 min.                            | CONSEGUIDO PARCIALMENTE, FALTA DE TIEMPO.                                                               |  |  |  |  |  |  |  |  |
| sistema semanal de préstamo de libros y biblioteca.                   | FUNCIONA PERFECTAMENTE Y LOS RESULTADOS ESTÁN SIENDO MUY POSITIVOS.                                     |  |  |  |  |  |  |  |  |
| MEDIDAS PREVISTAS PARA ESTIMUL                                        | AR LA MEJORA DE LA EXPRESIÓN ESCRITA                                                                    |  |  |  |  |  |  |  |  |
| MEDIDAS/ACTIVIDADES                                                   | OBSERVACIONES                                                                                           |  |  |  |  |  |  |  |  |
| acti∨idades de redacción relacionadas con las<br>unidades formati∨as. | HA MEJORADO LA EXPRESIÓN ESCRITA.                                                                       |  |  |  |  |  |  |  |  |
| buzón de clase                                                        | FUNCIONAL Y PRÁCTICO PARA LA MEJORA DE LA EXPRESIÓN Y LA RESOLUCIÓN DE CONFLICTOS.                      |  |  |  |  |  |  |  |  |
| redacción de comunicados a padres, ampa,                              | NO SIEMPRE TENEMOS TIEMPO DE PREPARARLOS.                                                               |  |  |  |  |  |  |  |  |

Programado a principio de curso.

Información recogida a lo largo del curso.

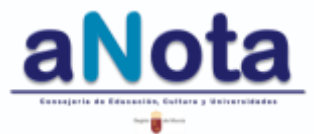

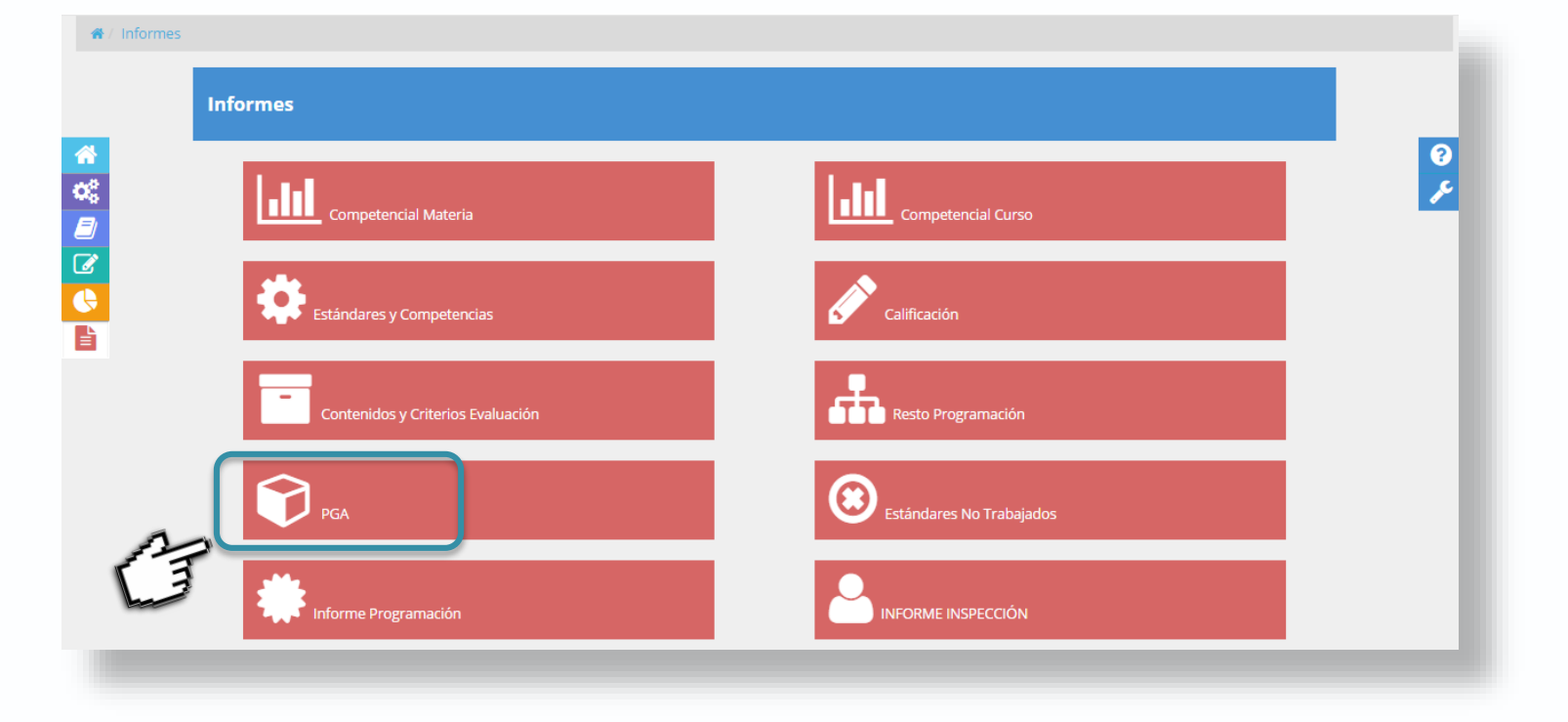

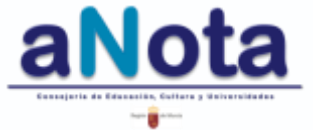

## Sección Informes Informe PGA

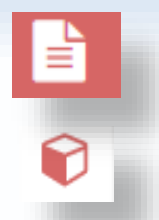

un informe de la programación que contiene para cada UF sus correspondientes Bloques, Proporciona Contenidos, Criterios de Evaluación, Estándares, Instrumentos con que van a ser valorados, los coeficientes que pesan sobre estos estándares y las competencias asociadas. Ver apartado "Cómo exportar en PDF o imprimir documentos aNota" en las páginas 148 a 151 de este manual).

#### Informes Plan General Anual

🕫 Todoo Joo Motoria

|                                         |                                                                                                    | 5                                                                                                    |                                                                                                    |                                                                                                    |                           |                      |  |
|-----------------------------------------|----------------------------------------------------------------------------------------------------|----------------------------------------------------------------------------------------------------|----------------------------------------------------------------------------------------------------|----------------------------------------------------------------------------------------------------|---------------------------|----------------------|--|
| Enseñanza<br>Educación Primaria (LOMCE) |                                                                                                    | Curso                                                                                                    | Área/Materia<br>CNA6P - C                                                                                                    | Área/Materia<br>CNA6P - Ciencias de la Naturaleza                                                                                                    |                           |                      |  |
| JNIDAD UF1: LOS SERES VIVOS             |                                                                                                    | Fecha inicio prev.: 14/09/2015                                                                                                    |                                                                                                    | Fecha fin prev.: 30/10/2015                                                                                                    |                           | Sesiones<br>prev.: 7 |  |
| Bloques                                 | Contenidos                                                                                                    | Criterios de<br>evaluación                                                                                                    | Estándares                                                                                                    | Instrumentos                                                                                                    | Valor<br>máx.<br>estándar | Competencias         |  |
|                                         | <ul> <li>Iniciación a la actividad científica.</li> <li>Aproximación experimental a algunas cuestiones.</li> <li>Utilización de diferentes fuentes de información.</li> <li>Lectura de textos propios del área.</li> <li>Técnicas de estudio y trabajo. Desarrollo de hábitos de trabajo.</li> </ul> | 1.Obtener<br>información<br>relevante sobre<br>hechos o<br>fenómenos<br>previamente<br>delimitados,<br>haciendo<br>predicciones<br>sobre sucesos<br>naturales,<br>integrando datos<br>de observación<br>directa e indirecta<br>a partir de la | 1.Analiza y obtiene<br>conclusiones de la<br>información<br>seleccionada<br>reflexionando acerca<br>del proceso seguido<br>y comunicándolo<br>oralmente y por<br>escrito. | <ul> <li>Cuaderno de<br/>clase:20%</li> <li>Investigaciones:20%</li> <li>Prueba escrita:20%</li> <li>Prueba oral:20%</li> <li>Trabajos:20%</li> </ul> | 0.278                     | • AA<br>• CL         |  |

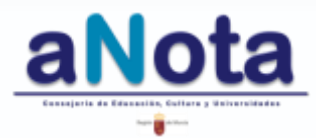

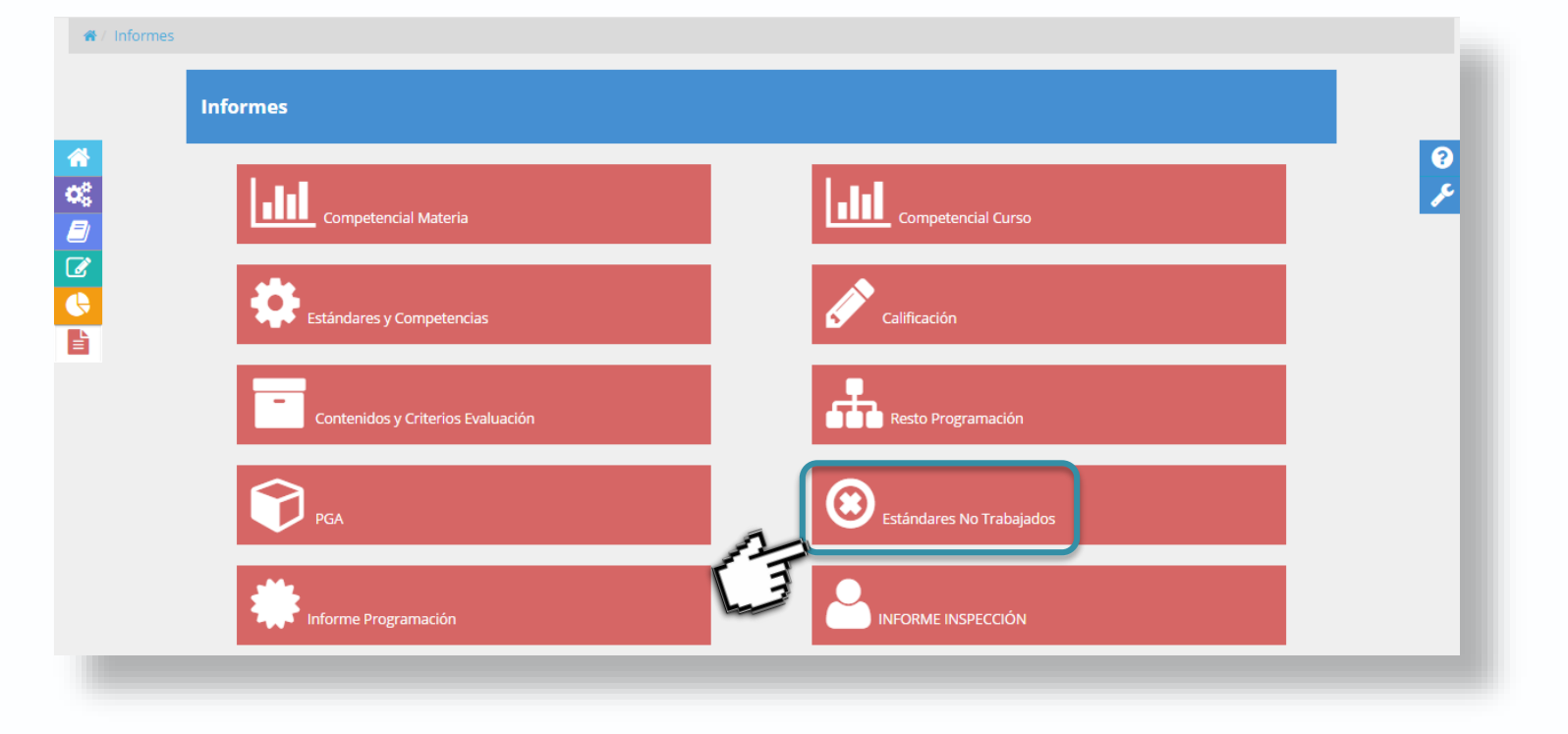

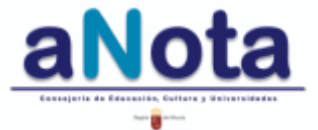

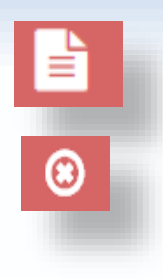

Proporciona un Informe de estándares No Trabajados, muy adecuado para la Memoria Final de curso.

Ver el apartado

"Cómo exportar en formato PDF o Imprimir documentos aNota"

en las páginas 160 a 163 de este manual.

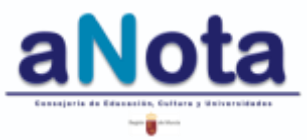

## Sección Informes Informe de Programación

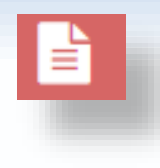

# Informes Informes Inf

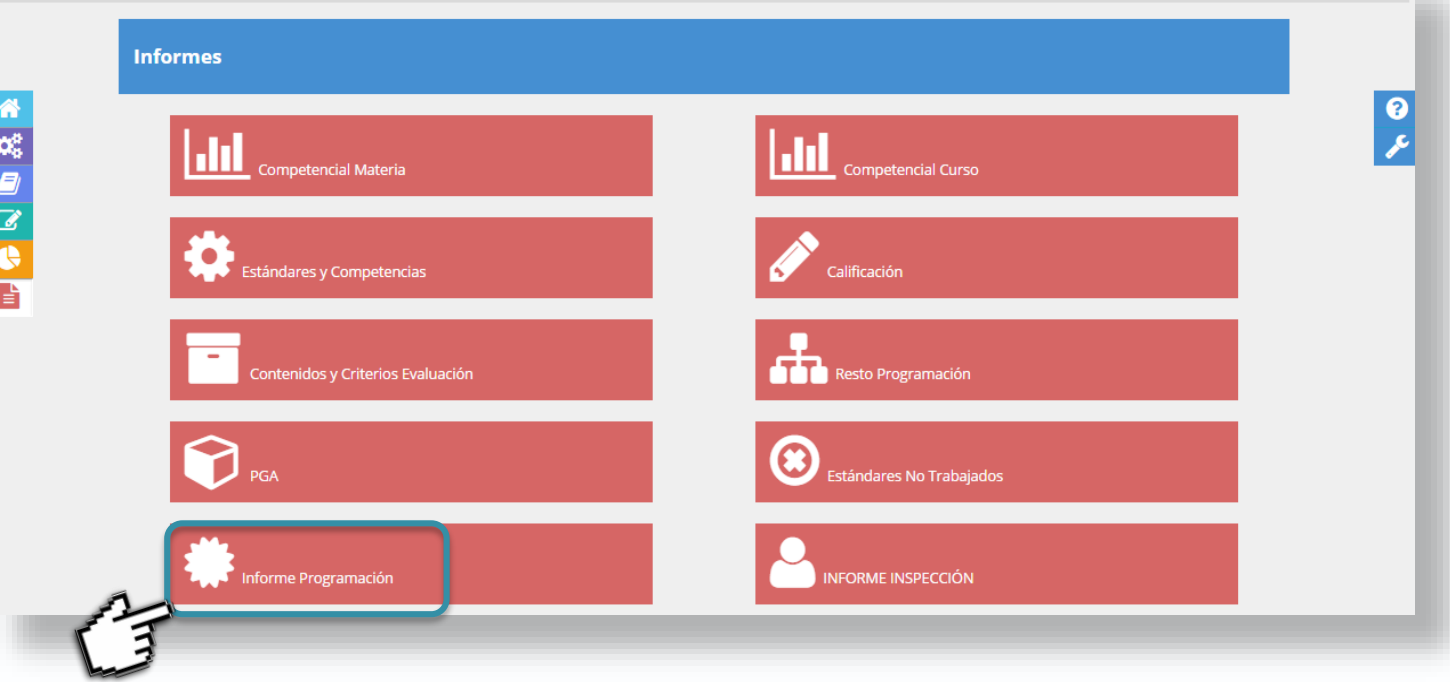

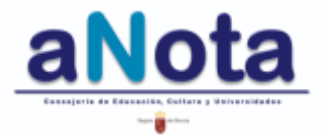

## Sección Informes Informe de Programación

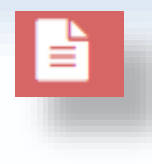

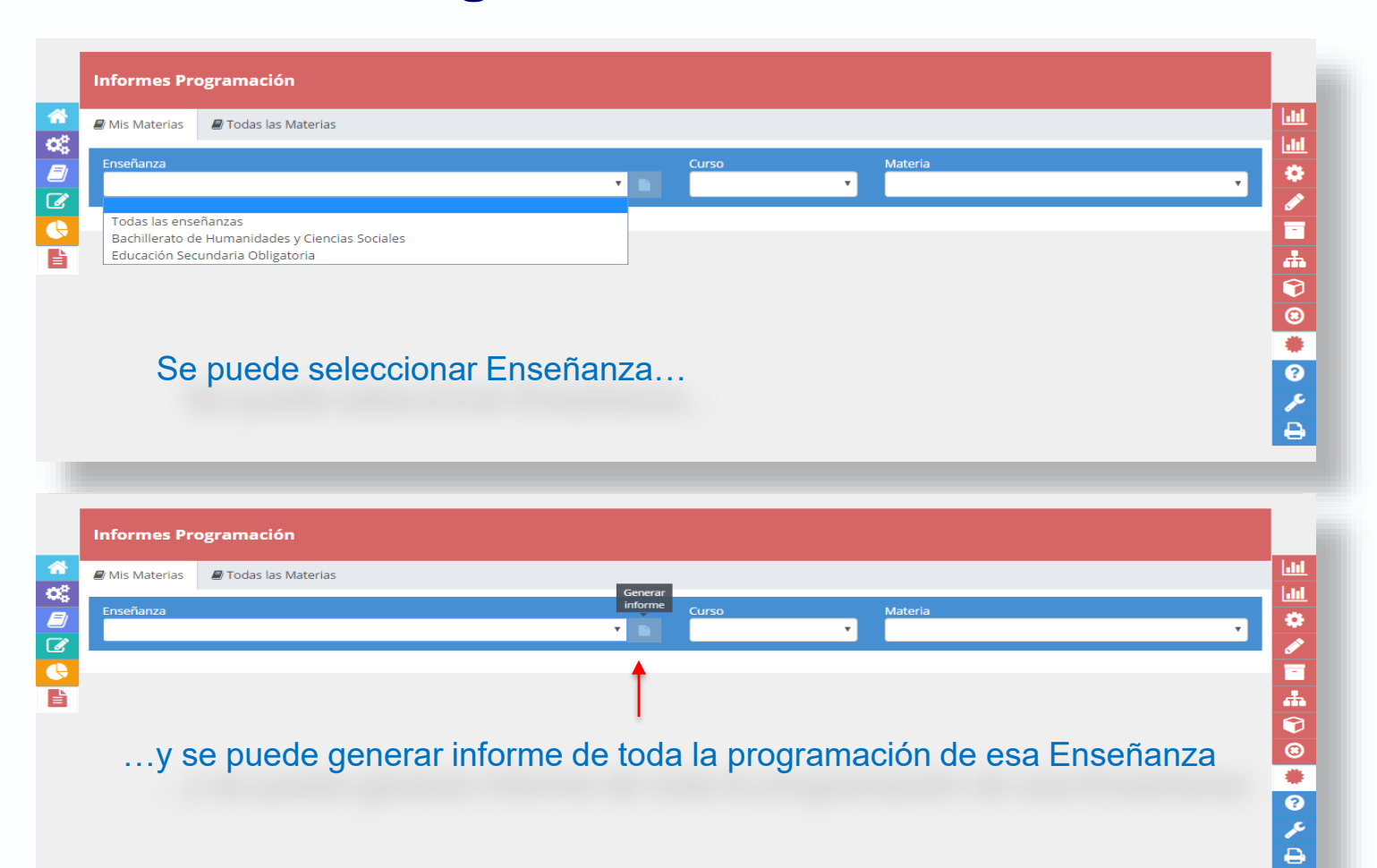

...y se puede generar informe de toda la programación de esa Enseñanza

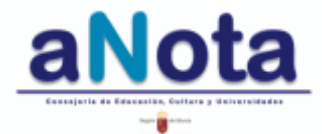

## Sección Informes Informe de Programación

| Informes                                                                                 | Programación                                          |                                                                                                    |                                                                                                    |                   |                           |                                                  |  |  |  |
|------------------------------------------------------------------------------------------|-------------------------------------------------------|----------------------------------------------------------------------------------------------------|----------------------------------------------------------------------------------------------------|-------------------|---------------------------|--------------------------------------------------|--|--|--|
| ┛ Mis Materi                                                                             | as 🖉 Todas las Materias                               |                                                                                                    |                                                                                                    |                   |                           |                                                  |  |  |  |
| Enseñanza<br>Bachillerat                                                                 | o de Humanidades y Ciencias Sociales                  | •                                                                                                    | Curso Materia<br>1º Griego                                                                                                    | I (LOMCE)         |                           | •                                                |  |  |  |
|                                                                                          |                                                       | Generando infor                                                                                          | me                                                                                                    |                   |                           |                                                  |  |  |  |
|                                                                                          |                                                       |                                                                                                    |                                                                                                    |                   |                           |                                                  |  |  |  |
|                                                                                          |                                                       | _                                                                                                    |                                                                                                    |                   |                           |                                                  |  |  |  |
| O se puede seleccionar Enseñanza, Curso y Materia                                        |                                                       |                                                                                                    |                                                                                                    |                   |                           |                                                  |  |  |  |
|                                                                                          |                                                       |                                                                                                    |                                                                                                    |                   |                           |                                                  |  |  |  |
| Informes                                                                                 | Programación                                          |                                                                                                    |                                                                                                    |                   |                           |                                                  |  |  |  |
| Mis Mater                                                                                | ias 🖉 Todas las Materias                              |                                                                                                    |                                                                                                    |                   |                           |                                                  |  |  |  |
|                                                                                          |                                                       |                                                                                                    |                                                                                                    |                   |                           |                                                  |  |  |  |
| Bachillerato de Humanidades y Ciencias Sociales V D 1° V Griego I (LOMCE) V              |                                                       |                                                                                                    |                                                                                                    |                   |                           |                                                  |  |  |  |
|                                                                                          |                                                       |                                                                                                    |                                                                                                    |                   |                           |                                                  |  |  |  |
| Materia:                                                                                 | GRI1B - Griego I (LOMCE)                              | Curso: 1° ETAP                                                                                           | PA: Bachillerato de Humanidades y (                                                                                                    | Ciencias Sociales |                           |                                                  |  |  |  |
| Plan Gene                                                                                | ral Anual                                             |                                                                                                    |                                                                                                    |                   |                           |                                                  |  |  |  |
| UNIDAD UF1: Declinación temática y en alfa. Fecha inicio prev.: 20/09/2016<br>Parataxis. |                                                       |                                                                                                    | Fecha fin prev.: 25/11/20                                                                                                    |                   | Sesiones<br>prev.: 40     |                                                  |  |  |  |
| Bloques                                                                                  | Contenidos                                            | Criterios de evaluación                                                                                  | Estándares                                                                                                    | Instrumentos      | Valor<br>máx.<br>estándar | Competencias                                     |  |  |  |
| Lengua<br>griega                                                                         | • Marco geográfico de la lengua.<br>• El indoeuropeo. | 1.Conocer y localizar en mapas el<br>marco geográfico de la lengua<br>griega.                            | <ol> <li>Localiza en un mapa el marco geográfico en<br/>el que tiene lugar el nacimiento de la lengua<br/>griega y su expansión.</li> </ol>                                            | • examen:100%     | 0.212                     | AA     CDIG     CSC                              |  |  |  |
|                                                                                          |                                                       | 2.Explicar el origen de la lengua<br>griega a partir del indoeuropeo y<br>conocer los principales grupos | <ol> <li>Explica y sitúa cronológicamente el origen<br/>del concepto de indoeuropeo, explicando a<br/>grandes rasgos el proceso que da lugar a la<br/>creación del término.</li> </ol> | • trabajo:100%    | 0.150                     | <ul> <li>AA</li> <li>CDIG</li> <li>CL</li> </ul> |  |  |  |
| V                                                                                        |                                                       | lingüísticos que componen la familia<br>de las lenguas indoeuropeas.                                     | 1.Enumera y localiza en un mapa las<br>principales ramas de la familia de las lenguas                                                                                                  | • trabajo:100%    | 0.150                     |                                                  |  |  |  |
|                                                                                          |                                                       | 1.Conocer diferentes sistemas de<br>escritura y distinguirlos del alfabeto.                              | 2.Reconce diferentes tipos de escritura,<br>clasificándolos conforme a su naturaleza y su<br>función, y describiendo los rasgos que<br>distinguen a unos de otros.                     | trabajo:100%      | 0.150                     | • AA<br>• CL                                     |  |  |  |

aNota

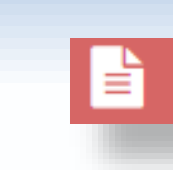

## Sección Informes Informe Inspección

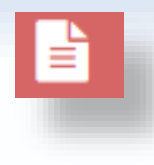

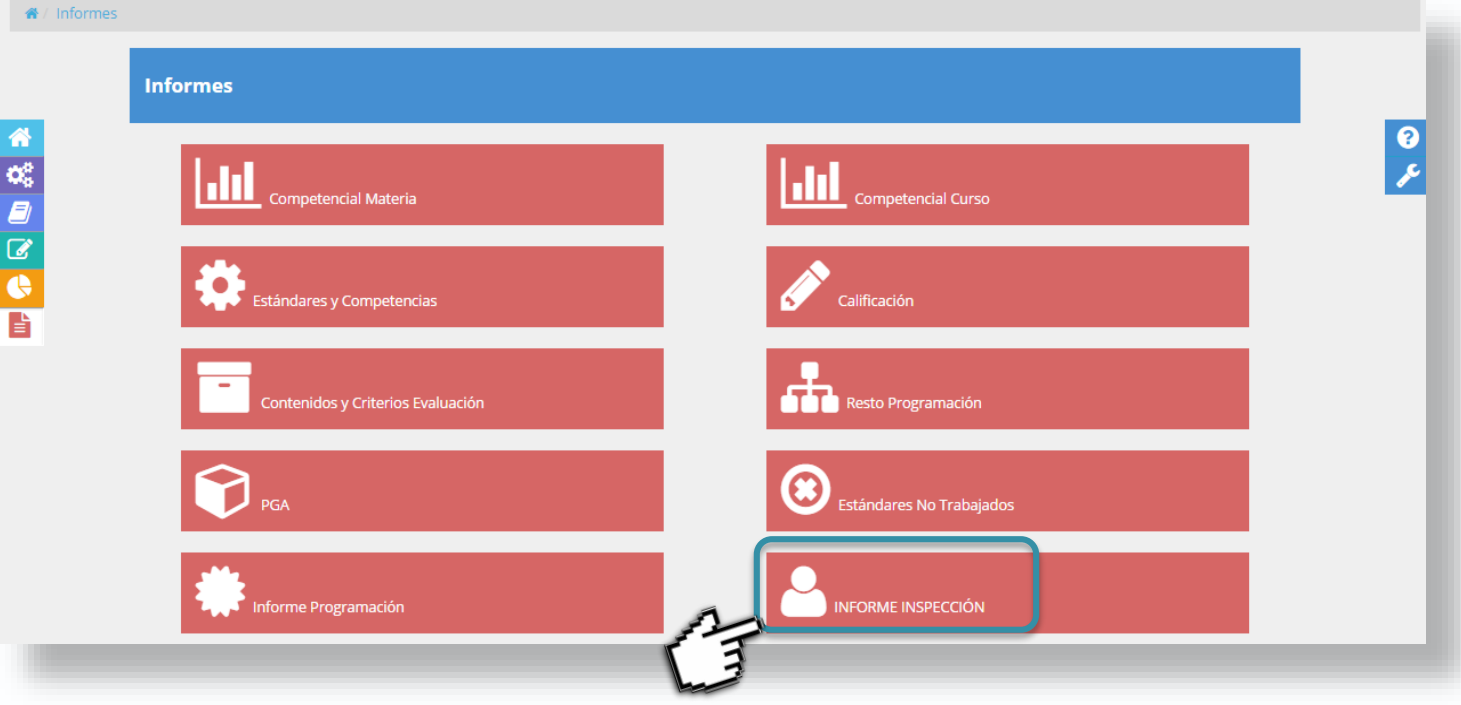

Se puede consultar los informes que visualizará el **INSPECTOR** sobre el trabajo realizado.

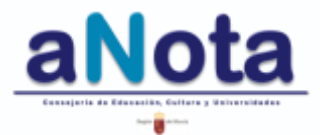

Volver al Índice del Manual
### mprimir un informe en aNota.

• Guardar en formato PDF o imprimir cualquier pantalla

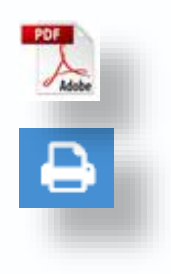

- Ajuste de márgenes.
- Ajuste de encabezados.

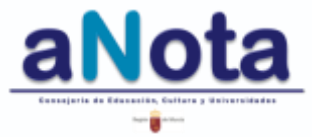

# Cómo exportar en formato PDF o imprimir cualquier pantalla aNota

|                              | Imprimir               |                                                         |
|------------------------------|------------------------|---------------------------------------------------------|
|                              | Total: <b>1 hoja d</b> | le papel (2 páginas)                                    |
|                              |                        | Imprimir Cancelar                                       |
|                              | Destino                | Cambiar                                                 |
|                              | Páginas                | <ul> <li>Todos</li> <li>p. ej. 1-5, 8, 11-13</li> </ul> |
|                              | Copias                 | 1 + -                                                   |
|                              | Diseño                 | Horizontal                                              |
|                              | Tamaño del<br>papel    | A4 •                                                    |
| $\leq$                       | Márgenes               | Personalizado                                           |
| K                            | Opciones               | ) 🔲 Simplificar página                                  |
|                              |                        | Encabezados y pies de<br>página                         |
|                              |                        |                                                         |
| $\left\langle \right\rangle$ |                        |                                                         |

En cualquier pantalla se pulsar el botón derecho del ratón y elegir **imprimir**. También se puede imprimir directamente, en aquellas secciones en las que aparece el icono de la impresora (resúmenes de calificaciones o informes).

Una vez realizadas las opciones de ajuste, en la parte superior del cuadro de diálogo, se podrá seleccionar **imprimir o cambiar a formato PDF.** 

Si no aparece la opción de cambiar a PDF, es porque el sistema operativo es antiguo y no incluye esta opción. Hay que **descargarse la impresora virtual de la red**, instalarla y seleccionarla como impresora de destino. De esta forma, al abrir el cuadro de diálogo de la impresora, tendrás la posibilidad de cambiar al formato PFD.

Cuando se abre el cuadro de diálogo de impresión, es conveniente **revisar** la información que contiene y **ajustar** los márgenes y encabezados según gusto.

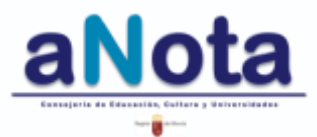

### Ajuste de márgenes.

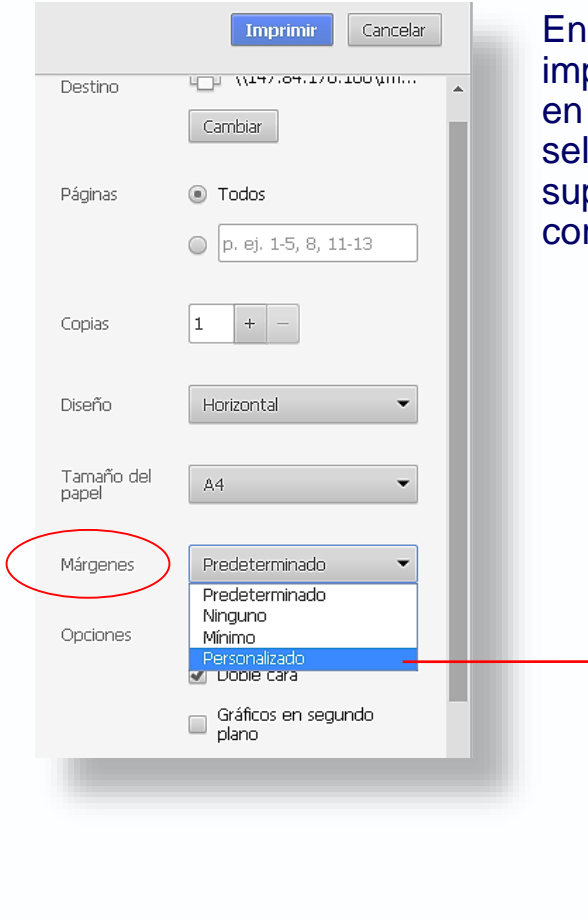

En la parte inferior izquierda del cuadro de diálogo de la impresora encontraremos la opción **márgenes**. Pinchando en la pestaña, se ven las opciones del desplegable y al seleccionar **personalizado**, se podrán ajustar márgenes superiores e inferiores para que no queden palabras cortadas

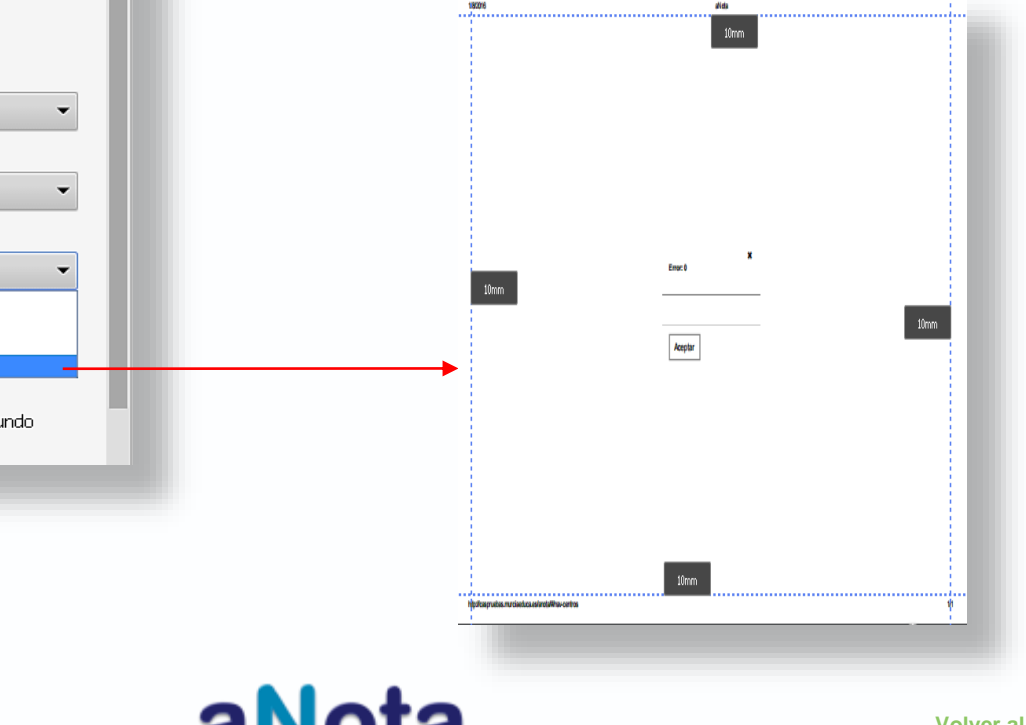

BORRADOR

### Ajuste de encabezados.

| Imprimir<br>Total: <b>1 hoja d</b> | le papel                        |
|------------------------------------|---------------------------------|
|                                    | <b>Imprimir</b> Cancelar        |
|                                    | U р. еј. 1-3, 8, 11-13          |
| Copias                             | 1 + -                           |
| Diseño                             | Horizontal                      |
| Tamaño del<br>papel                | A4 •                            |
| Márgenes                           | Personalizado 👻                 |
| Opciones                           | 🗌 Simplificar página            |
|                                    | Encabezados y pies de<br>página |
|                                    | 🕑 Doble cara                    |
|                                    | Gráficos en segundo plano       |
|                                    |                                 |

Justo debajo de la opción de ajuste de márgenes, encontramos opciones y dentro de ésta, la posibilidad de seleccionar encabezados y pies de página.

Al seleccionar esta opción saldrán

- · la fecha de impresión,
- el número de página y
- la fuente de información en todas las páginas impresas.

Si se dejan sin seleccionar, sólo saldrá la información que se esté visualizando, sin numeración, ni fecha, ni fuente de donde proviene la información.

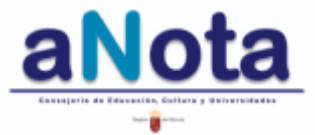

### Cómo tratar en aNota un estándar vinculado a un contenido que no ha podido ser trabajado

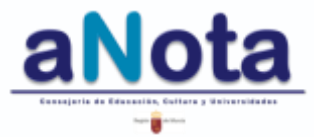

La función principal del botón **NT** es anular el estándar y el nivel de logro registrado para el cálculo total de la calificación de una unidad formativa, trimestre o curso.

Las razones que nos llevan a tener que utilizarlo pueden ser muy variadas. Aquí señalaremos algunas de ellas, pero la diversidad es tan amplia que posible que surjan otras aparte de las aquí sugeridas..

#### Estas son algunas de las más frecuentes:

*Cuando encontramos un estándar erróneo, repetido o con la palabra NULO* precargado en la propuesta curricular ordinaria, pero que no se corresponde correctamente con el currículo, podemos utilizarlo para anular esa línea de cálculo en la calificación.

*Cuando la secuenciación no se pudo llevar a cabo tal y como fue programada* o, si no nos dió tiempo a trabajar algún contenido, a evaluarlo y calificarlo a través del estándar, podremos utilizar la opción **NT**.

Alumnos/as con necesidades educativas todavía no diagnosticados. Se puede dar la circunstancia de que algún alumno/a ACNEAE o ACNEE, todavía no haya sido diagnosticado. En este caso, no podemos aún configurar su plan de trabajo individualizado y es posible que a la hora de calificar debamos utilizar NT para algún contenido con el que no es posible trabajar.

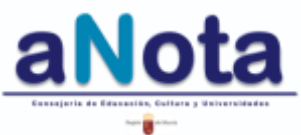

Cuando las condiciones especiales del centro no permiten evaluar y calificar un contenido por medio del estándar. Puede darse el caso de que algún estándar exija unas condiciones o recursos con los que no se cuenta en el centro. En este caso, se utilizará NT y este hecho se recogerá en la memoria final de curso debidamente justificado. Ejemplo: estándares de e.f referidos al comportamiento y la práctica de actividades físicas en el agua, si el centro no tiene la posibilidad de acceder a espacios o instalaciones que permitan la evaluación de estos contenidos debe registrar estos estándares con NT y recogerlo en la memoria final.

**Cuando un alumno/a se incorpora a mitad de curso.** Es posible que a la hora de calificarlo, existan contenidos que no podamos evaluar por no haber podido ser evaluados de momento. Calificaremos con NT hasta que podamos ir recabando la información necesaria para poder registrar los niveles de logro de los estándares. Al finalizar el curso todos los alumnos/as, que no sean acnee, deben tener evaluados todos los contenidos del curso y registrados todos los estándares correspondientes según el Decreto que regule su enseñanza. Si en la evaluación final se tiene algún alumno/a con estándares NT, y este alumno/a no tienen adaptación curricular significativa, se estará incumpliendo la normativa.

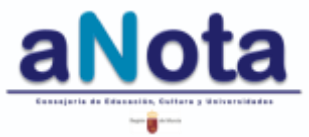

#### JUSTIFICACIÓN DEL NT.

Todos los estándares deben tener una calificación. Así el NT es considerado también como la emisión de una calificación.

La diferencia reside en que el NT debe ser justificado y recogido en las observaciones por trimestre de los Indicadores de Logro de la Práctica Docente, de forma obligatoria en la Educación Primaria y de forma voluntaria en la Educación Secundaria. Si el NT ha sido utilizado para calificar estándares de todo un grupo-clase tenemos que dejarlo recogido y justificado pedagógicamente en la memoria final.

#### CÓMO REUBICAR ESTÁNDARES NO TRABAJADOS.

La aplicación NO ubica automáticamente estos estándares no trabajados. Para la reubicación de estos estándares, utilizaremos el Cuaderno del Profesor.

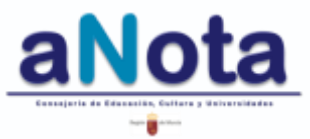

#### CÓMO REUBICAR ESTÁNDARES NO TRABAJADOS ANTES DE SER CALIFICADOS.

Por la experiencia docente y el ritmo del grupo-clase se puede estimar si se tendrá tiempo o no para trabajar todos los contenidos programados. Si se considera necesario realizar un cambio en este aspecto antes de comenzar la calificación, el procedimiento será entrar en la fase III (secuenciación), en la sección Cuaderno del Profesor, desmarcar estos estándares de la UF donde fueron programados, con el fin de reubicarlos en la nueva UF donde se estima que será posible trabajarlos.

También tenemos la posibilidad de no reubicar, ni tocar nada y cuando lo hayamos trabajado, ir a la calificación final y darle una calificación. Esta posibilidad es más operativa, pero deja menos información valiosa para la memoria y la evaluación de la práctica docente.

#### CÓMO REUBICAR ESTÁNDARES NO TRABAJADOS DESPUÉS DE SER CALIFICADOS.

Si llegada la evaluación, no se han reubicado aquellos estándares que no ha dado tiempo a trabajar, estos aparecerán en la plantilla de calificación de los alumnos y se calificarán con NT. Después tenemos dos opciones:

- 1. Entrar en Cuaderno del Profesor y ubicar estos estándares en una nueva UF, sin poder desmarcarlos de la UF donde fueron calificados con NT. Al darles una nueva ubicación nos volverán a salir en la siguientes evaluaciones.
- 2. Entrar en Calificación Final y cambiar el registro NT por el indicador de logro extraído de la valoración correspondiente.

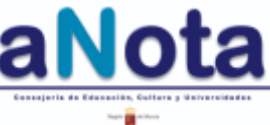

Reubicación de un estándar no trabajado ANTES de ser calificado

|         |                                                                                                    | Segu   | inda Ev | aluació        | n Tercera             | Evaluación                            |                       |                    |         |
|---------|----------------------------------------------------------------------------------------------------|--------|---------|----------------|-----------------------|---------------------------------------|-----------------------|--------------------|---------|
|         | (LOMCE) - Ciencias de la<br>Naturaleza - 6º                                                                                                    |        |         |                |                       |                                       |                       |                    |         |
| Estánda | <b>r</b> Buscar                                                                                                    |        |         |                | Primera<br>Evaluación | Segunda Evalu                         | ación                 | Tercera Evalua     | ición   |
| Código  | Estándar                                                                                                    | Básico | Coef.   | Eval.<br>sec.  | MADRE                 | EL<br>MARAVILLOSO<br>CUERPO<br>HUMANO | el<br>Reino<br>Animal | LOS<br>ECOSISTEMAS | PRUEBAS |
| 1.1.1   | Analiza y obtiene conclusiones de la<br>información seleccionada<br>reflexionando acerca del proceso<br>seguido y comunicándolo oralmente<br>y por escrito. |        | 0.278   | 1 <sup>a</sup> |                       |                                       |                       |                    |         |
| 1.1.2   | Utiliza medios propios de la<br>observación.                                                                                                    |        | 0.109   | 2ª             |                       |                                       |                       |                    |         |
| 1.1.3   | Consulta y utiliza documentos<br>escritos, imágenes y gráficos.                                                                                             |        | 0.109   | 2ª             |                       |                                       |                       |                    |         |
| 1.1.4   | Desarrolla estrategias adecuadas<br>para acceder a la información de<br>los textos de carácter científico.                                                  |        | 0.109   | 3ª             |                       |                                       |                       |                    |         |

Finalizado el primer trimestre podemos prever que no nos dará tiempo a trabajarlo y calificarlo. Le damos una nueva ubicación en secuenciación de Cuaderno del Profesor.

| 8<br>An | Secuenciación                                                                                                    | Curs        |                    | leto              | Primera Evalu             | lación                                |                       |                    |        |
|---------|----------------------------------------------------------------------------------------------------|-------------|--------------------|-------------------|---------------------------|---------------------------------------|-----------------------|--------------------|--------|
| ч       | Educación Primaria<br>(LOMCE) - Ciencias de la<br>Naturaleza - 6º                                                                                           | Segu        | inda Eva           | aluación          | Tercera B                 | Evaluación                            |                       |                    |        |
| Estánda | r Buscar                                                                                                    |             |                    |                   | Primera<br>Evaluación     | Segunda Evalu                         | ación                 | Tercera Evalua     | ción   |
| Código  | Estándar                                                                                                    | Básico      | Coef.              | Eval.<br>sec.     | MADRE<br>TIERRA           | EL<br>MARAVILLOSO<br>CUERPO<br>HUMANO | EL<br>REINO<br>ANIMAL | LOS<br>ECOSISTEMAS | PRUEBA |
| 1.1.1   | Analiza y obtiene conclusiones de la<br>información seleccionada<br>reflexionando acerca del proceso<br>seguido y comunicándolo oralmente<br>y por escrito. |             | 0.278              | S                 | □<br>e de                 | o<br>esma                             | □<br>arc              | □<br>a de          |        |
| 1.1.2   | Utiliza medios propios de la observación.                                                                                                    |             | 0.109              | <sup>2</sup> p    | rime                      | 🕈 trir                                | 'nе                   | stre               |        |
| 1.1.3   | Consulta y utiliza decumentos<br>escritos, imágenes y gráficos.                                                                                             |             | 0.109              | 2ª                |                           |                                       | Ø                     |                    |        |
| 1.1.4   | Desarrolla estrategias adecuadas<br>para acceder a la información de<br>los textos de carácter científico.                                                  |             | 0.109              | 3ª                |                           |                                       | Φ                     |                    |        |
| 8<br>2  | <b>Secuenciación</b><br>Educación Primaria<br>(LOMCE) - Ciencias de la<br>Naturaleza - 6°                                                                   | Cur:<br>Seg | so Comp<br>unda Ev | oleto<br>aluaciói | Primera Eval<br>n Tercera | uación<br>Evaluación                  |                       |                    |        |
| Estánda | <b>r</b> Buscar                                                                                                    |             |                    |                   | Primera<br>Evaluación     | Segunda Evalu                         | Jación                | Tercera Evalua     | ición  |
| Código  | Estándar                                                                                                    | Básico      | Coef.              | Eval.<br>sec.     | MADRE<br>TIERRA           | EL<br>MARAVILLOSO<br>CUERPO<br>HUMANO | EL<br>REINO<br>ANIMAL | LOS<br>ECOSISTEMAS | PRUEB  |
| 1.1.1   | Analiza y obtiene conclusiones de l<br>información seleccionada<br>reflexionando proceso<br>seguido y con proceso<br>y por escrito.                         | ubi         | 0.278<br>C3        | 2ª<br>I E         | n e                       |                                       | 9                     |                    |        |
| 1.1.2   | Utiliza medios propios de la observación. Segur                                                                                                    | ndo         | 0.109              | 'n                | lest                      | re                                    |                       |                    |        |
| 1.1.3   | Consulta y utiliza documentos<br>escritos, imágenes y gráficos.                                                                                             |             | 0.109              | 2ª                |                           |                                       |                       |                    |        |
|         | Decorrollo estrategias adecuadas                                                                                                    |             | 0 109              | 34                |                           |                                       |                       |                    |        |

Volver al Índice del Manual

Reubicación de un estándar no trabajado DESPUES de ser calificado

Tercera Evaluación

ANIMAL ECOSISTEMAS PRUEBAS

REINO LOS

Π

Π

| ¢   | <mark>8</mark><br>役 | <b>Secuenciación</b><br>Educación Primaria<br>(LOMCE) - Ciencias de la<br>Naturaleza - 6º                                                                   |
|-----|---------------------|----------------------------------------------------------------------------------------------------|
| Est | stándai             | <b>r</b> Buscar                                                                                                    |
|     |                     |                                                                                                    |
| Có  | ódigo               | Estándar                                                                                                    |
| 1.1 | .1.1                | Analiza y obtiene conclusiones de la<br>información seleccionada<br>reflexionando acerca del proceso<br>seguido y comunicándolo oralmente<br>y por escrito. |
| 1.1 | .1.2                | Utiliza medios propios de la<br>observación.                                                                                                    |
| 1.1 | .1.3                | Consulta y utiliza documentos<br>escritos, imágenes y gráficos.                                                                                             |
| 1.1 | .1.4                | Desarrolla estrategias adecuadas<br>para acceder a la información de<br>los textos de carácter científico.                                                  |

Está calificado con NT en primer trimestre.

Está reubicado en segundo trimestre del Cuaderno del Profesor para que nos aparezca en la plantilla de calificación.

Primera Evaluación

Segunda Evaluación | Tercera Evaluación

Primera

Eval. MADRE

TIERR/

Básico Coef, sec.

0.278 14

0.109 2ª

0.109 2ª

0.109 3ª

Evaluación Segunda Evaluación

CUERPO

HUMANO

EL MARAVILLOSO EL

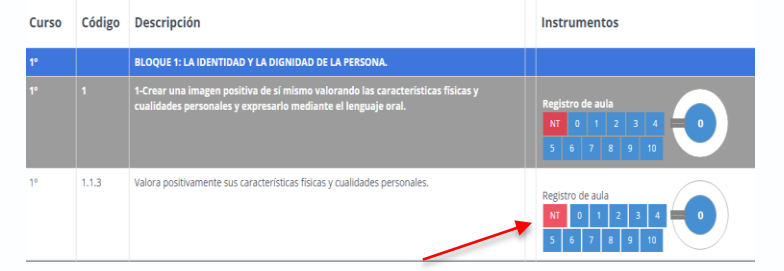

Finalizado el primer trimestre, no realizamos la reubicación de este estándar y lo calificamos con NT.

| ී අ     | Secuenciación                                                                                                    | Soci   | in Comp | aluació       | Torcoro               | Evolucción                            |                       |                    |         |
|---------|----------------------------------------------------------------------------------------------------|--------|---------|---------------|-----------------------|---------------------------------------|-----------------------|--------------------|---------|
|         | Educación Primaria<br>(LOMCE) - Ciencias de la<br>Naturaleza - 6º                                                                                          | segu   | mud EV  | aiudUlU       | reitera               | Evaluacion                            |                       |                    |         |
| Estánda | <b>r</b> Buscar                                                                                                    |        |         |               | Primera<br>Evaluación | Segunda Eval                          | Jación                | Tercera Evalua     | ción    |
| Código  | Estándar                                                                                                    | Básico | Coef.   | Eval.<br>sec. | MADRE<br>TIERRA       | EL<br>MARAVILLOSO<br>CUERPO<br>HUMANO | EL<br>REINO<br>ANIMAL | LOS<br>ECOSISTEMAS | PRUEBAS |
| 1.1.1   | Analiza y obtiene conclusiones de la<br>información seleccionada<br>reflexionando acerca del proceso<br>seguido y comunicándolo oralmente<br>y por escrito |        | 0.278   | 1ª,2ª         | <ul> <li>✓</li> </ul> |                                       |                       |                    |         |
| 1.1.2   | Utiliza medios propios de la<br>observación.                                                                                                    |        | 0.109   | 28            |                       |                                       |                       |                    |         |
| 1.1.3   | Consulta y utiliza documentos<br>escritos, imágenes y gráficos.                                                                                            |        | 0.109   | 2ª            |                       |                                       |                       |                    |         |
| 1.1.4   | Desarrolla estrategias adecuadas<br>para acceder a la información de<br>los textos de carácter científico                                                  |        | 0.109   | 3ª            |                       |                                       |                       |                    |         |

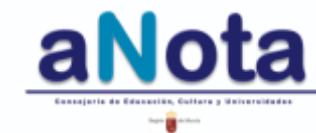

Reubicación de un estándar no trabajado DESPUES de ser calificado

| 8       | Secuenciación                                                                                                    | Cure   |         | leto           | Primera Evali         | Jación                                |                       |                    |         |        |
|---------|----------------------------------------------------------------------------------------------------|--------|---------|----------------|-----------------------|---------------------------------------|-----------------------|--------------------|---------|--------|
| 42      | Educación Primaria                                                                                                    | Segu   | inda Ev | aluació        | n Tercera I           | Evaluación                            |                       |                    |         |        |
|         | (LOMCE) - Ciencias de la<br>Naturaleza - 6º                                                                                                    |        |         |                |                       |                                       |                       |                    |         |        |
| Estánda | <b>r</b> Buscar                                                                                                    |        |         |                | Primera<br>Evaluación | Segunda Evalu                         | ıación                | Tercera Evalua     | ción    |        |
| Código  | Estándar                                                                                                    | Básico | Coef.   | Eval.<br>sec.  | MADRE<br>TIERRA       | EL<br>MARAVILLOSO<br>CUERPO<br>HUMANO | el<br>Reino<br>Animal | LOS<br>ECOSISTEMAS | PRUEBAS | F<br>• |
| 1.1.1   | Analiza y obtiene conclusiones de la<br>información seleccionada<br>reflexionando acerca del proceso<br>seguido y comunicándolo oralmente<br>y por escrito. |        | 0.278   | 1 <sup>a</sup> |                       |                                       | -                     | 0                  |         |        |
| 1.1.2   | Utiliza medios propios de la<br>observación.                                                                                                    |        | 0.109   | 2ª             |                       |                                       |                       |                    |         |        |
| 1.1.3   | Consulta y utiliza documentos<br>escritos, imágenes y gráficos.                                                                                             |        | 0.109   | 2ª             |                       |                                       |                       |                    |         |        |
| 1.1.4   | Desarrolla estrategias adecuadas<br>para acceder a la información de<br>los textos de carácter científico.                                                  |        | 0.109   | 3ª             |                       |                                       |                       |                    |         |        |
|         |                                                                                                    |        |         |                |                       |                                       |                       |                    |         |        |

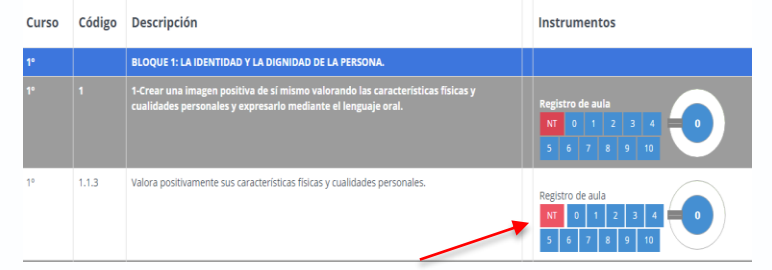

Finalizado el primer trimestre, no realizamos la reubicación de este estándar y lo calificamos con NT.

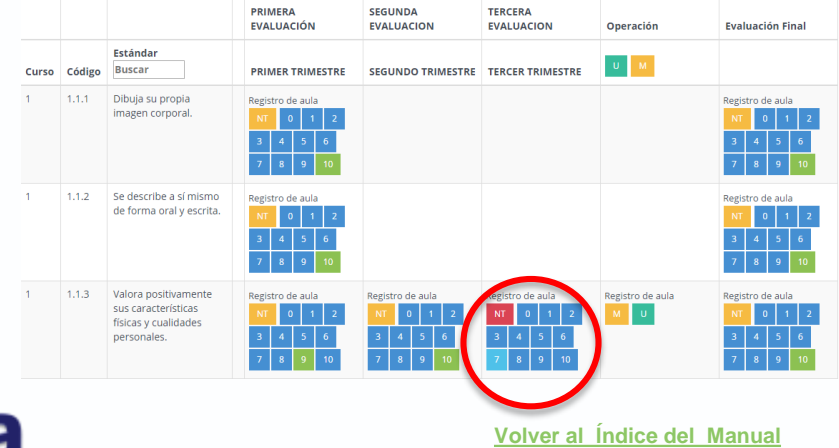

Ahora podemos registrar este estándar NT con el valor 7 en la Calificación Final.

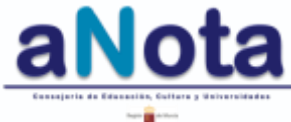

Reubicación de un estándar no trabajado

| Código       Estándar       Básico       Codi       Eval.       MADRE       El.<br>MARAVILLOSO<br>CUERPO<br>HUMANO       REINO<br>ANIMAL       LOS<br>ECOSISTEMAS       PRUEBAS         1.1.1       Analtza y obtiene conclusiones de la<br>información seleccionada<br>reflexionando acerca del proceso<br>seguido y comunicándolo oralmente<br>y por escrito.       0.278       1ª       Image: Code acerca del proceso<br>seguido y comunicándolo oralmente<br>y por escrito.       0.109       2ª       Image: Code acerca del proceso<br>seguido y comunicándolo oralmente<br>observación.       0.109       2ª       Image: Code acerca del proceso<br>seguido y comunicándolo oralmente<br>observación.       0.109       2ª       Image: Code acerca del proceso<br>seguido y comunicándolo oralmente<br>observación.       0.109       2ª       Image: Code acerca del proceso<br>seguido y comunicándolo oralmente<br>observación.       0.109       2ª       Image: Code acerca del proceso<br>seguido y comunicándolo oralmente<br>observación.       0.109       2ª       Image: Code acerca del proceso<br>seguido y comunicándolo oralmente<br>observación.       0.109       2ª       Image: Code acerca del acerca del acerca del proceso<br>seguido y comunicándolo comunicándolo oralmente<br>observación.       0.109       2ª       Image: Code acerca del acerca del acerca                                                                                                    | Código       Estándar       Image: Sector al al información seleccionada reflexionando acerca del proceso seguido y comunicándolo oralmente y por escrito.       0.278       1ª       Image: Sector al al información seleccionada reflexionando acerca del proceso seguido y comunicándolo oralmente a beservación.       0.278       1ª       Image: Sector al al información seleccionada reflexionando acerca del proceso seguido y comunicándolo oralmente a beservación.       0.109       2ª       Image: Sector al al información seleccionada reflexionando acerca del proceso seguido y comunicándolo oralmente a beservación.       0.109       2ª       Image: Sector al al información del al observación.       Image: Sector al al información del al observación.       0.109       2ª       Image: Sector al al información del al observación.       Image: Sector al al información del al observación.       Image: Sector al al información del al obsector al al información d                                                                                                    | Estánda | r Buscar                                                                                                    |        |       |               | Primera<br>Evaluación | rimera<br>Evaluación Segunda Evaluación Tercera Evaluación |                       |                    |         |  |
|----------------------------------------------------------------------------------------------------|----------------------------------------------------------------------------------------------------|---------|----------------------------------------------------------------------------------------------------|--------|-------|---------------|-----------------------|------------------------------------------------------------|-----------------------|--------------------|---------|--|
| 1.1.1       Analiza y obtiene conclusiones de la información seleccionada reflexionando acerca del proceso seguido y comunicándolo oralmente y por escrito.       0.278       1ª       Image: Construction of the seleccionada reflexionando acerca del proceso seguido y comunicándolo oralmente y por escrito.       0.109       2ª       Image: Construction of the seleccionada reflexionando acerca del proceso seguido y comunicándolo oralmente y por escrito.       0.109       2ª       Image: Construction of the seleccionada reflexionando acerca del proceso seguido y comunicándolo oralmente y por escrito.       0.109       2ª       Image: Construction of the seleccionada reflexionando acerca del proceso seguido y comunicándolo oralmente y por escrito.       0.109       2ª       Image: Construction of the seleccionada reflexionando acerca del proceso seguido y comunicándolo oralmente y obtenero de la observación.       0.109       2ª       Image: Construction of the seleccionada reflexionando acerca del proceso seguido y comunicándo de la observación.       0.109       2ª       Image: Construction of the seleccionada reflexionando acerca del proceso seguido y comunicándo de la observación.       Image: Construction of the seleccionada reflexionando acerca del proceso seguido y comunicándo de la observación.       Image: Construction of the seleccionada reflexionando acerca del proceso seguido y comunicándo acerca del proceso seguido y comunicándo de la observación.       Image: Construction of the seleccionada reflexionando acerca del proceso seguido y comunicándo de la observación de la observación de la observación de la observación de la observación de la observación de la observación de la observación de la observación de la observación de la observación de la observ                                             | 1.1.1       Analiza y obtiene conclusiones de la información seleccionada reflexionando acerca del proceso seguido y comunicándolo oralmente y por escrito.       0.278       1ª       Image: Construction of the conclusiones de la información seleccionada reflexionando acerca del proceso seguido y comunicándolo oralmente y por escrito.       0.278       1ª       Image: Construction of the conclusiones de la información seleccionada reflexionando acerca del proceso seguido y comunicándolo oralmente y por escrito.       0.109       2ª       Image: Construction of the conclusiones de la información de la información de los textos de carácter científico.       0.109       2ª       Image: Construction of the conclusiones de la información de la la información de los textos de carácter científico.       0.109       3ª       Image: Construction of the conclusiones de la la información de la la información de la la información de la la información de las textos de carácter científico.       0.109       3ª       Image: Conclusiones de la la la información de las textos de carácter científico.       Image: Conclusiones de la la la la la la la la la la la la la                                                                                                    | Código  | Estándar                                                                                                    | Básico | Coef. | Eval.<br>sec. | MADRE<br>TIERRA       | EL<br>MARAVILLOSO<br>CUERPO<br>HUMANO                      | el<br>Reino<br>Animal | LOS<br>ECOSISTEMAS | PRUEBAS |  |
| 1.1.2       Utiliza medios propios de la observación.       0.109       2ª       Image: Consulta y utiliza documentos escritos, imágenes y gráficos.       0.109       2ª       Image: Consulta y utiliza documentos escritos, imágenes y gráficos.       0.109       2ª       Image: Consulta y utiliza documentos escritos, imágenes y gráficos.       0.109       2ª       Image: Consulta y utiliza documentos escritos, imágenes y gráficos.       0.109       2ª       Image: Consulta y utiliza documentos escritos, imágenes y gráficos.       0.109       2ª       Image: Consulta y utiliza documentos escritos, imágenes y gráficos.       0.109       2ª       Image: Consulta y utiliza documentos escritos, imágenes y gráficos.       0.109       2ª       Image: Consulta y utiliza documentos escritos, imágenes y gráficos.       Image: Consulta y utiliza documentos escritos, imágenes y gráficos.       0.109       3ª       Image: Consulta y utiliza documentos escritos, imágenes y gráficos.       Image: Consulta y utiliza documentos escritos, imágenes y gráficos.       Image: Consulta y utiliza documentos escritos, imágenes y gráficos.       Image: Consulta y utiliza documentos escritos, imágenes y gráficos.       Image: Consulta y utiliza documentos escritos, imágenes y gráficos.       Image: Consulta y utiliza documentos escritos, imágenes y gráficos.       Image: Consulta y utiliza documentos escritos, imágenes y utiliza y utiliza documentos escritos, imágenes y utiliza y utiliza documentos escritos, imágenes y utiliza y utiliza y utiliza y utiliza y utiliza y utiliza y utiliza y utiliza y utiliza y utiliza y utiliza y utiliza y utiliza y utiliza y utiliza y utiliza y utiliza y utiliza y uti                                                                                                    | 1.1.2       Utiliza medios propios de la observación.       0.109       2ª       Image: Consulta y utiliza documentos escritos, imágenes y gráficos.       0.109       2ª       Image: Consulta y utiliza documentos escritos, imágenes y gráficos.       0.109       2ª       Image: Consulta y utiliza documentos escritos, imágenes y gráficos.       0.109       2ª       Image: Consulta y utiliza documentos escritos, imágenes y gráficos.       0.109       2ª       Image: Consulta y utiliza documentos escritos, imágenes y gráficos.       Image: Consulta y utiliza documentos escritos, imágenes y gráficos.       Image: Consulta y utiliza documentos escritos, imágenes y gráficos.       Image: Consulta y utiliza documentos escritos, imágenes y gráficos.       Image: Consulta y utiliza documentos escritos, imágenes y gráficos.       Image: Consulta y utiliza documentos escritos, imágenes y gráficos.       Image: Consulta y utiliza documentos escritos, imágenes y gráficos.       Image: Consulta y utiliza documentos escritos, imágenes y gráficos.       Image: Consulta y utiliza documentos escritos, imágenes y gráficos.       Image: Consulta y utiliza documentos escritos, imágenes y gráficos.       Image: Consulta y utiliza documentos escritos, imágenes y gráficos.       Image: Consulta y utiliza documentos escritos, imágenes y gráficos.       Image: Consulta y utiliza documentos escritos escritos                                                                                                    | 1.1.1   | Analiza y obtiene conclusiones de la<br>información seleccionada<br>reflexionando acerca del proceso<br>seguido y comunicándolo oralmente<br>y por escrito. |        | 0.278 | 1ª            |                       |                                                            |                       |                    |         |  |
| 1.1.3       Consulta y utiliza documentos escritos, imágenes y gráficos.       0.109       2ª       Image: Consulta y utilizadocumentos escritos, imágenes y gráficos.       Image: Consulta y utilizadocumentos escritos, imágenes y gráficos.       0.109       2ª       Image: Consulta y utilizadocumentos escritos, imágenes y gráficos.       Image: Consulta y utilizadocumentos escritos, imágenes y gráficos.       0.109       2ª       Image: Consulta y utilizadocumentos escritos, imágenes y gráficos.       Image: Consulta y utilizadocumentos escritos, imágenes y gráficos.       Image: Consulta y utilizadocumentos escritos, imágenes y gráficos.       Image: Consulta y utilizadocumentos escritos, imágenes y gráficos.       Image: Consulta y utilizadocumentos escritos, imágenes y gráficos.       Image: Consulta y utilizadocumentos escritos, imágenes y gráficos.       Image: Consulta y utilizadocumentos escritos, imágenes y gráficos.       Image: Consulta y utilizadocumentos escritos, imágenes y gráficos.       Image: Consulta y utilizadocumentos escritos, imágenes y utilizadocumentos escritos, imágenes y utilizadocumentos, imágenes y utilizadocumentos escritos, | 1.1.3       Consulta y utiliza documentos escritos, imágenes y gráficos.       0.109       2ª       Image: Consulta y utiliza documentos escritos, imágenes y gráficos.         1.1.4       Desarrolla estrategias adecuadas para acceder a la información de los textos de carácter científico.       0.109       3ª       Image: Consulta y utiliza documentos escritos, imágenes y gráficos.                                                                                                    | 1.1.2   | Utiliza medios propios de la<br>observación.                                                                                                    |        | 0.109 | 2ª            |                       |                                                            |                       |                    |         |  |
| 1.1.4 Desarrolla estrategias adecuadas 0.109 3ª                                                                                                    | 1.1.4       Desarrolla estrategias adecuadas para acceder a la información de los textos de carácter científico.       0.109 3ª       Image: Comparison of the comparison of the comparison | 1.1.3   | Consulta y utiliza documentos<br>escritos, imágenes y gráficos.                                                                                             |        | 0.109 | 2ª            |                       |                                                            |                       |                    |         |  |
| los textos de carácter científico.                                                                                                    |                                                                                                    | 1.1.4   | Desarrolla estrategias adecuadas<br>para acceder a la información de<br>los textos de carácter científico.                                                  |        | 0.109 | 3ª            |                       |                                                            |                       |                    |         |  |

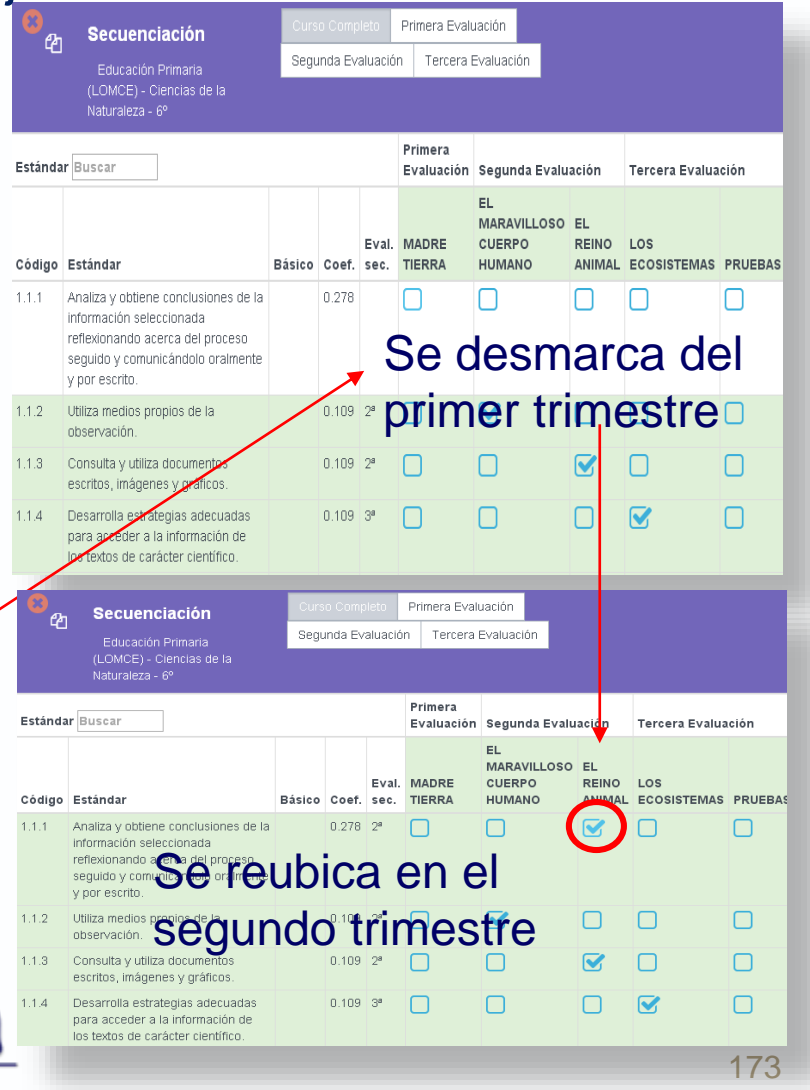

### Para el cierre seguro de la aplicación aNota

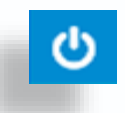

Se hará uso del botón representado por este icono

Volver al Índice del Manual

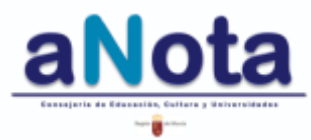

### Se puede hacer una consulta o se puede presentar una incidencia directamente al Servicio de Ordenación Académica mediante

Correo electrónico/ teléfono:

Educación Primaria: ines.gimenez@carm.es / 968 27 96 19 ESO/Bachillerato: antonio.munoz4@murciaeduca.es / 968 36 53 66

Educación Adultos: francisco.escudero2@carm.es / 968 36 53 56

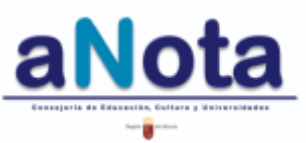

La presente versión del borrador del Manual de la aplicación aNota fue acabada en el mes de Abril de 2017. Y ha sido actualizada paulatinamente en el Servicio de Ordenación Académica de la Consejería de Educación y Universidades de la Región de Murcia a lo largo de los primeros meses del curso académico 2016-2017 hasta la fecha.

| En el Servicio de Ordenación Académica,                       | En el Servicio de Gestión Informática y en Plumier XXI |
|---------------------------------------------------------------|--------------------------------------------------------|
| Unidad de Calidad Educativa                                   | desarrollo, actualización e implementación             |
| coordinación, actualización,                                  | Juan Francisco Almagro Mariano Iglesias                |
| maquetación y repaso                                          | Juan Guirao Pedro Izquierdo                            |
| Inés Giménez (Primaria)                                       | Amparo Clemente<br>Supervisado por Celestino Avilés    |
| Antonio Muñoz (Secundaria)<br>Supervisado por Cristina García |                                                        |

BORRADOR

Volver al Índice del Manual

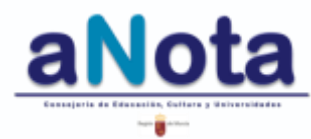

TÍTULO: Manual de la Aplicación aNota. . Elaboración y coordinación de contenidos: Dirección de General de Calidad Educativa y Formación Profesional Características: Adobe Acrobat 5.0 Responsable edición digital: Servicio de Ordenación Académica. 1ª Edición electrónica: Octubre de 2016 Disponible esta publicación en el Portal de Eduwiki : http://eduwiki.murciaeduca.es/wiki/index.php/ANOTA

#### Edita:

© Consejería de Educación y Universidades Secretaría General Técnica Subdirección General de Información, Documentación y Publicaciones Centro de Publicaciones Colección: administración electrónica

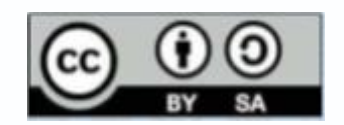

El presente documento está bajo la licencia Creative Commons Reconocimiento-Compartir Igual versión 4.0 España. Usted es libre de:

- Copiar, distribuir y comunicar públicamente la obra

- Hacer obras derivadas

Bajo las condiciones siguientes:

- Reconocimiento. Debe reconocer los créditos de la obra de la manera especificada por el autor o el licenciador (pero no de una manera que sugiera que tiene su apoyo o apoyan el uso que hace de su obra).

- Compartir bajo la misma licencia. Si altera o transforma esta obra, o genera una obra derivada, sólo puede distribuir la obra generada bajo una licencia idéntica a ésta. Al reutilizar o distribuir la obra, tiene que dejar bien claro los términos de la licencia de esta obra.

Alguna de estas condiciones puede no aplicarse si se obtiene el permiso del titular de los derechos de autor

Nada en esta licencia menoscaba o restringe los derechos morales del autor.

Esto es un resumen legible por humanos del texto legal (la licencia completa) disponible en:

https://creativecommons.org/licenses/by-sa/4.0/deed.es

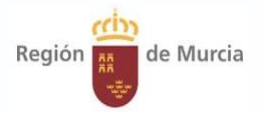

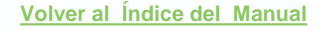

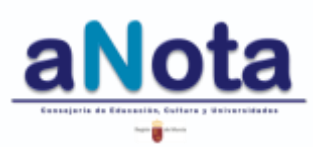

### MANUAL DE LA APLICACIÓN

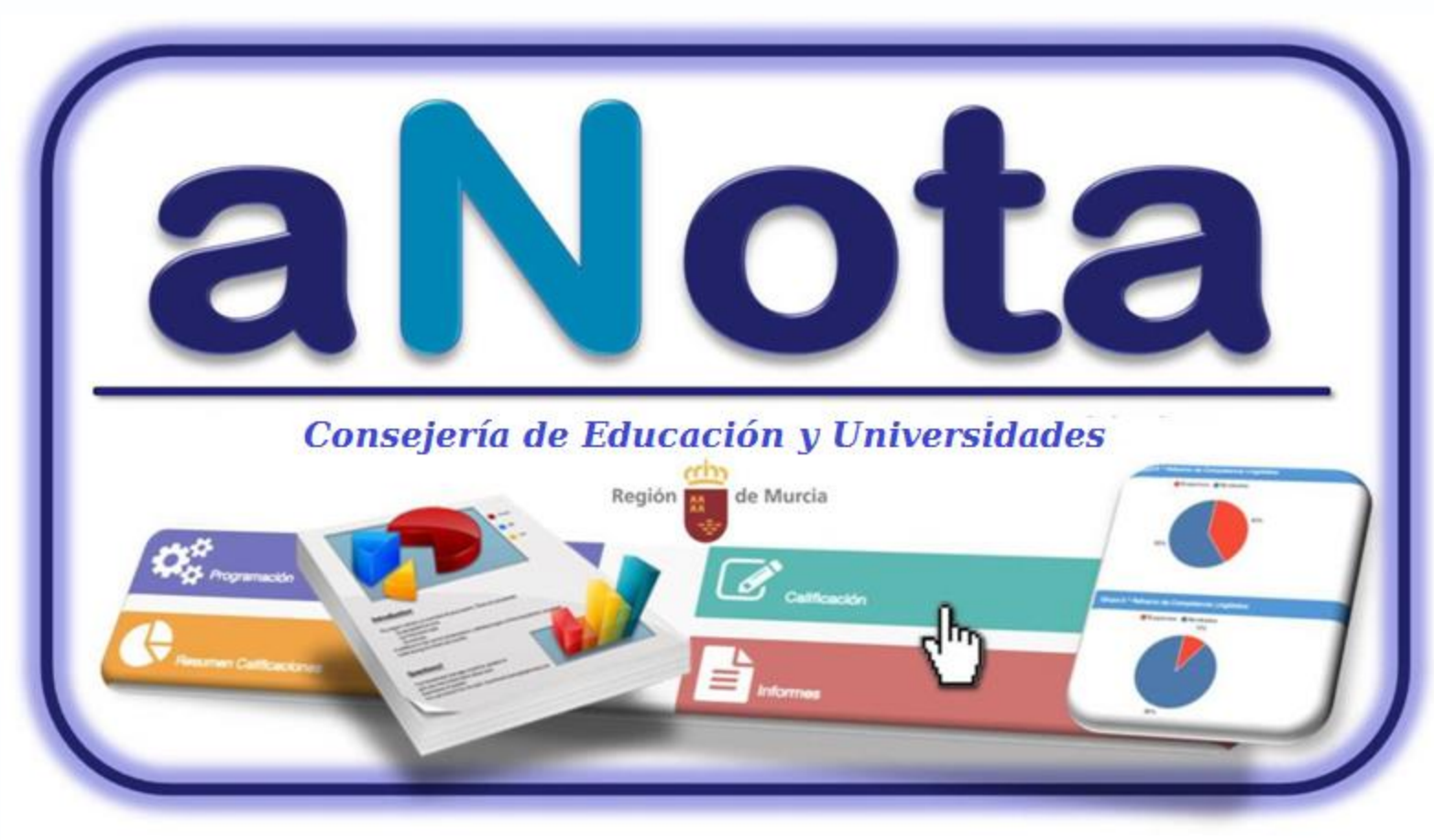

#### Servicio de Ordenación Académica

#### Abril Curso 2016-2017

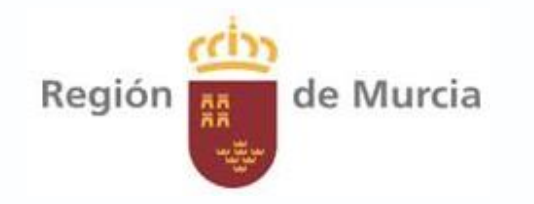

Volver al Índice del Manual

V.2.15.2.6